# **Gestor Online - ÍNDICE**

Clique para ir para a página

Características Como Acessar Reset de senha

#### **ABA MEU GESTOR ONLINE**

Centro de custo Departamentos Linhas

#### ABA ADMINISTRAÇÃO

Dados Cadastrais <u>Empresa</u> <u>Centro de Custo</u> <u>Departamento</u> <u>Linha</u> <u>Exportar Dados</u> <u>Ramais</u> <u>Definir Ramais</u> <u>Usuário</u> Alterar minha senha

#### **ABA GERENCIAR USUÁRIOS**

<u>Criar Usuários</u> <u>Dados cadastrais</u> <u>Adicionar/Editar Dados</u> <u>Redefinir senha</u> **ABA CONTROLE** Perfil Gerenciar Criar Consultar e alterar Remover Importar e exportar Associar Centro de custo Departamento Linha Uso de internet Consultar Limite de Internet Definir Limite de Internet Longa distância **Definir Operadora** Avisos Notificações por SMS

ABA HISTÓRICO Alterações de usuário master

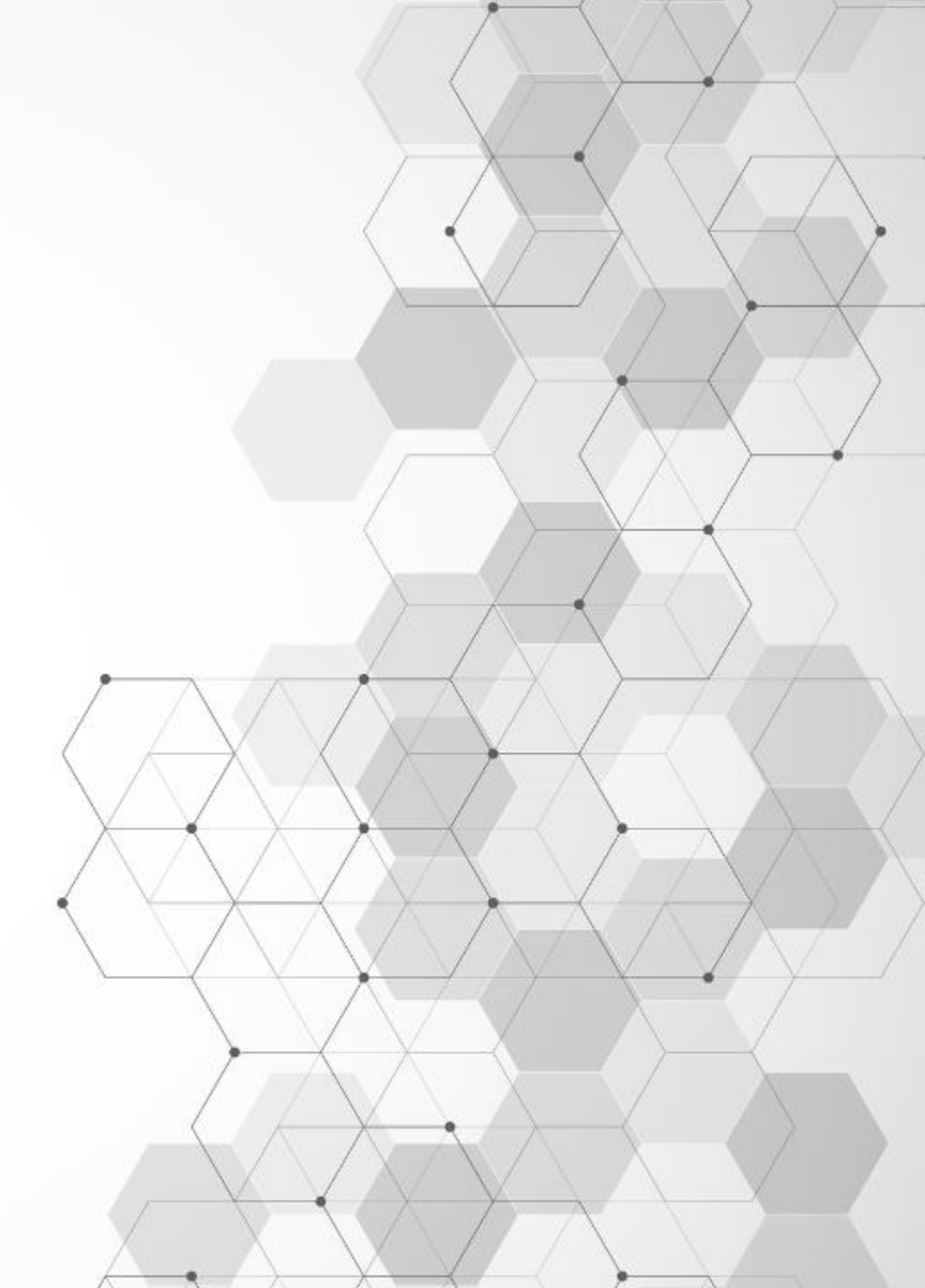

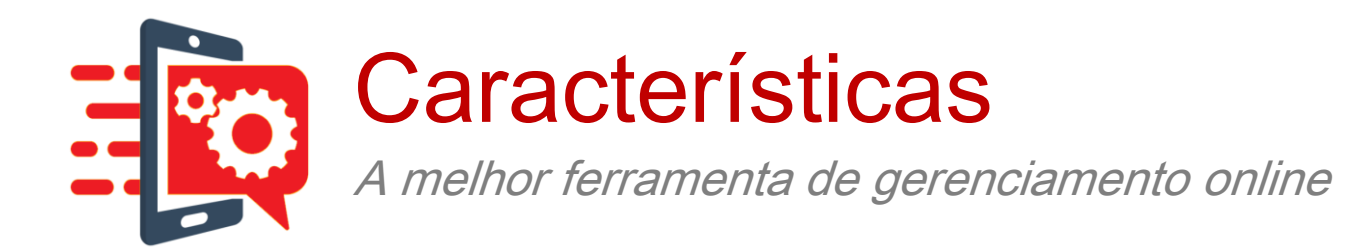

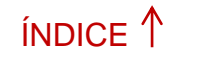

| 1 • 1 |  |
|-------|--|
|       |  |

Perfil para cada celular

O **gestor** poderá definir o **perfil** de uso de cada celular, podendo **controlar** o usos específico de cada ação, como por exemplo: ligações longa distância ou um perfil diferenciado para um funcionário em férias.

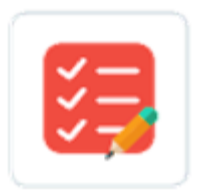

Tipos de ligações

É possível **definir** os tipos de **ligações** para:

- Local para Fixo
- Móvel
- Para celulares Claro
- Longa Distância Nacional
- Longa Distância
   Internacional

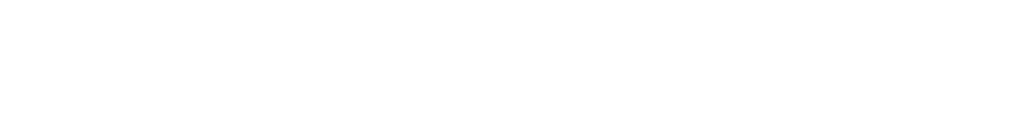

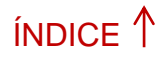

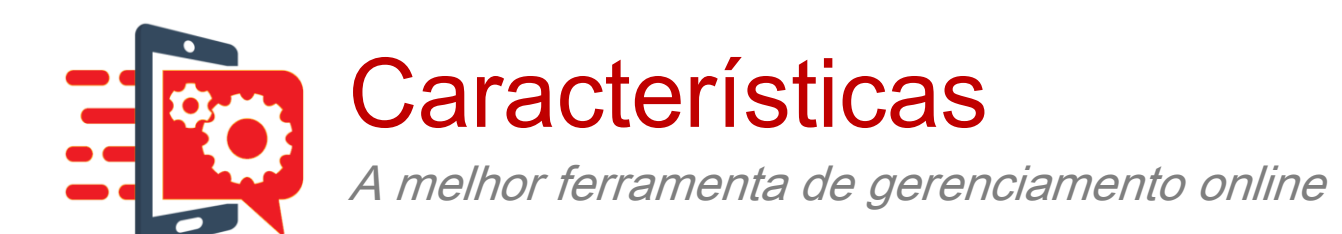

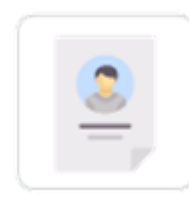

#### Configurar perfis

A configuração dos perfis, podem ser por centro de custo e departamentos

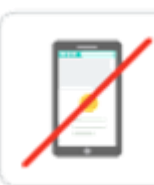

<u>Gerenciar ligações não autorizadas</u> Feitas por funcionários utilizando os celulares da empresa

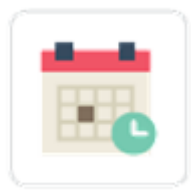

#### Controle por hora/data

Para definir datas e horários em que os funcionários poderão utilizar suas linhas

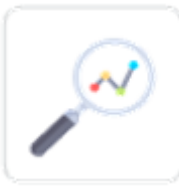

#### Acompanhamento de consumo

De todas as tecnologias: 2G, 3G, 4G e 4,5

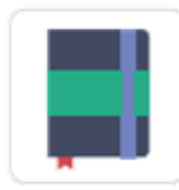

#### Controle por blacklist/whitelist

Listas de autorizados e não autorizados e quais linhas o gestor deseja liberar ou bloquear ligações

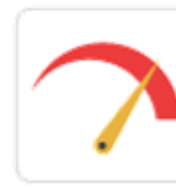

#### Controle por limite de consumo

Em minutos, SMS ou Internet (exceto em roaming internacional)

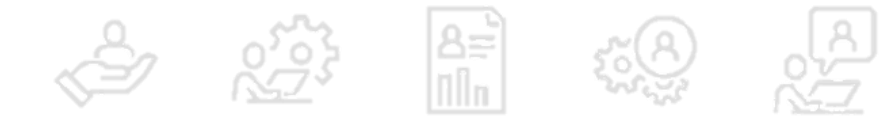

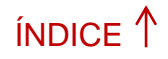

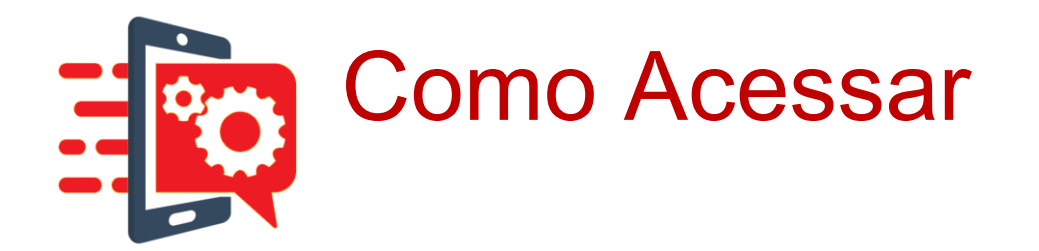

- O acesso ao Gestor Online 3.0 é feito pelo do site <u>https://claro-gestoronline.claro.com.br/evpn4g/</u>.
- Para fazer o login, o administrador da conta deve preencher os campos necessários. Veja!

| Fazer Login        |   |                            |       |  |
|--------------------|---|----------------------------|-------|--|
| Número do Cliente: | 0 |                            |       |  |
| E-mail do Usuário: |   |                            |       |  |
| Senha:             |   |                            |       |  |
|                    |   | <u>Esqueci minha senha</u> | LOGIN |  |

- >> Número do Cliente -> código da empresa do cliente
- >> Usuário -> nome ou e-mail definido para o cliente
- Senha -> senha definida para o cliente

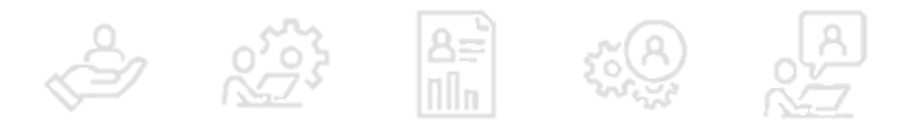

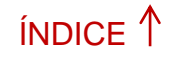

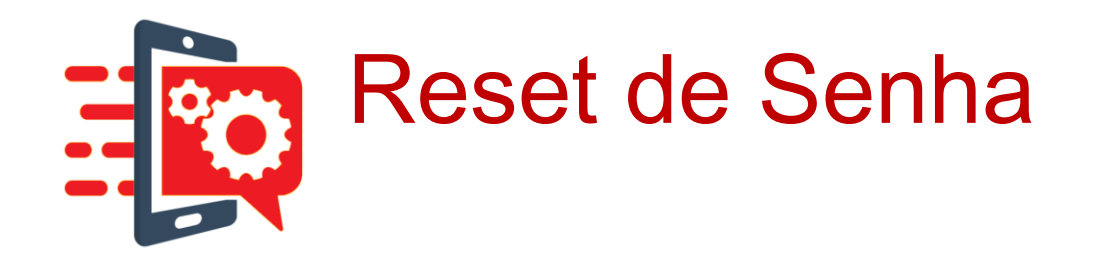

- Se o cliente não souber a senha, ele pode iniciar o processo de redefinição de senha clicando em "Esqueci minha senha"
- Basta preencher os campos E-mail/CPF e uma nova senha será enviada automaticamente para o e-mail do cliente

# E-mail CPF ☎ ○ ○ ○ ○ ○ ○ ○ ○ ○ ○ ○ ○ ○ ○ ○ ○ ○ ○ ○ ○ ○ ○ ○ ○ ○ ○ ○ ○ ○ ○ ○ ○ ○ ○ ○ ○ ○ ○ ○ ○ ○ ○ ○ ○ ○ ○ ○ ○ ○ ○ ○ ○ ○ ○ ○ ○ ○ ○ ○ ○ ○ ○ ○ ○ ○ ○ ○ ○ ○ ○ ○ ○ ○ ○ ○ ○ ○ ○ ○ ○ ○ ○ ○ ○ ○ ○ ○ ○ ○ ○</

# IMPORTANTE

O cliente deve alterar sua senha no primeiro acesso

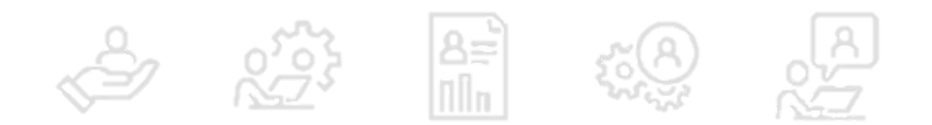

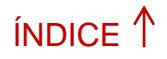

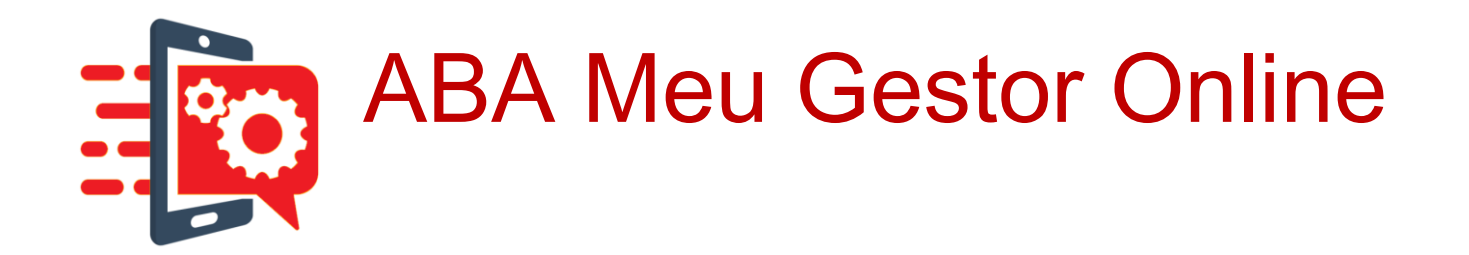

Após se logar no GOL 3.0, é apresentada uma barra com as principais funções:

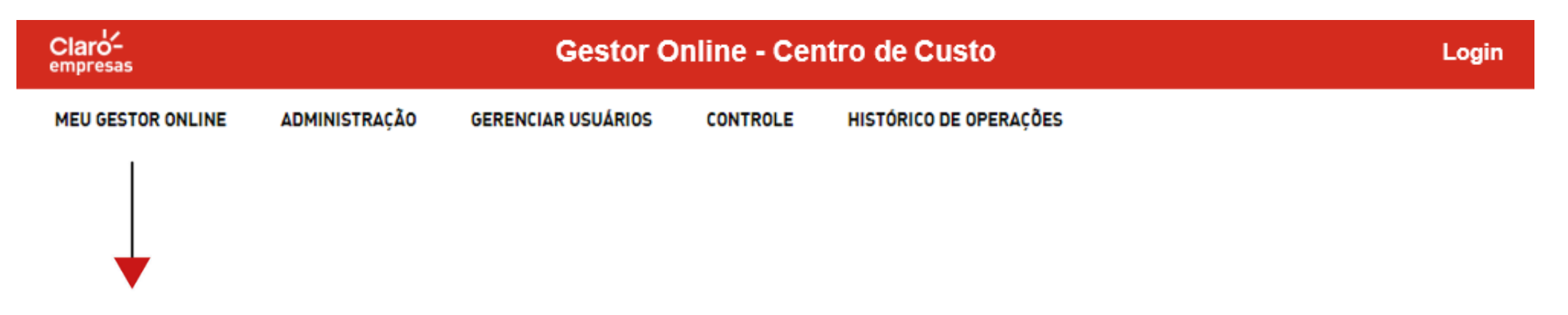

Na opção Meu Gestor Online o cliente tem acesso as informações

sobre Centro de Custo, Departamentos e Linhas.

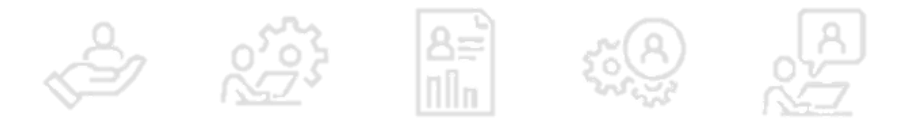

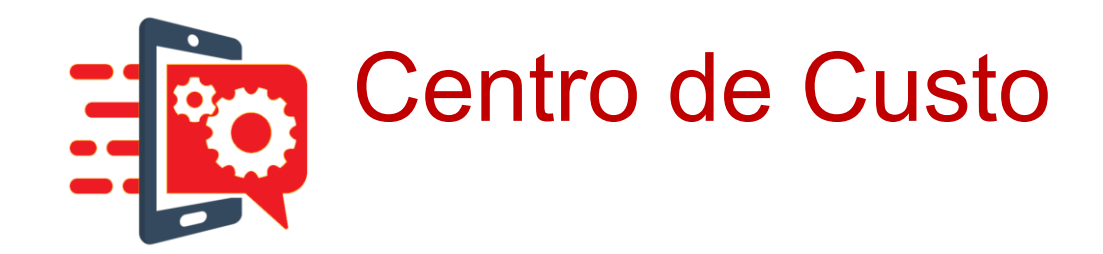

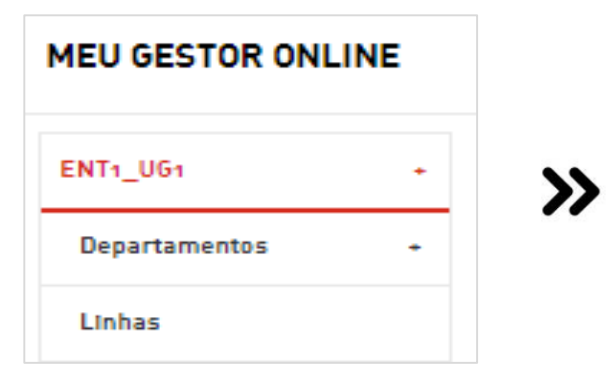

Em **Centro de Custo**, o cliente consegue verificar as configurações do centro de custo e o perfil de uso de cada linha.

# Vamos conhecer no detalhe as funcionalidades desta opção!

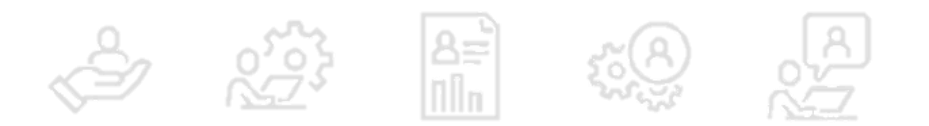

ÍNDICE 1

PRÓXIMO→

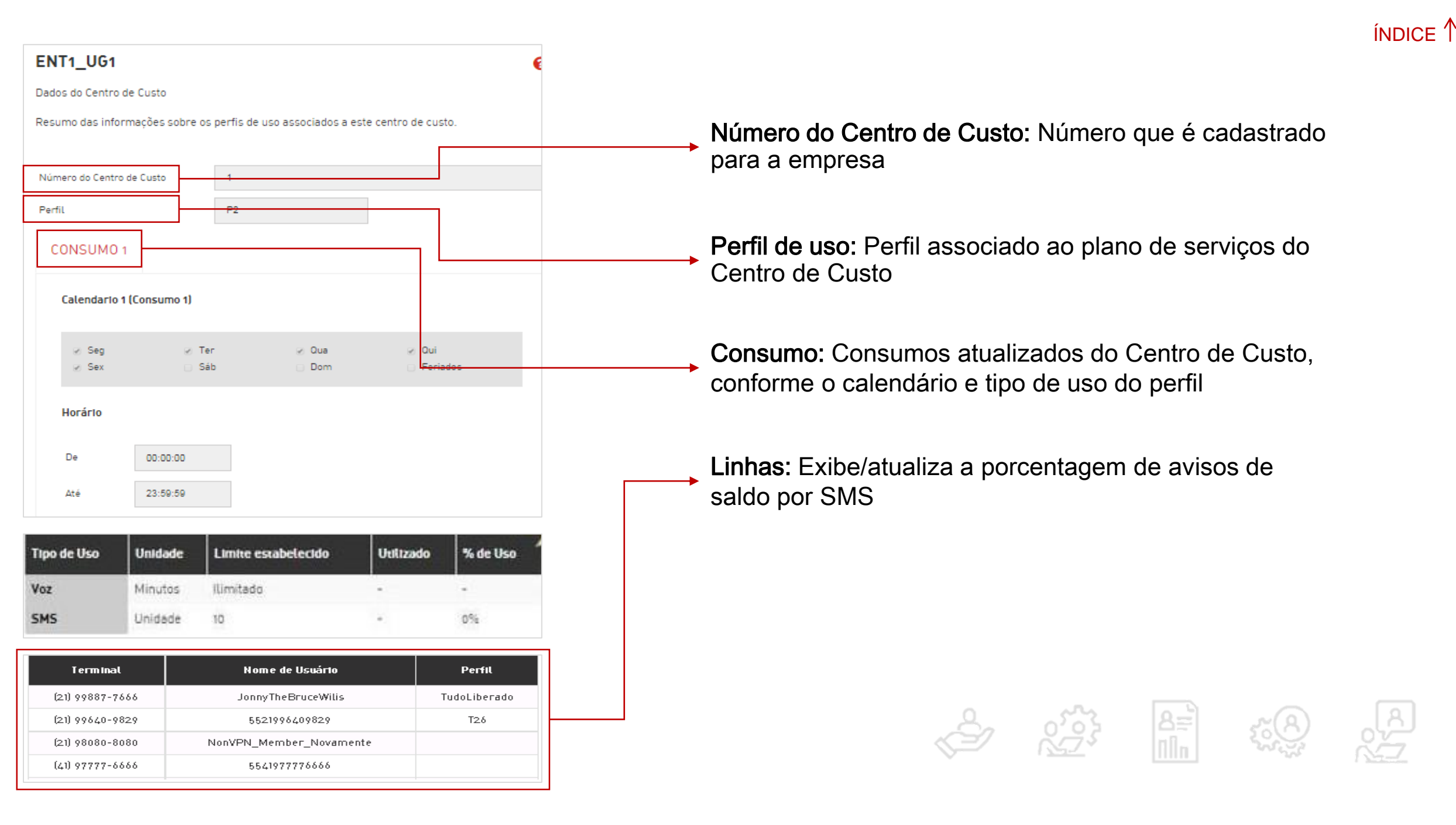

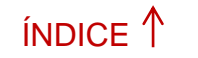

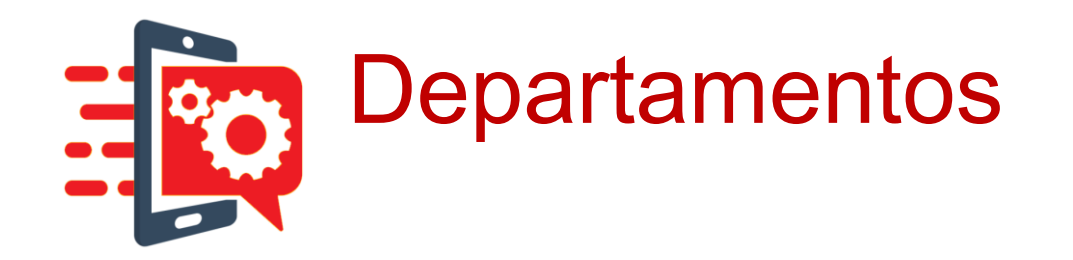

| MEU GESTOR ONL | INE |   |
|----------------|-----|---|
| ENT1_UG1       | +   | » |
| Departamentos  | •   |   |
| Linhas         |     |   |

Na opção **Departamentos**, conseguimos visualizar os dados cadastrais e o plano de serviços atuais. As informações são detalhadas permitindo consultar o perfil de uso ao qual está diretamente associado.

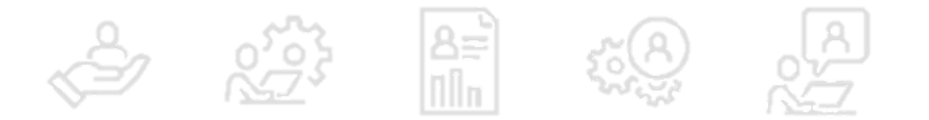

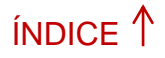

# O cliente consegue ter acesso as seguintes informações:

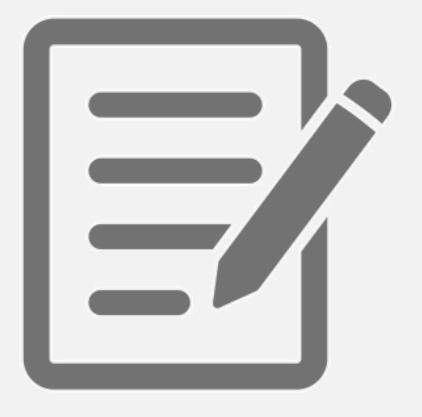

- -> Linhas associadas ao centro de custo
- -> Nome do usuário responsável
- -> Departamento
- -> Nome do perfil

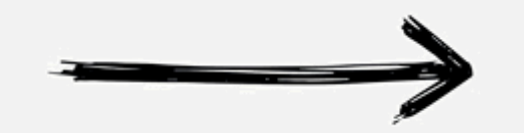

| Terminal        | Nome de Usuário         | Departamento         | Perf |
|-----------------|-------------------------|----------------------|------|
| (21) 98080-8080 | NonVPN_Member_Novamente | Departamento_Editado |      |
| (41) 97777-6666 | 5541977776666           | Departamento_Editado |      |
| (41) 98888-7777 | 5541988887777           | Departamento_Editado |      |
| (41) 99797-9797 | 5541997979797           | Departamento_Editado |      |
| (21) 99887-7665 | JonnyBeGood             | Departamento_Editado | Pnov |
| (21) 99640-9828 | 5521996409828           | Departamento_Editado |      |
| (21) 99487-6391 | 5521994876391           | Departamento_Editado |      |

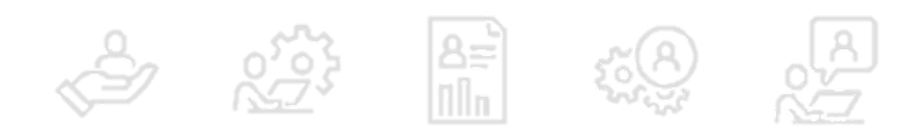

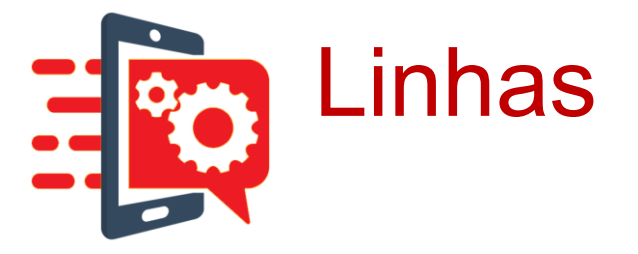

| ÍNDICE | 1 |  |
|--------|---|--|
|--------|---|--|

| MEU GESTOR ONL |   |                 |
|----------------|---|-----------------|
| ENT1_UG1       | + | <b>&gt;&gt;</b> |
| Departamentos  | ÷ | •••             |
| Linhas         |   |                 |

Em Linhas, encontramos a funcionalidade que permite ao cliente filtrar por número de telefone/IMEI e visualizar informações detalhadas da linha especifica e seus perfis associados.

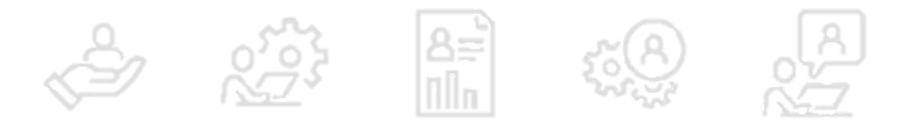

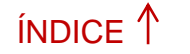

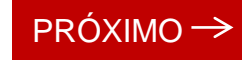

# Veja como é simples consultar as informações de uma linha

Centro de Custo SPS01887907940  $\sim$ 188790815-DPTO CLARO TOTAL SPI Departamento Linha CONSULTAR Nome de Perfil Terminal Centro de Custo Departamento Usuário (19) 99288-188790815-DPTO CLARO 5519992880506 SPS01887907940 0506 TOTAL\_SPI 188790815-DPT0\_CLAR0 [19] 99292-5519992925464 SPS01887907940 0 TOTAL\_SPI 5464 188790815-DPT0\_CLAR0 [19] 99142-5519991423229 SPS01887907940 0 TOTAL\_SPI 3229 (19) 99288-188790815-DPT0\_CLAR0 5519992880733 SPS01887907940 0 TOTAL\_SPI 0733 CONSULTAR << < 1 > >>

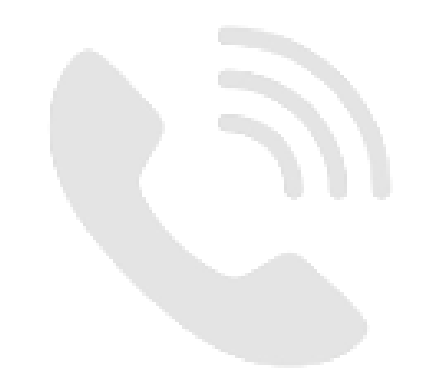

Clique no botão "consultar"

Clique na linha desejada

# As informações de consumo são apresentadas por categorias e em abas separadas

| PACOTES DE VOZ          | CONSUMO1             | CRÉD | ITO EXTRA      | PA | COTES DE DAC | 005               |                     |           |             |
|-------------------------|----------------------|------|----------------|----|--------------|-------------------|---------------------|-----------|-------------|
| Pacote de voz           | :                    |      | Tipo de<br>Uso |    | Unidade      | Lin<br>E <i>s</i> | n Ite<br>tabelecido | Utilizado | % de<br>Uso |
| 1-Pacote de M<br>Radios | linutos p <b>ara</b> |      | Voz            |    | Minutos      | 100               | 100                 | 0         | 0%          |

Pacotes de Voz: Os pacotes de voz são associados a uma linha e correspondem aos pacotes TZ. O Plano Total Share é um plano ilimitado, assim, não aparecerá nenhum pacote de voz.

- Crédito Extra: Com base no perfil vigente, é possível adicionar crédito extra a serviços limitados pela configuração do perfil vigente.
- Pacotes de Dados: Consumo de pacotes individuais de Dados associados a uma linha.
- Consumo 1 e Consumo 2: Dados de consumos associados ao perfil vigente, sejam eles por tipo ou acumulado, podendo ser compostos de duas wallets.

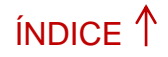

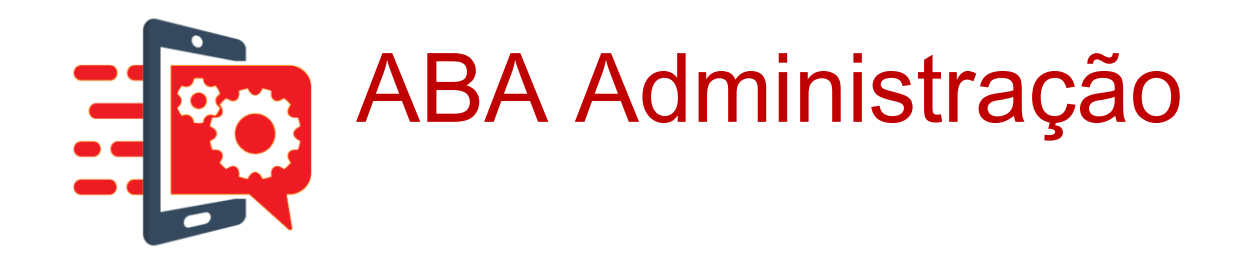

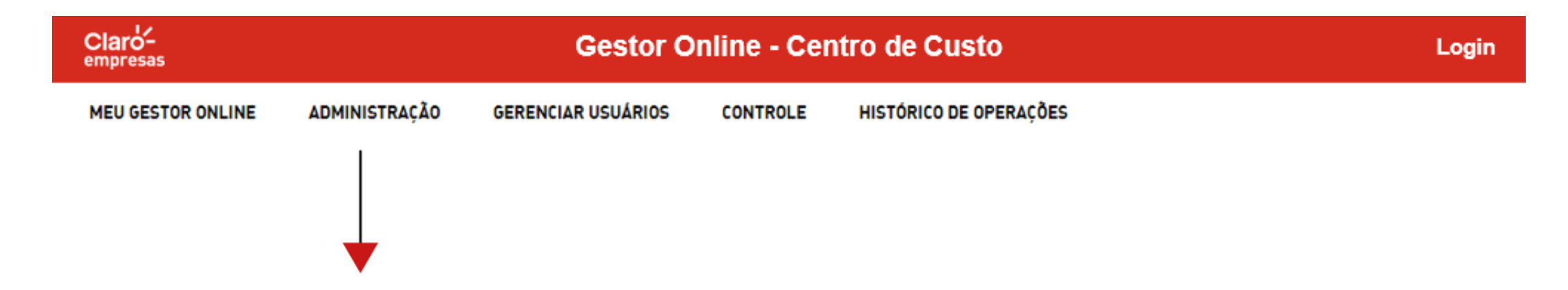

No menu **Administração**, encontramos a funcionalidade Dados Cadastrais da Empresa, incluindo seu perfil de consumo, usuários administradores ativos e departamentos associados.

Página Inicial > Administração > Dados Cadastrais > Empresa

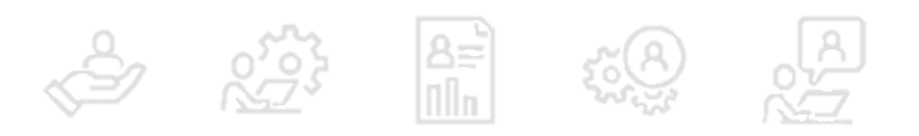

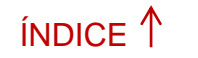

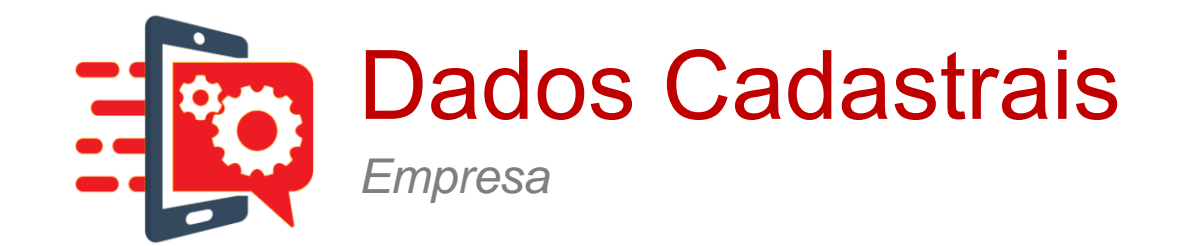

| Dados Cadastrais    |                                                                   |
|---------------------|-------------------------------------------------------------------|
| Empresa             | Exibe e edita as informações da empresa e de seus usuários Master |
| Centro de Custo     |                                                                   |
| Departamento        |                                                                   |
| Linha               |                                                                   |
| Exportar Dados      |                                                                   |
| Ramais              |                                                                   |
| Definir Ramais      |                                                                   |
| Usuário             |                                                                   |
| Alterar Minha Senha |                                                                   |

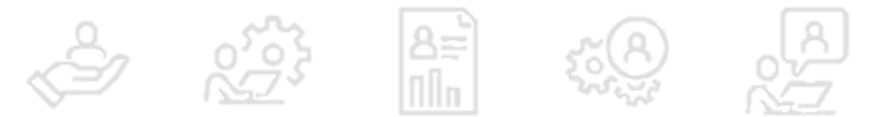

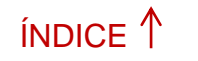

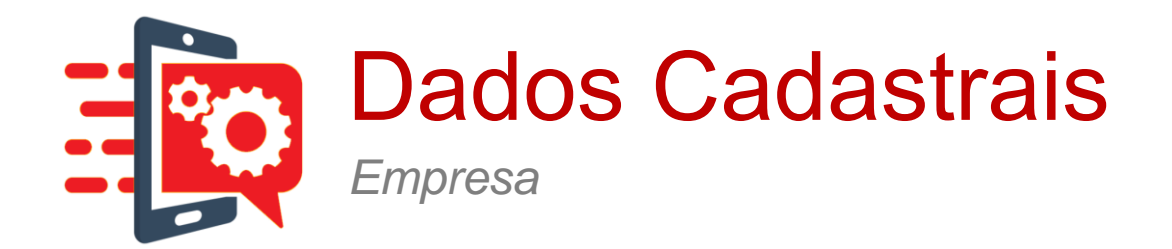

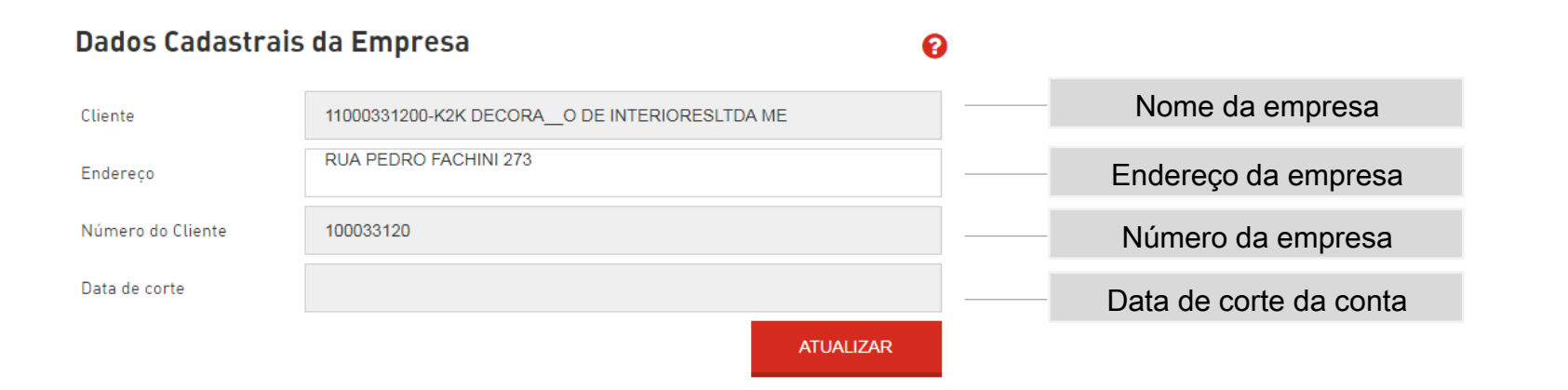

#### Dados cadastrais dos administradores de conta da Empresa

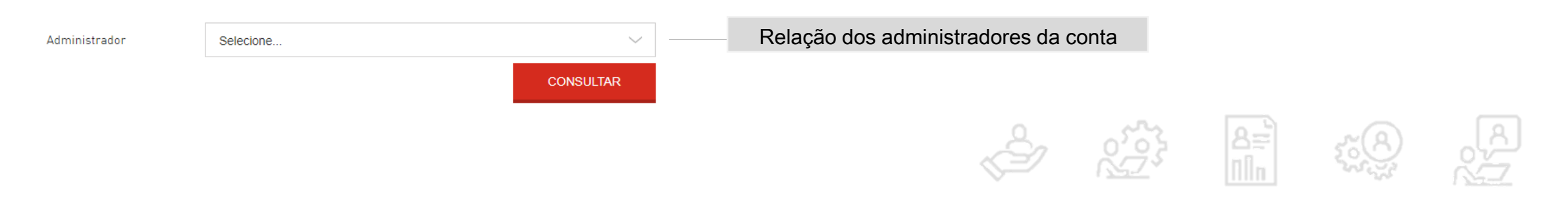

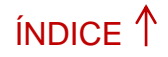

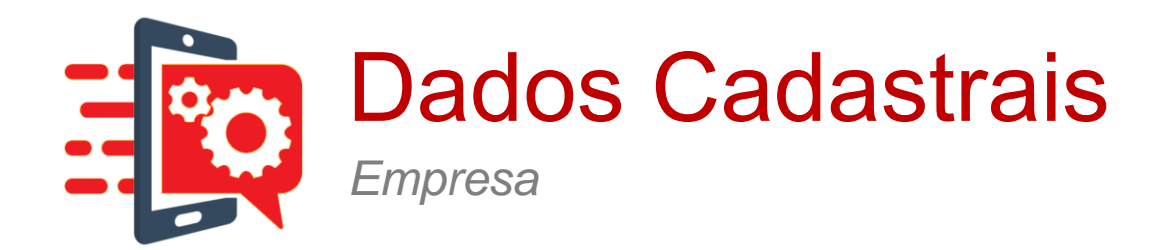

#### Dados cadastrais dos administradores de conta da Empresa

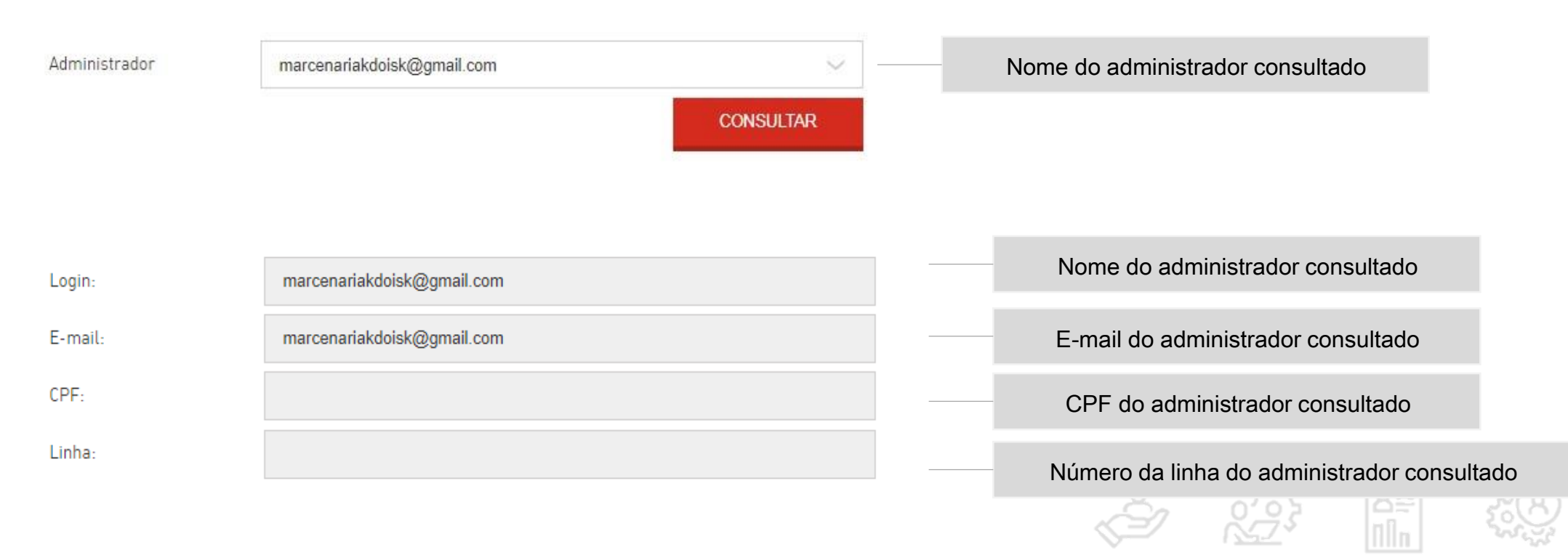

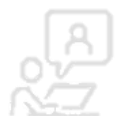

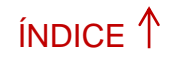

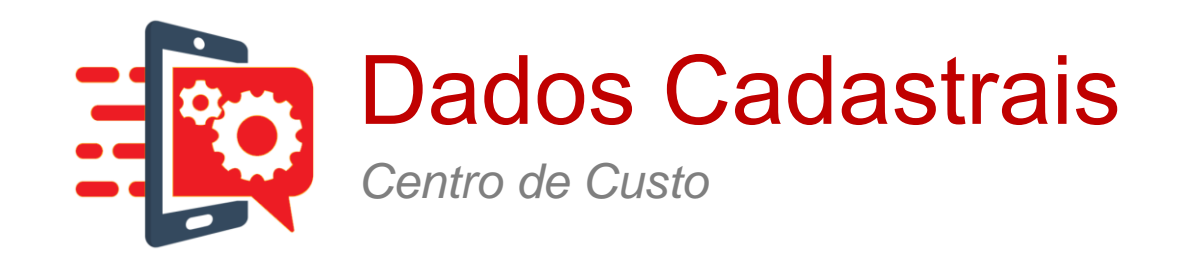

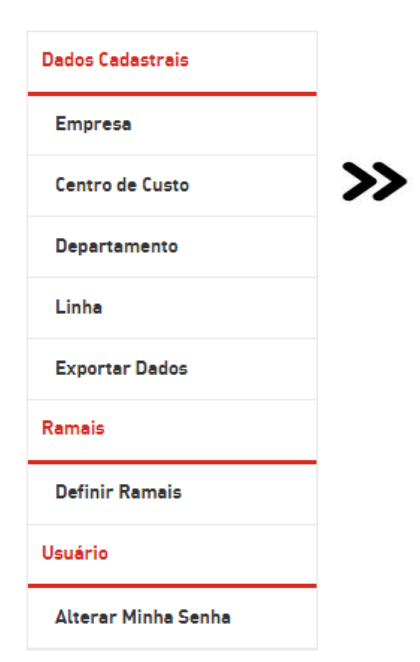

No menu Administração > Dados Cadastrais, encontramos a funcionalidade Centro de Custo, incluindo seu perfil de consumo, usuários administradores e departamentos associados. Para os perfis com permissão, é possível o usuário editar e alterar parte de suas informações.

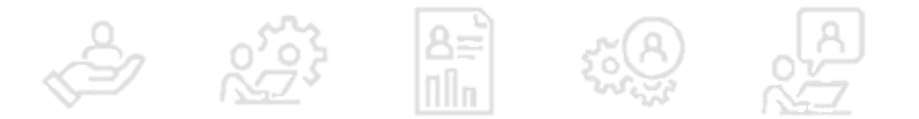

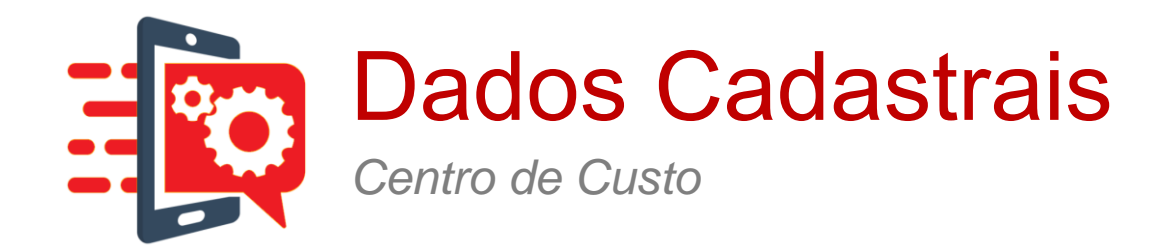

### Dados Cadastrais do Centro de Custo

Consulte as informações dos Centros de Custo da sua Empresa

Centro de Custo

Selecione...

CONSULTAR

ิด

Selecione um registro de Centro de Custo

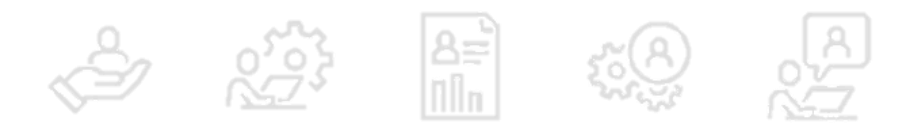

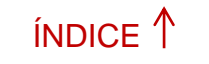

PRÓXIMO →

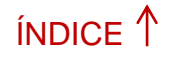

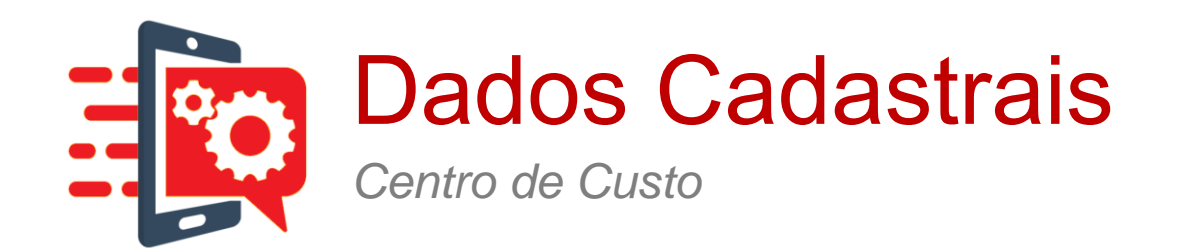

| Nome do Centro de Custo       | SPS01888339030                                    | <br>Nome editável do Centro de Custo, para atualização                            |
|-------------------------------|---------------------------------------------------|-----------------------------------------------------------------------------------|
| Endereço                      |                                                   | <br>Endereço do Centro de Custo                                                   |
| Perfil                        |                                                   | <br>Nome do perfil compartilhado do Centro de Custo                               |
| Notificação para o Administra | ador (Notificação de Saldo por SMS para o Número) | <br>Tipos de avisos a serem realizados para o<br>administrador do Centro de Custo |

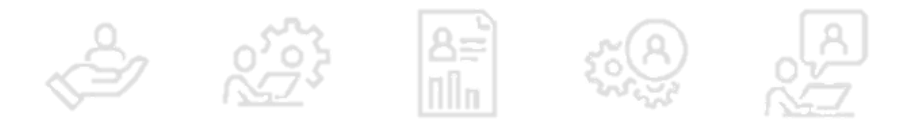

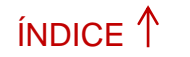

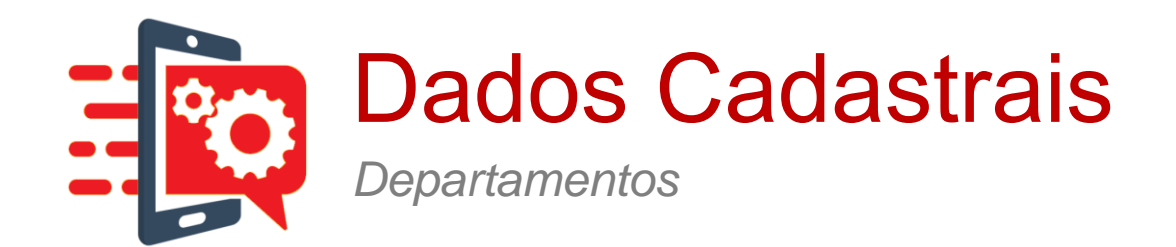

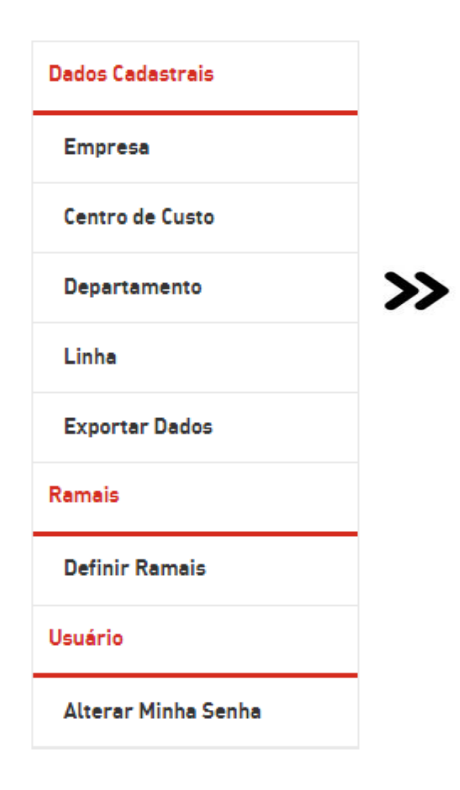

No menu Administração > Dados Cadastrais, encontramos a funcionalidade Dados Cadastrais dos Departamentos, incluindo seu perfil compartilhado de consumo, usuários administradores e linhas do Departamento. Para os perfis com permissão, é possível ao usuário editar e alterar parte de suas informações.

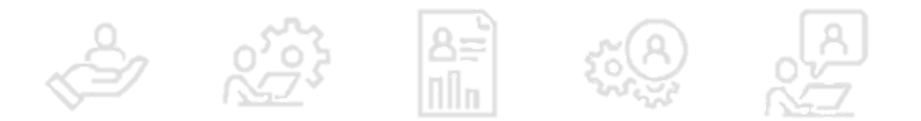

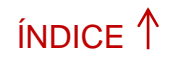

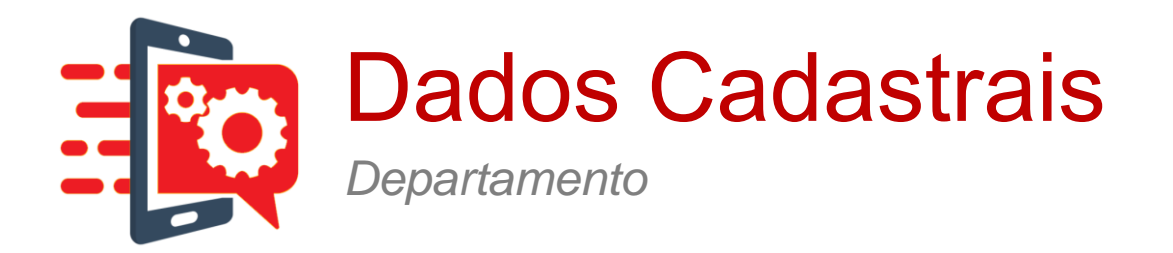

#### Adição de dados de Departamentos

Nome do Departamento:

Nome do Perfil de uso

Endereco:

associado ao

Adicione informações ao cadastro dos Centros de Custo da sua empresa, e associe os perfis de uso

0

| Centro de Custo: | 01888339030 - SPS01888339030     | ~         |
|------------------|----------------------------------|-----------|
| Departamento:    | 188833907 - DPTO_CLARO TOTAL_SPC | ~         |
|                  |                                  | CONSULTAD |

DPTO\_CLARO TOTAL\_SPC

Nome cadastrado para o Centro de Custo do Departamento

Nome cadastrado para o Departamento

Nome editável do Departamento, para atualização

Endereço do Departamento

Nome do Perfil compartilhado do Departamento

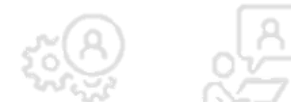

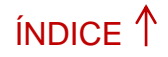

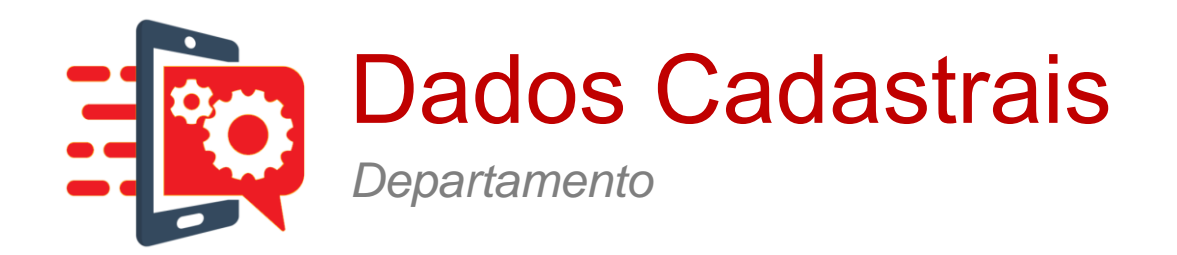

#### Notificação para o Administrador (Notificação de Saldo por SMS para o Número):

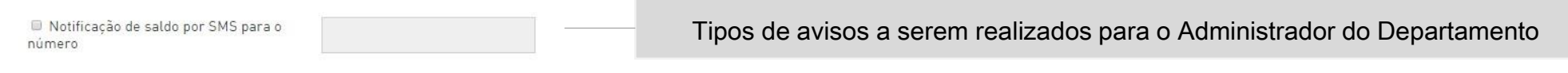

#### Notificação para os Usuários (Notificação de Limite por SMS):

| Notificação | de limite | por SMS     |
|-------------|-----------|-------------|
| Notificação | de bloqu  | eio nor SMS |

LIMPAR ATUALIZAR

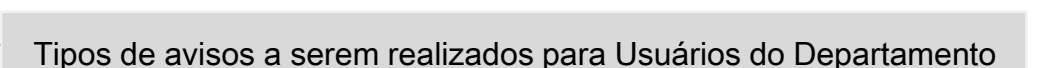

Nomes dos usuários administradores da Empresa

#### Usuários Administradores do Departamento

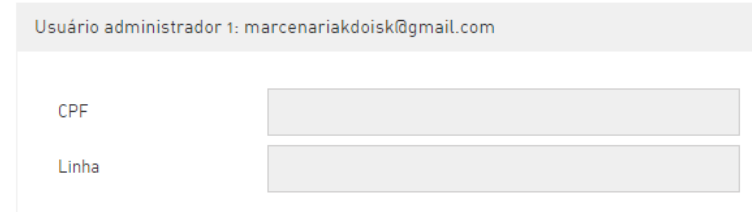

#### Linhas deste Departamento

| Terminal        | Nome de Usuário |
|-----------------|-----------------|
| (11) 98434-0296 | 5511984340296   |
| (11) 96302-8192 | 5511963028192   |
| (11) 98600-1100 | 5511986001100   |

> >>

Relação das linhas do Departamento, apresentando o terminal,

IMEI e nome do usuário

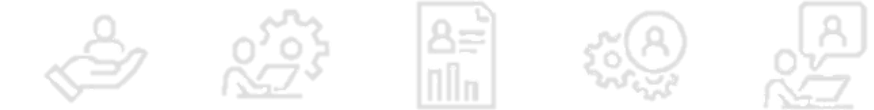

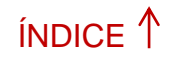

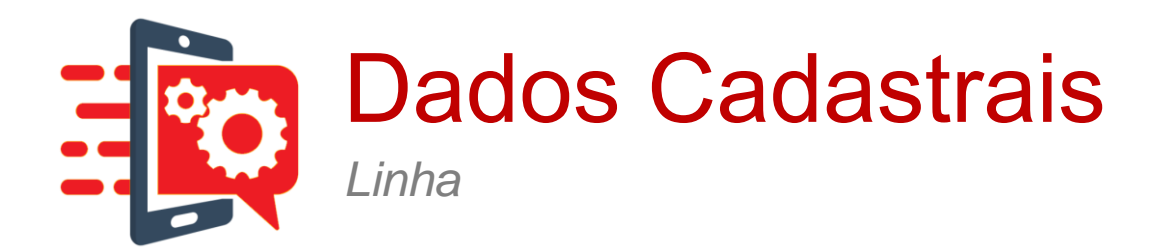

| Dados Cadastrais    |                 |                                                                                                    |
|---------------------|-----------------|----------------------------------------------------------------------------------------------------|
| Empresa             |                 |                                                                                                    |
| Centro de Custo     |                 |                                                                                                    |
| Departamento        |                 | No menu Administração > Dados Cadastrais, encontramos a funcionalidade Dados Cadastrais das Linhas, |
| Linha               | <b>&gt;&gt;</b> | que permite a consulta e a edição das informações cadastrais de linhas pertencentes a um            |
| Exportar Dados      |                 | Departamento e/ou Centro de Custo.                                                                  |
| Ramais              |                 |                                                                                                    |
| Definir Ramais      |                 |                                                                                                    |
| Usuário             |                 |                                                                                                    |
| Alterar Minha Senha |                 |                                                                                                    |

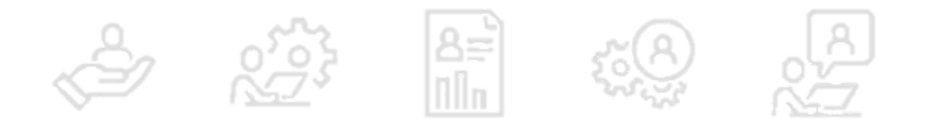

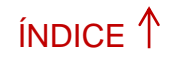

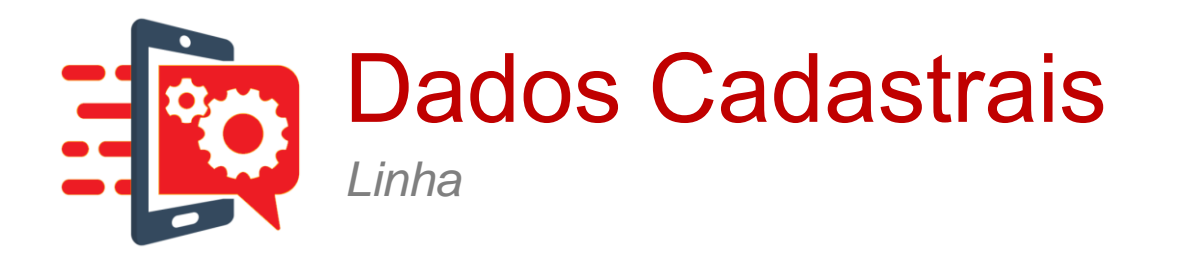

#### Adição de dados a linhas

0

Adicione informações a cada uma das linhas dos Departamentos dos Centros de Custo da sua Empresa

| Centro de Custo: | 999900110 - GrupoEditado2 | ~         | <br>Nome do usuário da linha                      |
|------------------|---------------------------|-----------|---------------------------------------------------|
| Departamento:    | Não selecionado 🗸         |           | <br>Nome do departamento ao qual a linha pertence |
|                  |                           | CONSULTAR |                                                   |
| Linha:           |                           |           | <br>Número da linha                               |
|                  |                           | CONSULTAR |                                                   |

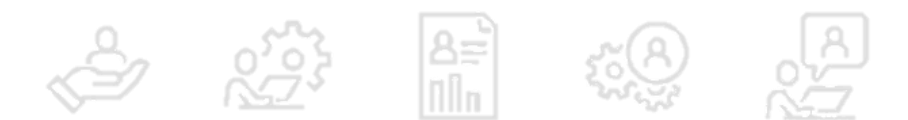

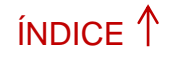

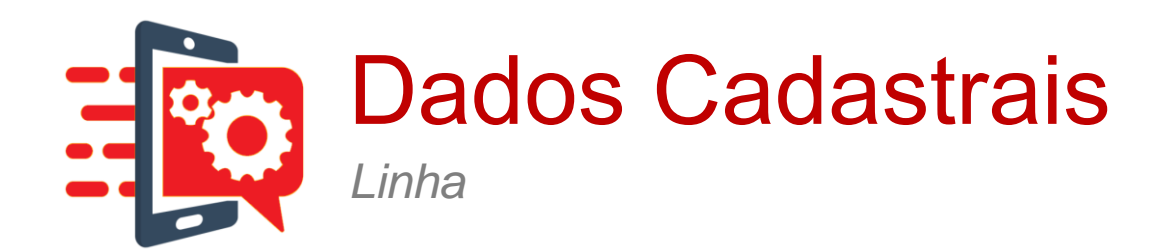

|   | Terminal               | Nome de Usuário    | Departamento           | Perfil       |
|---|------------------------|--------------------|------------------------|--------------|
| 0 | (21)<br>99887-<br>7666 | JonnyTheBruceWilis |                        | TudoLiberado |
| 0 | (21)<br>99640-<br>9829 | 5521996409829      | Departamento_CapaPetra | T26          |

| Tabela de linhas – Apresenta o terminal, IMEI, nome do usuário responsável. Departamento |
|------------------------------------------------------------------------------------------|
| para o qual está alocado e nome do respectivo perfil                                     |

| Nor        | ne de Usuário:              | 5541977776668        |        |  |  |
|------------|-----------------------------|----------------------|--------|--|--|
| Dep        | artamento:                  | Departamento_Editado |        |  |  |
| Lin        | ha:                         | (41) 97777-6668      | Ramal: |  |  |
| Per<br>Per | fil Individual<br>manente:  | Nenhum               |        |  |  |
|            |                             |                      |        |  |  |
| Per<br>Tem | fil Individual<br>Iporário: | Nenhum               |        |  |  |
|            |                             |                      |        |  |  |

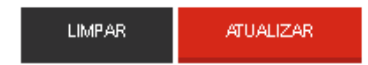

| Nome do usuário da linha                      |  |
|-----------------------------------------------|--|
| Nome do departamento ao qual a linha pertence |  |
| Número da linha e Ramal                       |  |
| Nome do perfil individual permanente          |  |
| Nome do perfil individual temporário          |  |

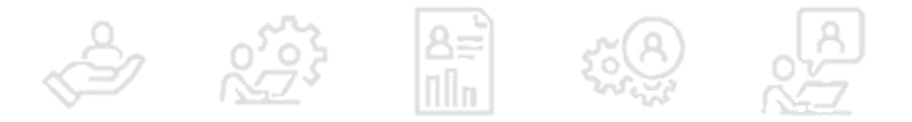

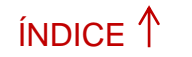

A T

PRÓXIMO→

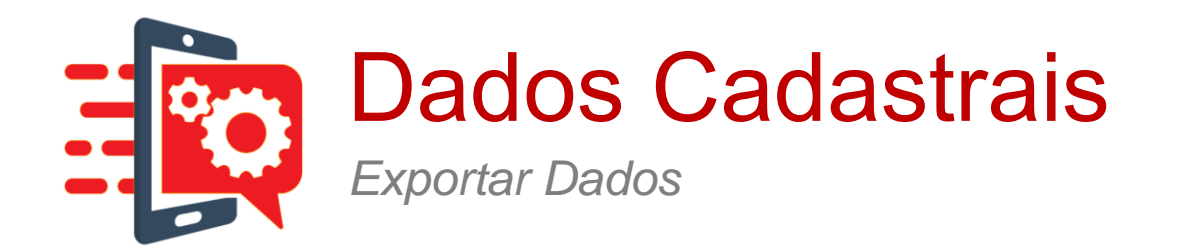

| Dados Cadastrais |                                                                                                    |
|------------------|----------------------------------------------------------------------------------------------------|
| Empresa          |                                                                                                    |
| Centro de Custo  |                                                                                                    |
| Departamento     |                                                                                                    |
| Linha            | No monu Administração > Dodos Codestrais, encentramos o funcionalidado Experter Dodos, que normito                                                                                       |
| Exportar Dados   | No menu Administração > Dados Cadastrais, encontramos a funcionalidade Exportar Dados, que permite<br>so usuário exportar no formato Excel as estruturas de dados cadastrais da Empresa. |
| Ramais           | ao usuano exportar no formato excer as estruturas de dados cadastrais da Empresa.                                                                                                    |

Usuário

Definir Ramais

Alterar Minha Senha

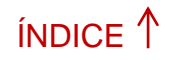

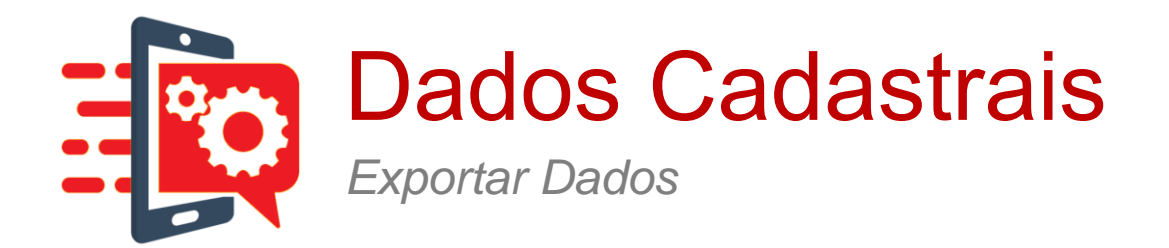

#### Exportar Dados

Selecione os dados que deseja exportar — Selecione a estrutura de dados que deseja

Empresa

🔲 Centro de Custo

Departamento

🗆 Linha

🗆 Perfil

Associação Perfil/Centro de Custo

Associação Perfil/Departamento

🔲 Associação Perfil/Linha

Em seguio

EXPORTAR

Em seguida clicar em Exportar

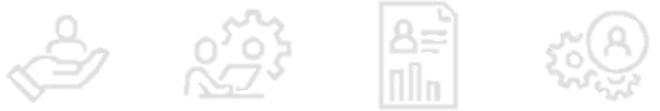

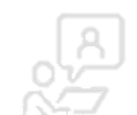

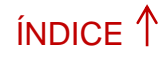

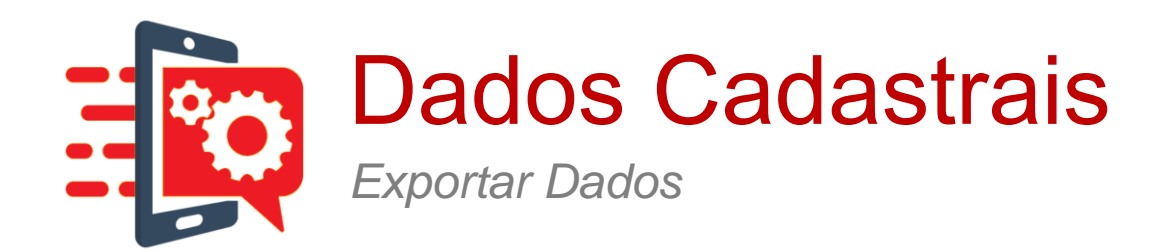

| Opening Exportacao_dados_empresa.xlsx                                                                                                    |  |
|----------------------------------------------------------------------------------------------------|--|
| You have chosen to open:                                                                                                    |  |
| Exportacao_dados_empresa.xlsx<br>which is: xlsx File (17.8 KB)<br>from: http://10.129.8.113:7001<br>What should Firefox do with this file? |  |
| O <u>Open with</u> Browse      Save File      Do this submotically for files like this from pow op                                         |  |
|                                                                                                    |  |

O sistema apresentará opção de salvar o arquivo

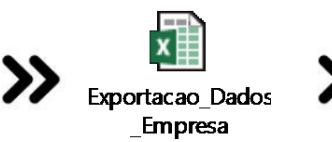

| ×                | 11 |  |  |
|------------------|----|--|--|
| Exportacao_Dados | // |  |  |
| Empresa          |    |  |  |

| ARQ | UIVO PAGINA INICIAL | INSERIR LAYOUT DA PÁGI  | NA FORMULAS DADOS    | REVISAO EXIBIÇÃO |       |           |
|-----|---------------------|-------------------------|----------------------|------------------|-------|-----------|
| C4  | 7 * :               | $\times \checkmark f_x$ |                      |                  |       |           |
|     | А                   | В                       | С                    | D                | E     |           |
| 1   | Empresa             | Centro de Custo         | Departamento         | Linha            | Ramal | Nome do   |
| 2   | 11000331200-K2K DEC | SPS01888339030          | DPTO_CLARO TOTAL_SPC | (11) 98434-0296  |       | 551198434 |
| 3   | 11000331200-K2K DEC | SPS01888339030          | DPTO_CLARO TOTAL_SPC | (11) 96302-8192  |       | 551196302 |
| 4   | 11000331200-K2K DEC | SPS01888339030          | DPTO_CLARO TOTAL_SPC | (11) 98600-1100  |       | 551198600 |
| 5   | 11000331200-K2K DEC | SPS01888339030          | DPTO_CLARO TOTAL_SPC | (11) 99277-7900  |       | 551199277 |
| 6   | 11000331200-K2K DEC | SPS01888339030          | DPTO_CLARO TOTAL_SPC | (11) 98434-0237  |       | 551198434 |
| 7   |                     |                         |                      |                  |       |           |
| 8   |                     |                         |                      |                  |       |           |

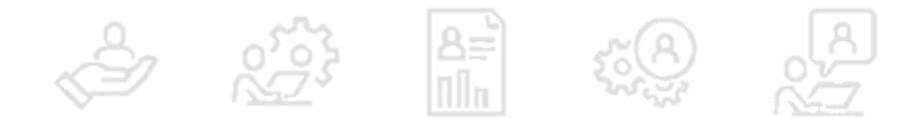

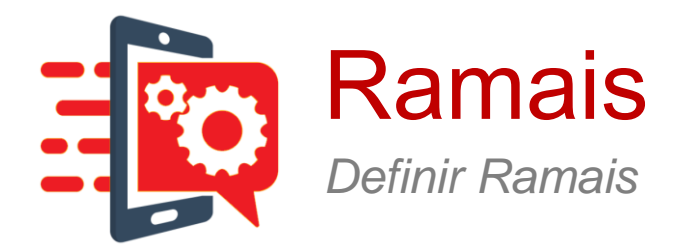

| Dados Cadastrais    |                                                                                                    |
|---------------------|----------------------------------------------------------------------------------------------------|
| Empresa             |                                                                                                    |
| Centro de Custo     |                                                                                                    |
| Departamento        |                                                                                                    |
| Linha               |                                                                                                    |
| Exportar Dados      |                                                                                                    |
| Ramais              | No menu <b>Administração &gt; Ramais</b> , encontramos a funcionalidade <b>Definir Ramais</b> , que permite que os |
| Definir Ramais      | usuários consultem as configurações de ramais associados a uma linha.                                              |
| Usuário             |                                                                                                    |
| Alterar Minha Senha |                                                                                                    |

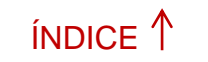

PRÓXIMO→

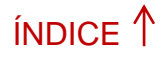

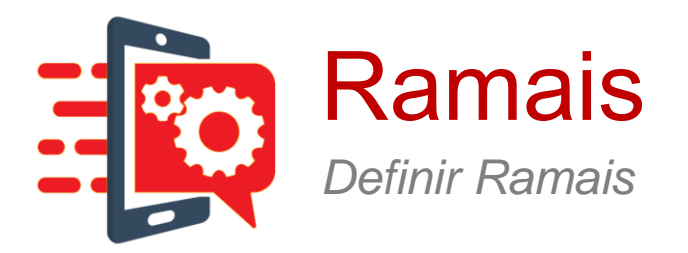

#### Criação e Alteração de Ramais

0

Crie ou altere um número de ramal para cada uma das linhas dos Departamentos dos Centros de Custo da sua Empresa.

| c | ant |    | d | ~ 6 | ÷., | -+ |   |   |
|---|-----|----|---|-----|-----|----|---|---|
| L | enu | 10 | u | e ( | Ju  | รเ | U | ÷ |

Departamento:

Linha:

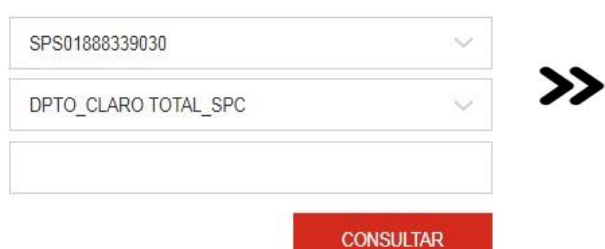

| Ramal | Terminal            | Nome de<br>Usuário | Centro de Custo | Departamento            |
|-------|---------------------|--------------------|-----------------|-------------------------|
| +     | (11) 98434-<br>0296 | 5511984340296      | SPS01888339030  | DPTO_CLARO<br>TOTAL_SPC |
| +     | (11) 96302-<br>8192 | 5511963028192      | SPS01888339030  | DPTO_CLARO<br>TOTAL_SPC |
| +     | (11) 98600-<br>1100 | 5511986001100      | SPS01888339030  | DPTO_CLARO<br>TOTAL_SPC |

<< < 1 > >>

Clicar em uma célula da coluna Ramal e introduzir os valores desejados, para uma ou mais linhas da lista.

NZ V

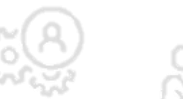

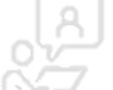

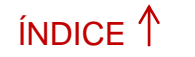

5°8

PRÓXIMO→

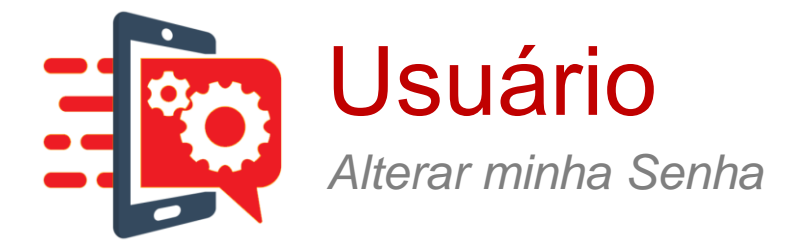

| Dados Cadastrais    |                                     |
|---------------------|-------------------------------------|
| Empresa             |                                     |
| Centro de Custo     |                                     |
| Departamento        |                                     |
| Linha               |                                     |
| Exportar Dados      |                                     |
| Ramais              |                                     |
| Definir Ramais      |                                     |
| Usuário             | No menu Administração > Dados       |
| Alterar Minha Senha | >> permite que qualquer usuário rec |

enu Administração > Dados Cadastrais, encontramos a funcionalidade Alterar Minha Senha, que

permite que qualquer usuário redefina sua própria senha de acesso ao Portal.

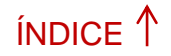

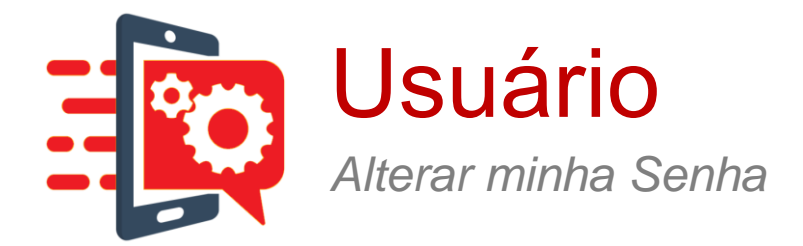

## Alterar Minha Senha

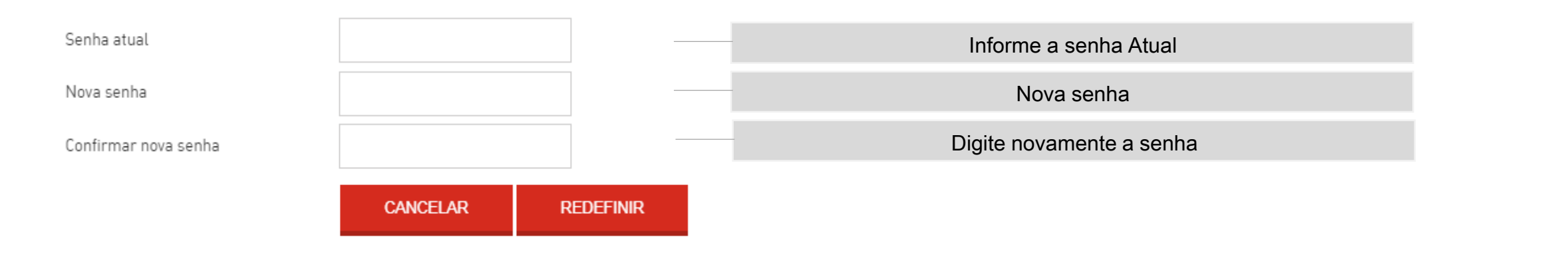

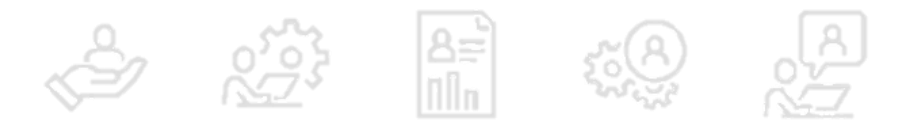

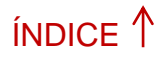

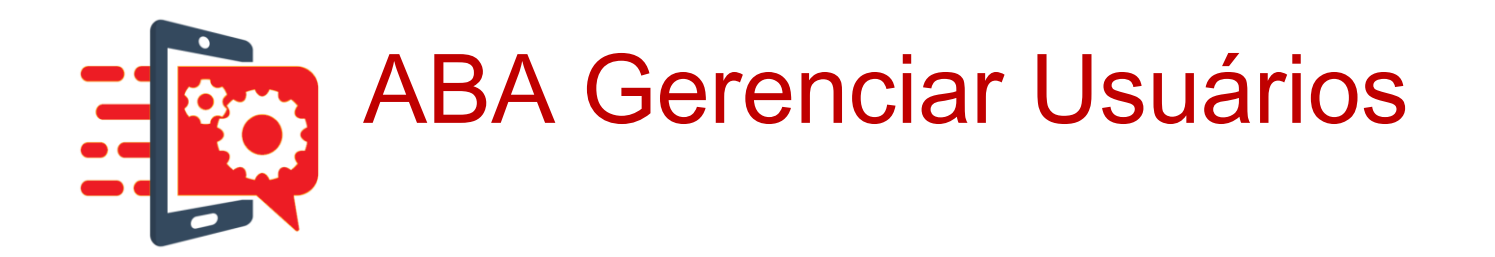

Após se logar no GOL 3.0, é apresentada uma barra com as principais funções:

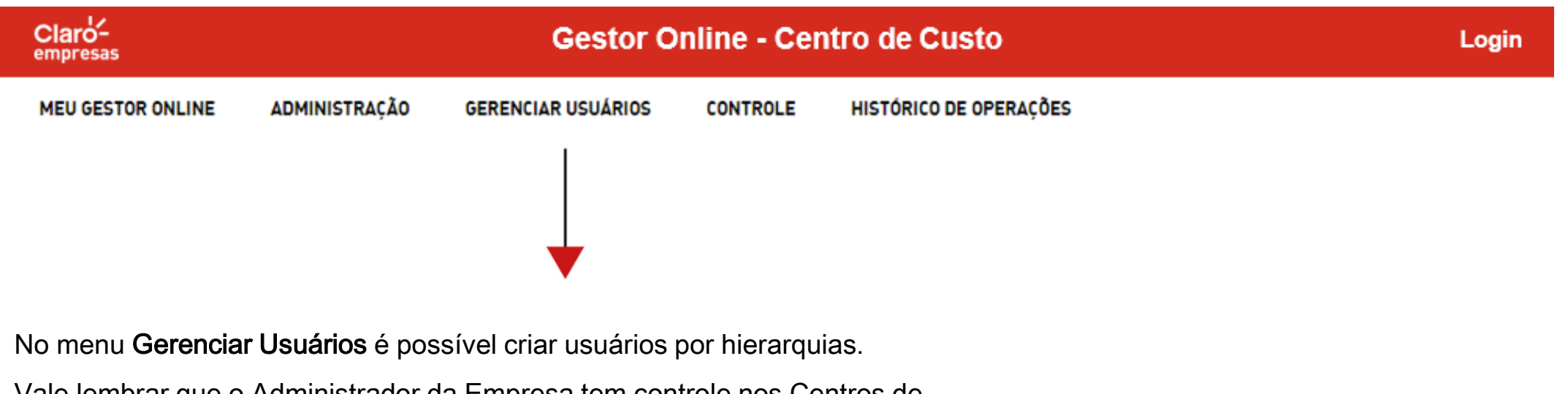

Vale lembrar que o Administrador da Empresa tem controle nos Centros de

Custos e Departamentos, já um Administrador de Departamento tem

controle apenas sobre a opção Departamentos e linhas associadas.

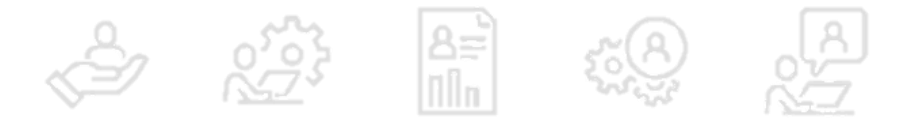

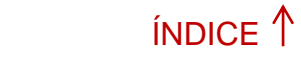

 $PRÓXIMO \rightarrow$ 

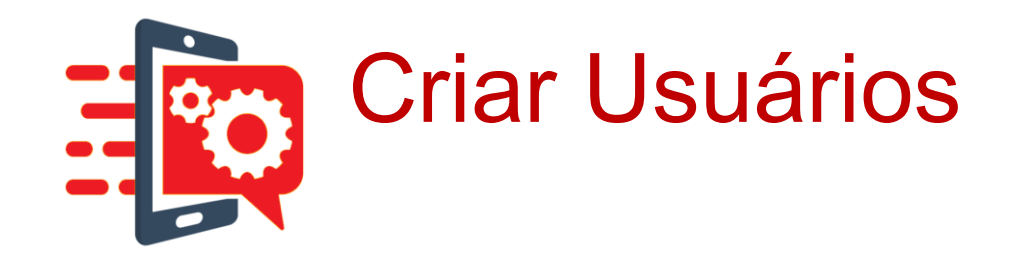

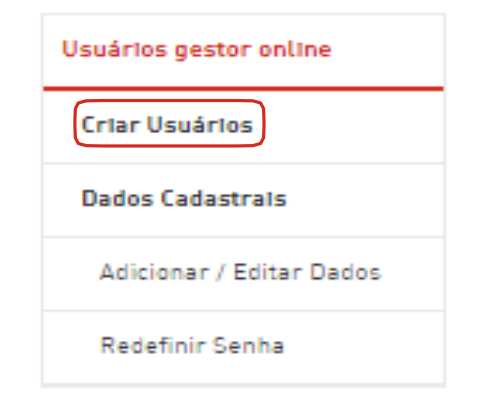

>> A opção Criar Usuários permite criar novos usuários.

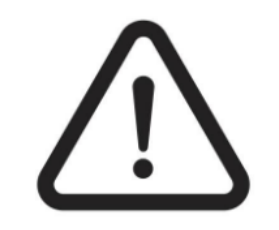

Se um usuário com perfil Master (Adm da Conta) alterar o seu perfil, poderá perder funcionalidades importantes e não conseguirá retornar ao perfil Master. Neste caso, será necessário ligar para o telefone \*860.

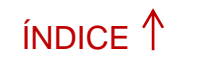

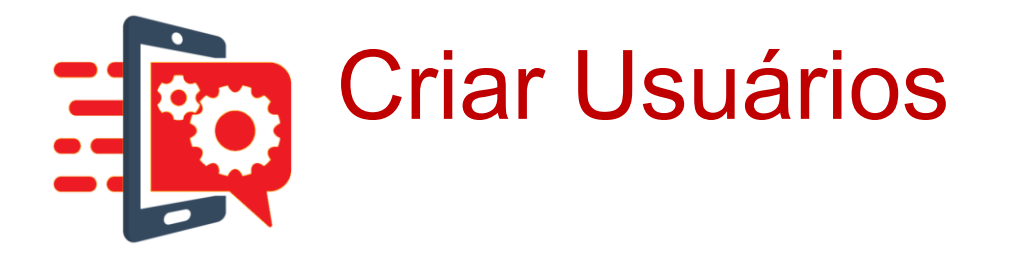

Em **Criar Usuários**, o cliente consegue criar outros usuários para gerenciar o GOL ou utilizar o mesmo usuário somente para consulta.

| ipo de Acesso: | Selecione | $\sim$ |
|----------------|-----------|--------|
| PF:            |           |        |
| ogin/E-mail:   |           |        |
| inha:          |           |        |

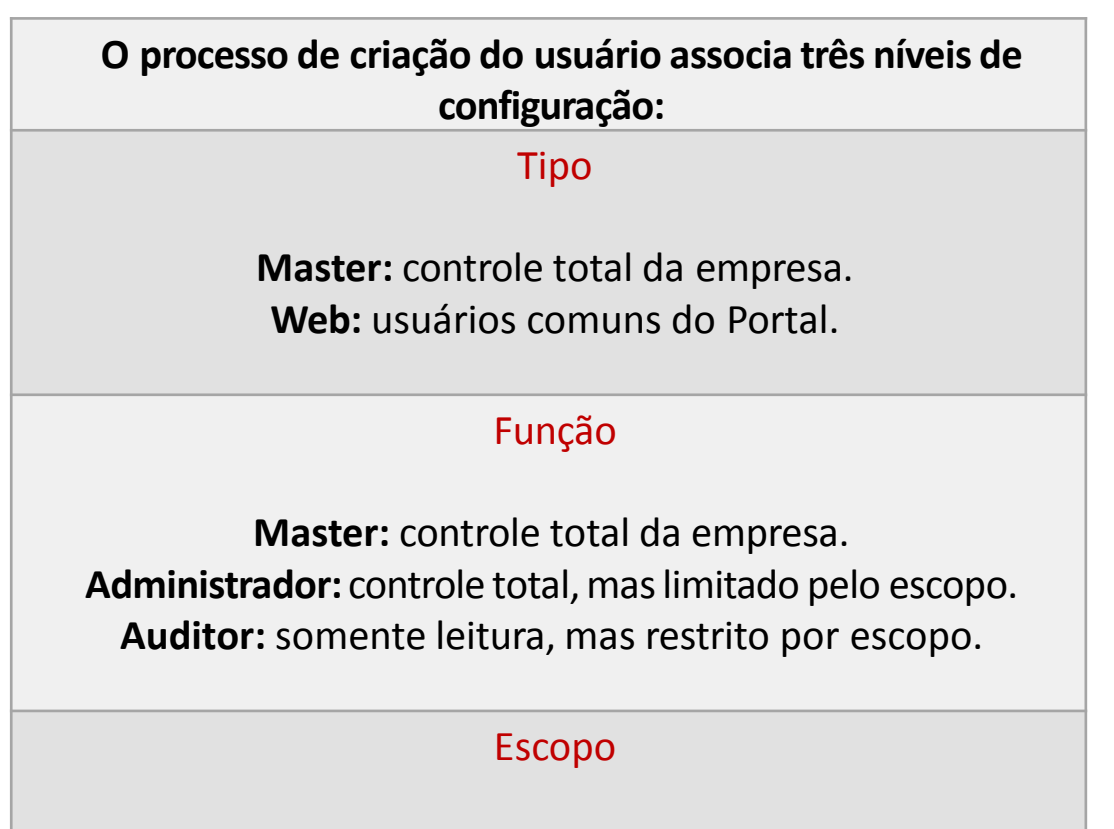

**Empresa:** Escopo completo. **Centro de Custo:** Centros de Custo associados. **Departamento:** Departamentos associados.
# Vamos conferir abaixo os itens para criar usuário

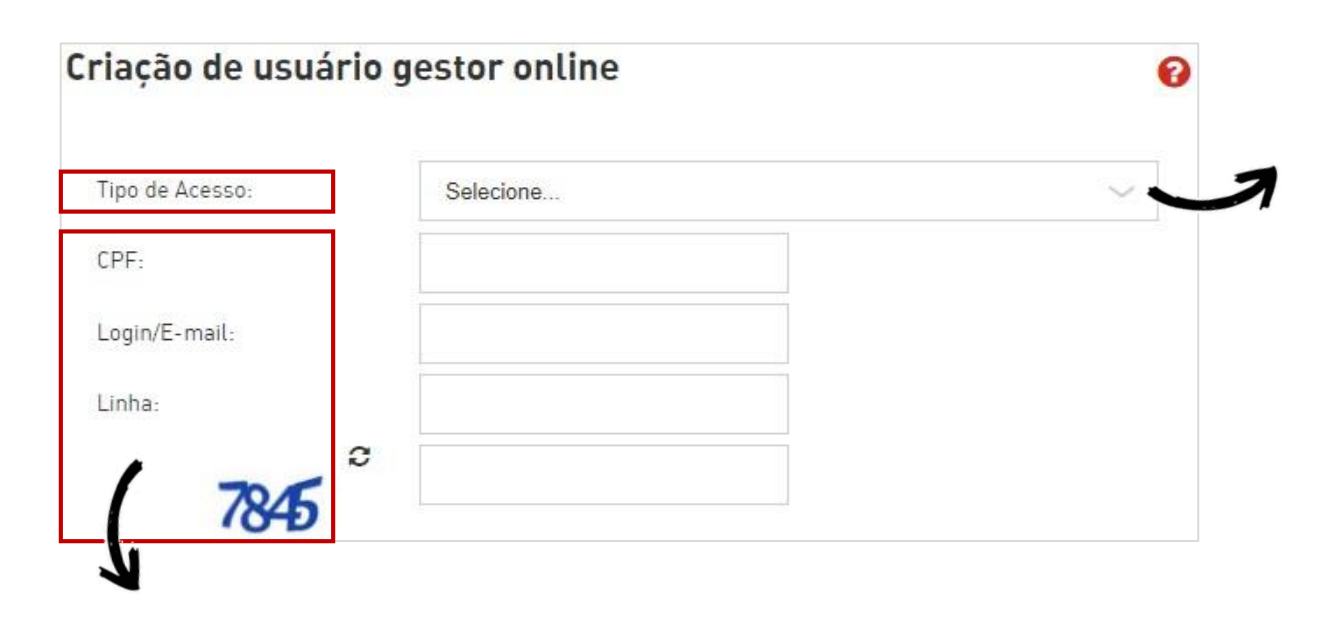

\* Login/ E-mail: Nomes dos usuários administradores da empresa.

- \* CPF: Tipos de avisos a serem realizados para os usuários do Departamento.
- \* Linha: Nomes dos usuários administradores da empresa.

\* **Captcha:** Relação das linhas do Departamento, apresentando o seu número (terminal), IMEI e nome do usuário.

Tipos de Acesso -> Nome do usuário da linha.

\* Administrador Master - Acesso Irrestrito: este usuário terá acesso total ao Portal, incluindo a gestão de usuários. O primeiro usuário Master será criado pela CLARO. Este usuário abrange Tipo Master, Função Master e Escopo Empresa.

\* Administrador Geral - Acesso Irrestrito: idêntico ao Master, exceto que não terá permissão para gerenciamento de usuários. Este usuário abrange Tipo Web, Função Administrador e Escopo Empresa.

\* Administrador de Centro de Custo - Acesso Irrestrito: o usuário terá total acesso a Centros de Custo, Departamentos e linhas associadas. Este usuário abrange Tipo Web, Função Administrador e Escopo Empresa.

\* Administrador de Centro de Custo - Acesso Irrestrito: o usuário terá total acesso a Centros de Custo, Departamentos e linhas associadas. Este usuário abrange Tipo Web, Função Administrador e Escopo Centro de Custo.

\* Auditor Geral - Acesso Restrito: acesso somente de leitura a todo o escopo da empresa. Este usuário abrange Tipo Web, Função Auditor e Escopo Empresa.

\* Auditor de Centro de Custo - Acesso Restrito: acesso somente de leitura a Centros de Custo selecionados, Departamentos e linhas associadas. Este usuário abrange Tipo Web, Função Auditor e Escopo Centro de Custo.

\* Auditor de Departamento - Acesso Restrito: acesso somente de leitura aos Departamentos selecionados e a linhas associadas. Este usuário abrange Tipo Web, Função Auditor e Escopo Departamento.

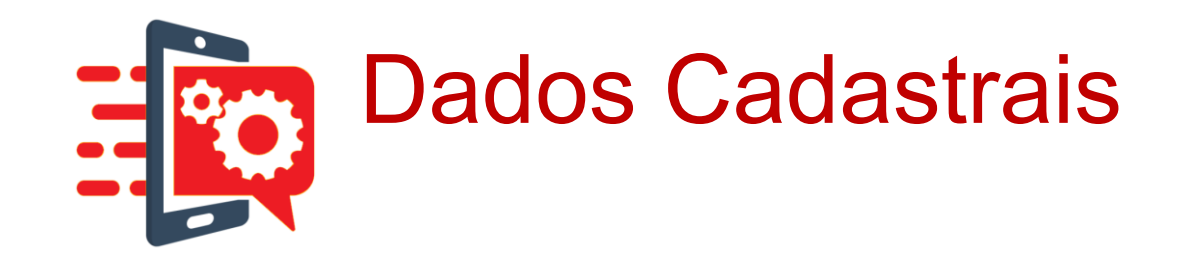

# Usuários gestor online Criar Usuários Dados Cadastrais Adicionar / Editar Dados

Redefinir Senha

Na opção **Dados Cadastrais**, conseguimos visualizar, adicionar e editar os dados cadastrais.

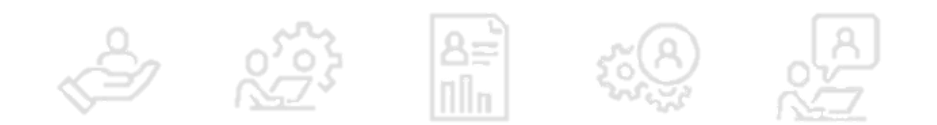

ÍNDICE 1

# **Dados Cadastrais**

Para fazer uma consulta, selecione "Usuário" e depois "Consultar"

Simples assim!

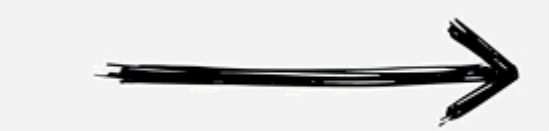

| Informações | s cadastrais do usuário gestor online | 0         |
|-------------|---------------------------------------|-----------|
| Usuário:    | marcenariakdoisk@gmail.com            | $\sim$    |
|             |                                       | CONSULTAR |
| CPF:        |                                       |           |
| E-mail:     | marcenariakdoisk@gmail.com            |           |
| Linha:      |                                       |           |

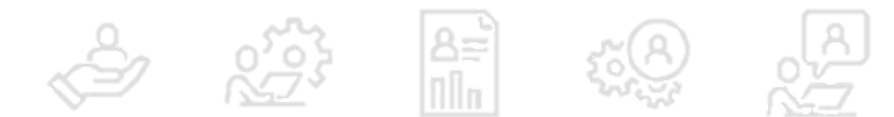

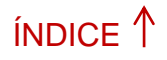

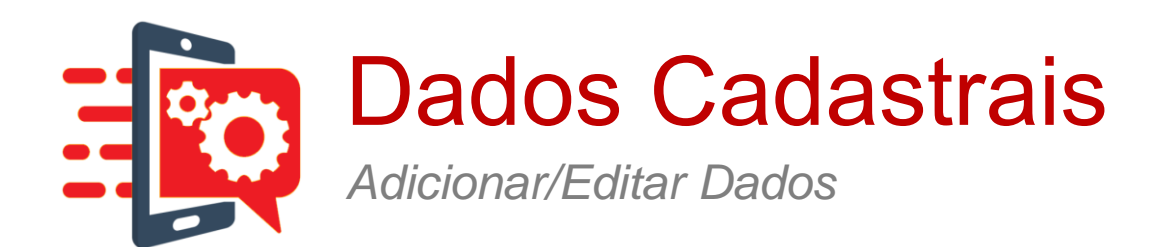

A opção **Adicionar/Editar Dados** permite alterar as informações cadastrais e só é acessível para usuários Master.

| uário.           | marcanadakdeisk@amail.com                         | ~         |
|------------------|---------------------------------------------------|-----------|
| dano:            | marcenanakdoisk@gmail.com                         | ~         |
|                  |                                                   | CONSULTAR |
| lipo de Acesso:  | Administrador de Departamento - Acesso Irrestrito | ~         |
| Centro de Custo: | ✓ SPS01888339030                                  |           |
| Departamento:    | ☑ DPTO_CLARO TOTAL_SPC                            |           |
| -mail:           | marcenariakdoisk@gmail.com                        |           |
| PF:              |                                                   |           |
| _inha:           |                                                   |           |
| Ativo:           | ×                                                 |           |

# Confira os tópicos que devem ser preenchidos:

- Usuário: Nome do usuário a ser consultado.
- **Tipo de Acesso:** Tipo de acesso do usuário.
- Centro de Custo: Centro de Custo de acesso do usuário.
- Departamento: Departamento de acesso do usuário
- E-mail: E-mail do usuário.
- CPF: Número do CPF do usuário.
- Linha: Número da linha do usuário.
- Ativo: Se o usuário está ativo ou inativo.

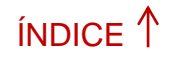

PRÓXIMO→

Dados Cadastrais Redefinir Senha

### Usuários gestor online

Criar Usuários

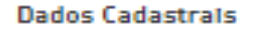

Adicionar / Editar Dados

»

Redefinir Senha

Em **Redefinir Senha**, o cliente Master redefine a senha de acesso ao GOL para qualquer usuário da WEB.

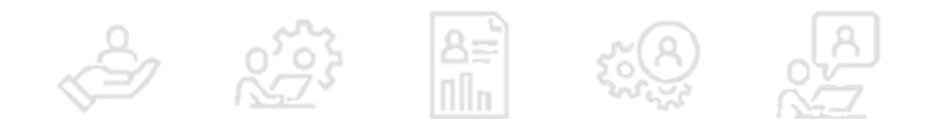

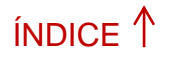

# Veja como é simples redefinir a senha

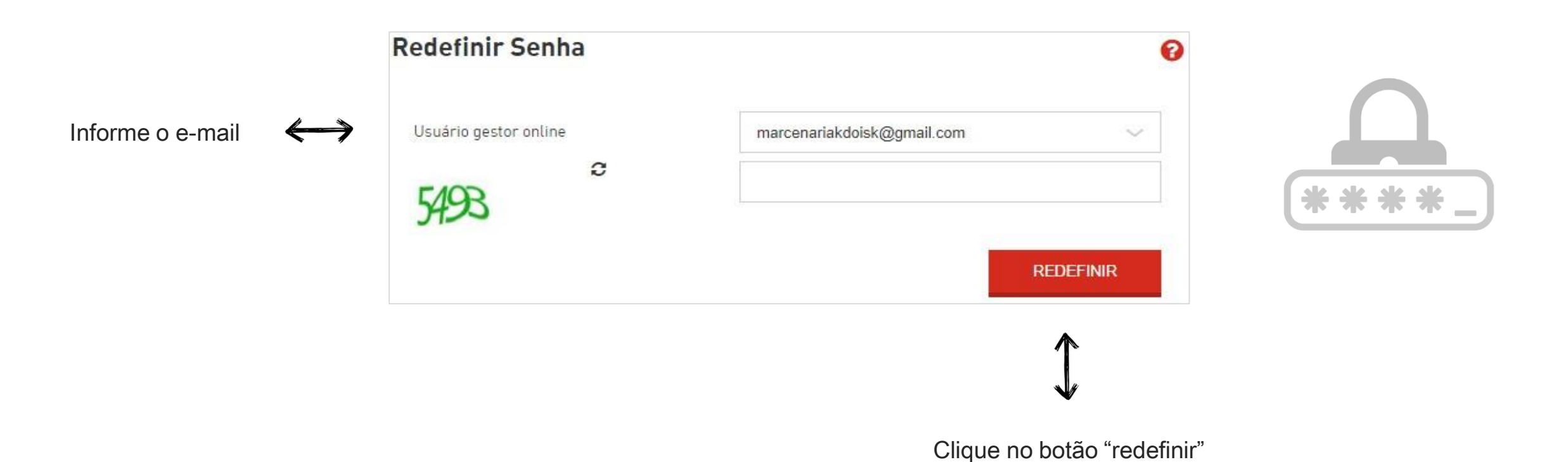

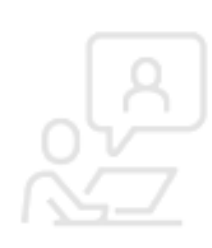

Após redefinir é enviado um e-mail ao usuário de destino com a nova senha temporária.

Para mudar a senha, o cliente deve acessar o menu Administração do Portal.

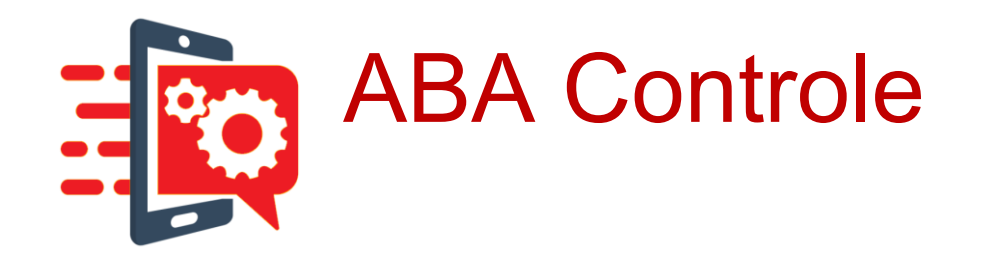

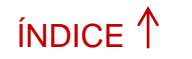

PRÓXIMO →

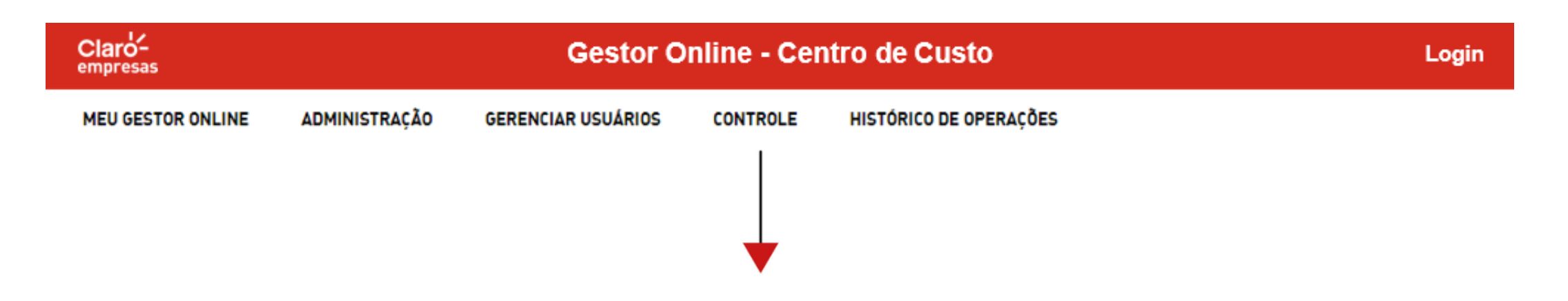

No menu **Controle**, é o mais importante da ferramenta, onde o administrador poderá criar Perfis de Controles Específicos, determinando quantidades de minutos ou sms de bloqueios e limites de dados.

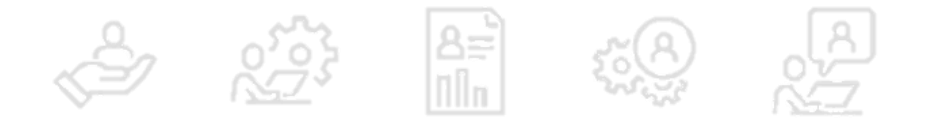

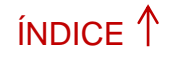

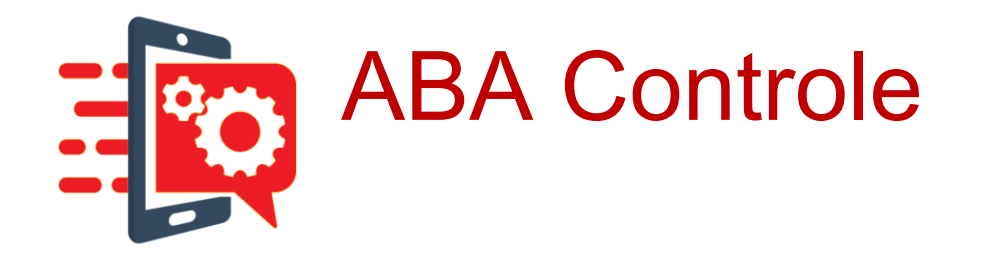

Permite a configuração de políticas de uso, consumo e notificação.

# PRIMEIRO

Cria-se o perfil e depois deve-se associar o PERFIL CRIADO ao Centro de Custo ou Departamento.

# MENU USO DE INTERNET

Para definir o consumo de internet por linha, é importante que a opção DADOS, no perfil criado, esteja como "Habilitado".

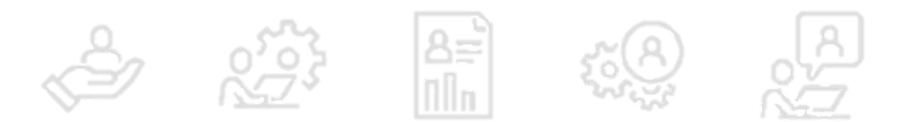

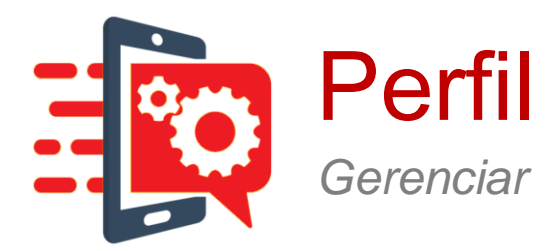

| Pertil                       |
|------------------------------|
| Gerenciar                    |
| Criar                        |
| Consultar e Alterar          |
| Copiar                       |
| Remover                      |
| Importar e Exportar          |
| Associar                     |
| Centro de Custo              |
| Departamento                 |
| Linha                        |
| Uso de Internet              |
| Consultar Limite de Internet |
| Definir Limite de Internet   |
| Longa Distância              |
| Definir Operadora            |
| Aveos                        |
| Notificações nor SMS         |

Esta **funcionalidade** permite a configuração e a criação de **perfis de consumo**, que poderão ser atribuídos aos Centros de Custo, Departamento e linhas da empresa.

Os perfis compartilhados, são sempre atribuídos aos Centros de Custo/Departamentos, pois atingirão todas as linhas associadas, conforme a hierarquia da empresa.

Os perfis individuais, serão sempre atribuído a uma linha e ele irá sobrepor, em uma chamada, o perfil compartilhado ao seu respectivo Centro de Custo/Departamento, conforme hierarquia. Elas podem ser temporários (possuem data de expiração) ou permanentes (nunca expiram).

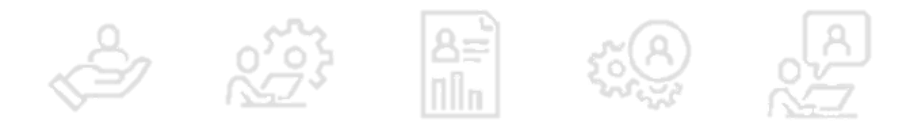

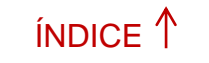

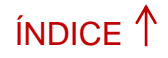

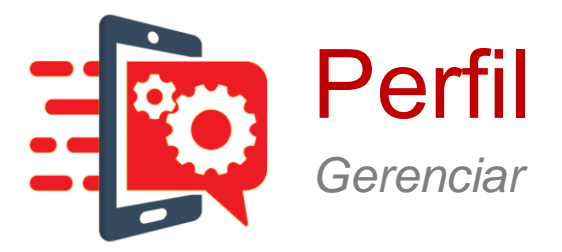

| Perfil                       |  |
|------------------------------|--|
| Gerenciar                    |  |
| Criar                        |  |
| Consultar e Alterar          |  |
| Copiar                       |  |
| Remover                      |  |
| Importar e Exportar          |  |
| Associar                     |  |
| Centro de Custo              |  |
| Departamento                 |  |
| Linha                        |  |
| Uso de Internet              |  |
| Consultar Limite de Internet |  |
| Definir Limite de Internet   |  |
| Longa Distância              |  |
| Definir Operadora            |  |
| Aveos                        |  |

Notificações por SMS

O processo de criação do perfil segue um fluxo de 6 etapas, com base na definição do tipo de perfil selecionado:

1. Configurações de seleção de Tipo de Perfil;

2. Configurações de limite de consumo;

- 3. Configurações de Calendário;
- 4. Rever as definições do Perfil;

5. Configurações de Whitelist/Blacklist;

6. Tela de Confirmação.

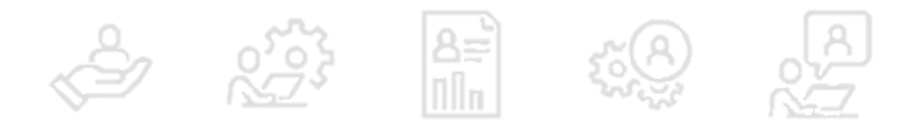

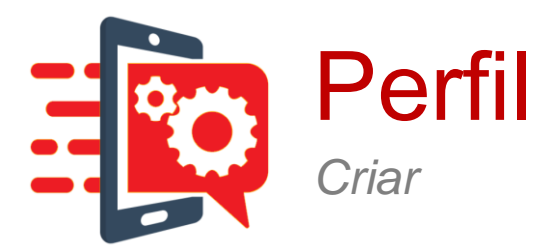

PRÓXIMO→

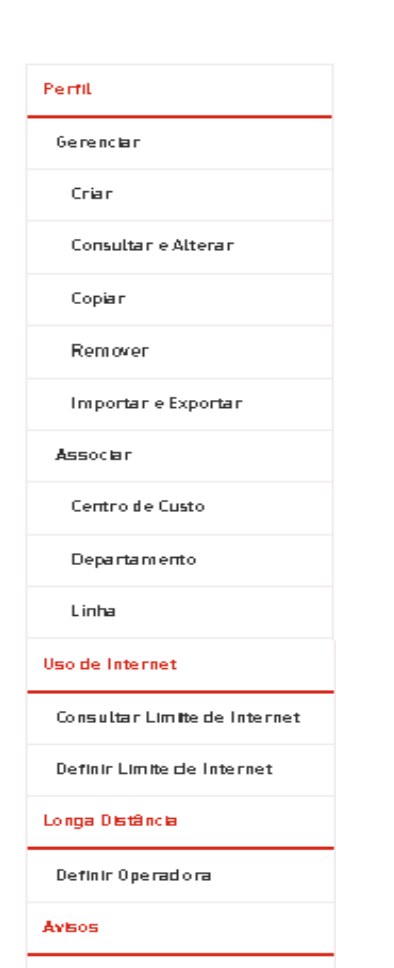

Ao clicar na opção **Criar**, abaixo das opções **Perfil** e **Gerenciar**, o sistema apresentará a tela de criação de perfil. Menu **Controle > Perfil > Gerenciar > Criar**.

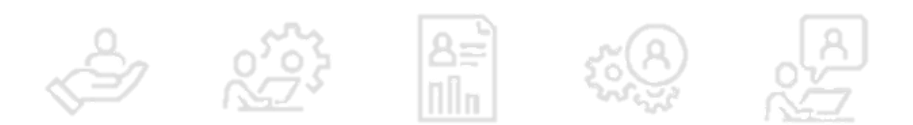

Notificações por SMS

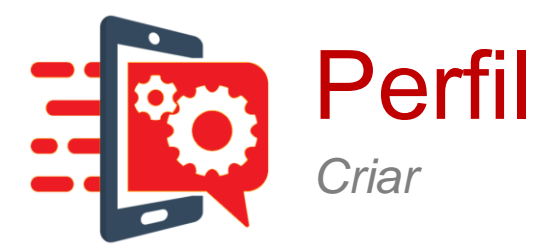

# ÍNDICE 🕇

PRÓXIMO→

# Criação de Perfil de Uso

0

A seção "Criar" permite que você crie diferentes perfis, definindo o seu consumo <u>Por Tipo</u> ou <u>Perfis</u> <u>Acumulado</u>, que poderão ser associados aos Centros de Custo, às linhas e/ou Departamentos, de duas formas: <u>Individual</u> ou <u>Compartilhado</u>

| Confirma<br>interrom             | a que será<br>pida a ligação<br>ngir o limite |                 |
|----------------------------------|-----------------------------------------------|-----------------|
|                                  | Interromper a ligação ao a                    | tingir o limite |
| requência de Aplicação           | cia de Aplicação Permanente                   |                 |
| orma de A <mark>p</mark> licação | Individual                                    | ~               |
| ipo de Perfil                    | Por Tipo                                      | $\sim$          |
| iome do Perfil de Uso            | leste                                         |                 |

### Nome a ser atribuído ao perfil

Acumulado: estratégia de configuração de limites de consumo acumulados;

Por tipo: estratégia de configuração de limites específicos de consumo.

<u>Compartilhado:</u> aplicado a Centros de Custo e Departamentos e <u>Individual:</u> aplicado a uma linha da Empresa

Este campo só será apresentado se a forma aplicação for Individual. A frequência pode ser Permanente ou Temporária

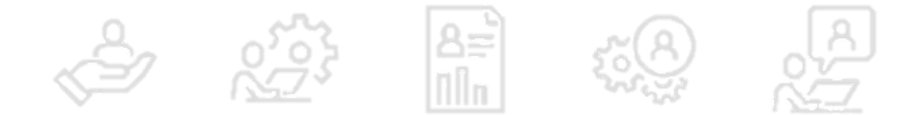

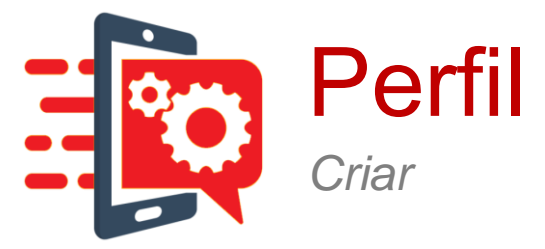

### Criação de Perfil de Uso

0

Definição do consumo "Acumulado Individual Permanente" para o Perfil Novo Perfil

### Consumo 1

| Voz           | 0 | Minutos  | ()<br>Ilimitado | Bloqueado         |
|---------------|---|----------|-----------------|-------------------|
| Video-chamada | 0 | Minutos  | ()<br>Ilimitado | ⊚<br>Bloqueado    |
| SMS           | 0 | Unidades | )<br>Ilimitado  | ⊜<br>Bloqueado    |
| Dados         |   |          | ●<br>Habilitado | ©<br>Desabilitado |

linhas terão trafego avulso e poderão ser tarifadas como excedente. Você poderá configurar limites separados para essas linhas na seção "Uso de Internet"

Atenção: A configuração do perfil das linhas determina o bloqueio ou não de navegação de internet, para configurar limite de internet para as linhas o perfil associado a linha precisa estar com dados habilitado.

VOLTAR AVANÇAR

| <br>Consumo do perfil para voz          |   |
|-----------------------------------------|---|
| <br>Consumo do perfil para vídeo chamad | а |
| <br>Consumo do perfil para SMS          |   |
| <br>Consumo do perfil para dados        |   |

Uma linha só pode ter um perfil permanente associado a ela. Antes de alterar qualquer perfil permanente associado a uma linha, primeiramente, deve-se retirar o perfil atual da linha. Linhas com perfil compartilhado não podem ter junto perfil individual - exceto o perfil temporário.

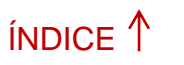

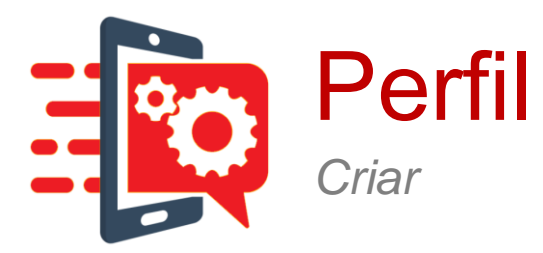

### Criação de Perfil de Uso

Definição do consumo "Acumulado Individual Permanente" para o Perfil Novo Perfil

#### Calendário

A configuração do calendário determina os dias e horários que as linhas associadas a esse perfil irão poder utilizar os serviços

Consumo do perfil para vídeo chamada

✓ Seg ✓ Ter ✓ Qua ✓ Qui
✓ Sex ✓ Sáb ✓ Dom ✓ Feriados

Horário

De

Até

00:00:00

23:59:59

ADICIONAR HORÁRIO

Período de validade para o consumo, a partir da Conta Corporativa. Até quatro calendários podem ser associados a um Perfil, podendo ter até quatro definições de intervalo de tempo.

0

 Chamada Local
 Permitir

 Chamada Longa Distância Regional/Nacional

 Permitir

 Chamada Longa Distância Internacional

 Permitir

 Chamada em Viagem (Roaming)

 Permitir

 Chamada a Cobrar

 Permitir

 Números Especials/Promocionals

 Permitir

 SMS

### Selecione as opções desejadas

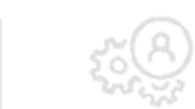

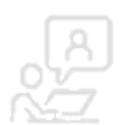

# ÍNDICE 1

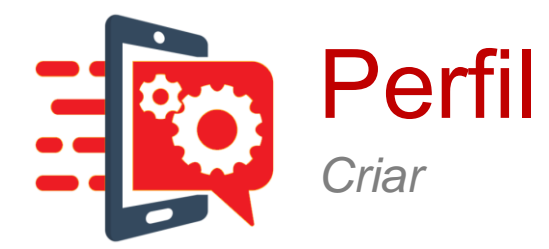

PRÓXIMO→

#### Resumo do Perfil

#### Nome, Tipo, Forma e Frequência de Aplicação

| Nome do Perfil de Uso   | Novo Perfil |
|-------------------------|-------------|
| Tipo de Perfil          | Acumulado   |
| Forma de Aplicação      | Individual  |
| Frequência de Aplicação | Permanente  |

ALTERAR

#### Tipos de uso permitidos no Consumo 1

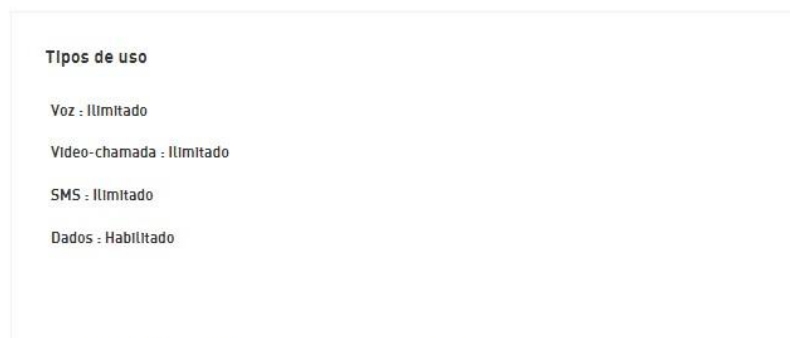

Calendario 1 (Consumo 1):

Horários

Segunda Terca Quarta Quinta Sexta Sábado Domingo Feriados

00:00:00 - 23:59:59

#### Tipos de uso permitidos

Local para Claro: Permitido

Local para fixos: Permitido

Interurbano Regional para demais Operadoras: Permitido Interurbano Nacional para Claro: Permitido Interurbano Nacional para Fixos: Permitido

Recebida em Viagem Regional: Permitido A Cobrar Local para Claro: Permitido

A Cobrar Local para Fixos: Permitido

A Cobrar Longa Distância para Outras Operadoras: Permitido Chamadas para Números Especiais/Promocionais: Permitido SMS Local para Claro: Permitido

SMS Longa Distância Regional para Claro: Permitido SMS Longa Distância Nacional para Claro: Permitido SMS Longa Distância Internacional: Permitido

#### Interurbano Regional para Claro: Permitido Interurbano Regional para Fixos: Permitido Interurbano Nacional para demais Operadoras: Permitido Internacional para outros: Permitido Originada em Roaming Internacional: Permitido Recebida em Viagem Nacional: Permitido A Cobrar Local para demais Operadoras: Permitido A Cobrar Longa Distância para Claro: Permitido A Cobrar Longa Distância para Fixos: Permitido SMS para Números

Local para demais Operadoras:

Permitido

Especiais/Promocionais: Permitido SMS Local para demais Operadoras: Permitido SMS Longa Distância Regional para

demais Operadoras: Permitido SMS Longa Distância Nacional para demais Operadoras: Permitido SMS em Roaming Internacional: Permitido

ALTERAR CALENDÁRIO

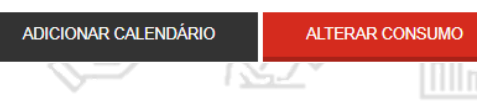

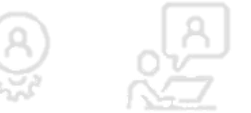

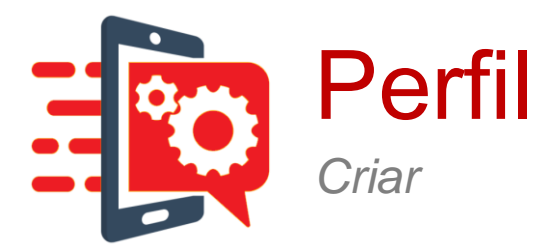

# Criação de Perfil de Uso

### Blacklist/Whitelist

| Tipo de lista  | Blacklist | $\sim$    | <br>Whitelist ou Blacklist           |
|----------------|-----------|-----------|--------------------------------------|
| Tipo de Uso    | BlackList |           | <br>Voz ou SMS                       |
| Tipo de número | Nacional  | $\sim$    | <br>Nacional ou Internacional        |
| Número         |           |           | <br>Número a ser adicionado na lista |
|                |           | ADICIONAR |                                      |

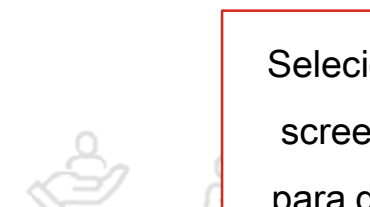

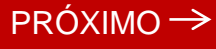

Selecione a funcionalidade de screening, **Blacklist/Whitelist** para definir as configurações.

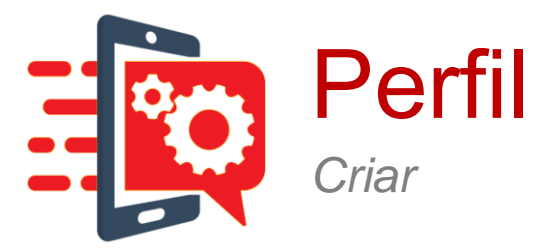

## Criação de Perfil de Uso

Ø

Definição do consumo "Por Tipo - Individual Permanente" para o Perfil NovoPerfil

### Consumo 1

Determine um tipo específico de consumo que não poderá ser utilizado no perfil Por Tipo desmarcando uma das opcões abaixo

| Voz   | ⊛<br>Habilitado | O<br>Desabilitado | <br>Consumo do perfil p |
|-------|-----------------|-------------------|-------------------------|
| SMS   | ®<br>Habilitado | O<br>Desabilitado | <br>Consumo do perfil p |
| Dados | ®<br>Habilitado | O<br>Desabilitado | <br>Consumo do perfil p |

Atenção: A configuração do perfil das linhas determina o bloqueio ou não de navegação de internet, para configurar limite de internet para as linhas o perfil associado a linha precisa estar com dados liberado.

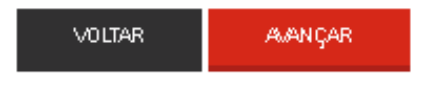

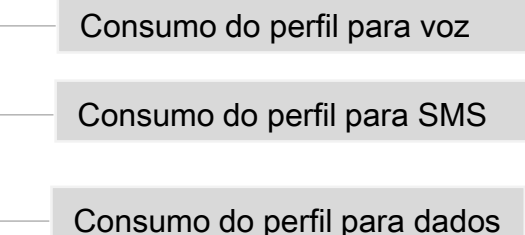

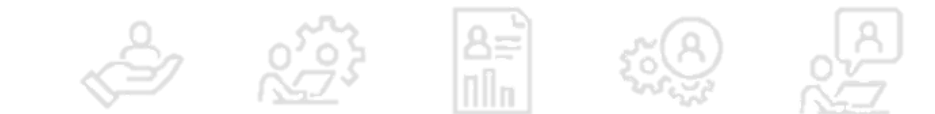

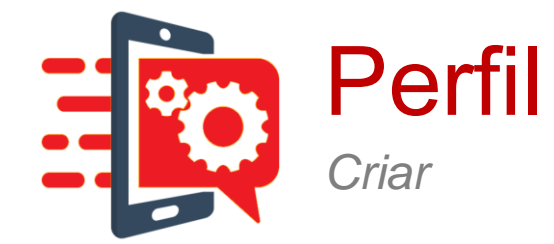

 $\mathsf{PR}$ ÓXIMO  $\rightarrow$ 

### Consumo 1

| Chamada Local                                               | cal 🛛 Video-chamada Chamada Longa Distância Regional/Nacional 🗆 Video-chamada |                    | Local            |                                                                          | Video-chamada               | Interurbano Nacional para demais |                | h di su di su                                                | ۲   | 0       |                 |                |
|-------------------------------------------------------------|-------------------------------------------------------------------------------|--------------------|------------------|--------------------------------------------------------------------------|-----------------------------|----------------------------------|----------------|--------------------------------------------------------------|-----|---------|-----------------|----------------|
| Local para Claro                                            | <ul> <li>Minutos</li> </ul>                                                   | Ilimitado          | Blogueado        | Interurbano Regional para Claro                                          | <ul> <li>Minutos</li> </ul> |                                  | Bloqueado      | Operadoras                                                   | 0   | winutos | llimitado       | Bloqueado      |
|                                                             |                                                                               |                    |                  |                                                                          |                             | inintado                         | Dioqueauo      | Interurbano Nacional para Fixos                              | 0   | Minutos | ⊛<br>Ilimitado  | Bloqueado      |
| Local para demais Operadoras                                | <ul> <li>Minutos</li> </ul>                                                   | llimitado          | Bloqueado        | Interurbano Regional para mesma<br>Empresa                               | <ul> <li>Minutos</li> </ul> | .⊛<br>Ilimitado                  | ©<br>Bloqueado | Video-chamada Interurbano<br>Regional para Claro             | 0   | Minutos | ی<br>Ilimitado  | Bloqueado      |
| Local para Fixos                                            | O Minutos                                                                     | .⊛<br>Ilimitado    | Bloqueado        | Interurbano Regional para mesma<br>empresa usando código da              | <ul> <li>Minutos</li> </ul> | .⊛<br>Ilimitado                  | Bloqueado      | Video-chamada Interurbano<br>Regional para mesma Empresa     | 0   | Minutos | ⊛<br>Ilimitado  | ©<br>Bloqueado |
| Local para mesma Empresa (Tarifa<br>Zero)                   | <ul> <li>Minutos</li> </ul>                                                   | .⊛<br>Ilimitado    | ©<br>Bloqueado   | operadora                                                                |                             |                                  |                | Video-chamada Interurbano                                    |     |         | ۲               |                |
|                                                             |                                                                               | 0                  |                  | Interurbano Regional para demais<br>Operadoras                           | <ul> <li>Minutos</li> </ul> | Ilimitado                        | ©<br>Bloqueado | Regional para mesma Empresa<br>usando Código da Operadora    | 0   | Minutos | llimitado       | Bloqueado      |
| Local para mesma Empresa (Tarifa<br>Reduzida)               | <ul> <li>Minutos</li> </ul>                                                   | llimitado          | Bloqueado        | ·                                                                        |                             | ۲                                | 0              | Video-chamada Interurbano<br>Regional para demais Operadoras | 0   | Minutos | .⊛<br>Ilimitado | Bloqueado      |
| Video abamada Local para Clara                              | O Minutos                                                                     | ۲                  | 0                | Interurbano Regional para Fixos                                          | <ul> <li>Minutos</li> </ul> | llimitado                        | Bloqueado      |                                                              |     |         |                 |                |
| Video-chamada Local para Cialo                              | 0 Winduos                                                                     | liimitado          | Bioqueado        | Internet and Marcines I area Oliver                                      |                             | ۲                                | 0              | Video-chamada Interurbano<br>Nacional para Claro             | 0   | Minutos | llimitado       | Bloqueado      |
| Video-chamada Local para demais<br>Operadoras               | O Minutos                                                                     | الاست<br>النmitado | O<br>Bloqueado   | Interurbano Nacional para Claro                                          | © Minutos                   | llimitado                        | Bloqueado      | Video-chamada Interurbano<br>Nacional para mesma Empresa     | 0   | Minutos | ⊛<br>Ilimitado  | Bloqueado      |
| Video-chamada Local para mesma                              | 0 Minutes                                                                     | ۲                  | 0                | Interurbano Nacional para mesma<br>Empresa                               | <ul> <li>Minutos</li> </ul> | )<br>Ilimitado                   | Bloqueado      | Video-chamada Interurbano                                    |     |         | ۲               |                |
| Empresa (Tarifa Zero)                                       | - Windlos                                                                     | IIIIIIIado         | mitado Bioqueado |                                                                          |                             |                                  |                | Nacional para mesma Empresa<br>usando Código da Operadora    | 0   | Minutos | llimitado       | Bloqueado      |
| Video-chamada Local para mesma<br>Empresa (Tarifa Reduzida) | O Minutos                                                                     | .⊛<br>Ilimitado    | _<br>Bloqueado   | Interurbano Nacional para mesma<br>Empresa usando Código da<br>Operadora | <ul> <li>Minutos</li> </ul> | ۱limitado                        | Bloqueado      | Video-chamada Interurbano<br>Nacional para demais Operadoras | 0   | Minutos | ۱<br>Ilimitado  | _<br>Bloqueado |
|                                                             |                                                                               |                    |                  |                                                                          |                             |                                  | Ś              | 2 6.2                                                        | ΠÎn |         |                 | 3              |

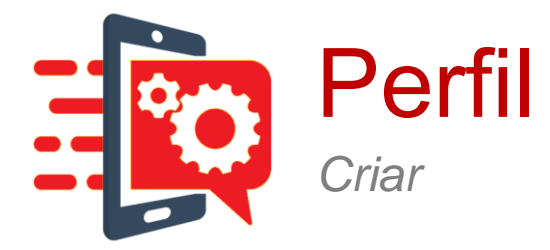

| Chamada Longa Distância Interna                     |   | Video-chamada |                |                |
|-----------------------------------------------------|---|---------------|----------------|----------------|
| Internacional para mesma Empresa                    | 0 | Minutos       | ®<br>Ilimitado | _<br>Bloqueado |
| Internacional para outros                           | 0 | Minutos       | ®<br>Ilimitado | _<br>Bloqueado |
| Originada em Roaming<br>Internacional               | 0 | Minutos       | ®<br>Ilimitado | _<br>Bloqueado |
| Video-chamada Internacional para<br>mesma Empresa   | 0 | Minutos       | ®<br>Ilimitado | ©<br>Bloqueado |
| Video-chamada Internacional para<br>outros          | 0 | Minutos       | ®<br>Ilimitado | ©<br>Bloqueado |
| Video-chamada Originada em<br>Roaming Internacional | 0 | Minutos       | Ilimitado      | Bloqueado      |

| Chamada em Viagem (Roaming)                                             |   |         |                | Video-chamada  |
|-------------------------------------------------------------------------|---|---------|----------------|----------------|
| Recebida em ∖iagem Regional na<br>Cobertura Claro                       | 0 | Minutos | ⊛<br>Ilimitado | ©<br>Bloqueado |
| Recebida em ∖iagem Regional fora<br>da Cobertura Claro                  | 0 | Minutos | ⊛<br>Ilimitado | O<br>Bloqueado |
| Recebida em ∖iagem Nacional na<br>Cobertura Claro                       | 0 | Minutos | ⊛<br>Ilimitado | ©<br>Bloqueado |
| Recebida em ∖iagem Nacional fora<br>da Cobertura Claro                  | 0 | Minutos | ⊛<br>Ilimitado | ©<br>Bloqueado |
| Video-chamada Recebida em<br>Viagem Regional na Cobertura<br>Claro      | 0 | Minutos | ⊛<br>Ilimitado | ©<br>Bloqueado |
| Video-chamada Recebida em<br>Viagem Regional fora da Cobertura<br>Claro | 0 | Minutos | ⊛<br>Ilimitado | ©<br>Bloqueado |
| Video-chamada Recebida em<br>Viagem Nacional na Cobertura<br>Claro      | 0 | Minutos | ⊛<br>Ilimitado | ©<br>Bloqueado |
| Video-chamada Recebida em<br>Viagem Nacional fora da Cobertura<br>Claro | 0 | Minutos | ⊛<br>Ilimitado | ©<br>Bloqueado |
|                                                                         |   |         |                | 0              |

| Chamada a Cobrar                                                 |   |         | Ø               | Video-chamada  |
|------------------------------------------------------------------|---|---------|-----------------|----------------|
| A Cobrar Local para Claro                                        | 0 | Minutos | Ilimitado       | _<br>Bloqueado |
| A Cobrar Local para demais<br>Operadoras                         | 0 | Minutos | ۰<br>Ilimitado  | O<br>Bloqueado |
| A Cobrar Local para Fixos                                        | 0 | Minutos | .⊛<br>Ilimitado | _<br>Bloqueado |
| A Cobrar Longa Distância para<br>Claro                           | 0 | Minutos | ⊛<br>Ilimitado  | _<br>Bloqueado |
| A Cobrar Longa Distância para<br>Outras Operadoras               | 0 | Minutos | ⊛<br>Ilimitado  | ©<br>Bloqueado |
| A Cobrar Longa Distância para<br>Fixos                           | 0 | Minutos | ⊛<br>Ilimitado  | ©<br>Bloqueado |
| Video-chamada A Cobrar Local<br>para Claro                       | 0 | Minutos | ⊛<br>Ilimitado  | ©<br>Bloqueado |
| Video-chamada A Cobrar Local<br>para demais Operadoras           | 0 | Minutos | )<br>Ilimitado  | ©<br>Bloqueado |
| Video-chamada A Cobrar Longa<br>Distância para Claro             | 0 | Minutos | ⊛<br>Ilimitado  | ©<br>Bloqueado |
| Video-chamada A Cobrar Longa<br>Distância para Outras Operadoras | 0 | Minutos | Ilimitado       | Bloqueado      |

PRÓXIMO →

ÍNDICE ↑

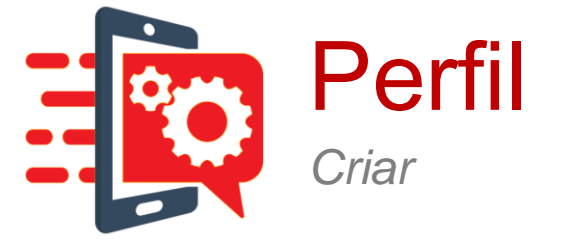

| Números Especiais/Promociona                                                                | ais |                      |                                                  |                     |
|---------------------------------------------------------------------------------------------|-----|----------------------|--------------------------------------------------|---------------------|
| Chamadas para Números<br>Especiais/Promocionais                                             | 0   | Minutos              | ⊛<br>Ilimitado                                   | Bloqueado           |
| SMS para Números<br>Especiais/Promocionais                                                  | 0   | Unidades             | ۱limitado                                        | _<br>Bloqueado      |
|                                                                                             |     |                      |                                                  |                     |
|                                                                                             |     |                      |                                                  |                     |
| SMS Longa Distância Nacional para<br>demais Operadoras                                      | 0   | Unidades             | Ilimitado                                        | _<br>Bloqueado      |
| SMS Longa Distância Nacional para<br>demais Operadoras<br>SMS Longa Distância Internacional | 0   | Unidades<br>Unidades | <ul> <li>Ilimitado</li> <li>Ilimitado</li> </ul> | Bloqueado Bloqueado |

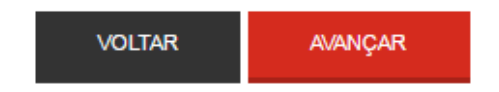

| SMS                                                    |           |          |                |                |
|--------------------------------------------------------|-----------|----------|----------------|----------------|
| SMS Local para Claro                                   | 0         | Unidades | ⊛<br>Ilimitado | _<br>Bloqueado |
| SMS Local para mesma Empresa<br>(Tarifa Zero)          | 0         | Unidades | ⊛<br>Ilimitado | Bloqueado      |
| SMS Local para mesma Empresa<br>(Tarifa Reduzida)      | 0         | Unidades | )<br>Ilimitado | Bloqueado      |
| SMS Local para demais Operadoras                       | 0         | Unidades | ۱limitado      | _<br>Bloqueado |
| SMS Longa Distância Regional para<br>Claro             | 0         | Unidades | )<br>Ilimitado | Bloqueado      |
| SMS Longa Distância Regional para<br>mesma Empresa     | 0         | Unidades | )<br>Ilimitado | _<br>Bloqueado |
| SMS Longa Distância Regional para<br>demais Operadoras | 0         | Unidades | ۰<br>Ilimitado | ©<br>Bloqueado |
| SMS Longa Distância Nacional para<br>Claro             | 0         | Unidades | ی<br>Ilimitado | ⊜<br>Bloqueado |
| SMS Longa Distancia Nacional para<br>mesma Empresa     | 0         | Unidades | ی<br>Ilimitado | Bloqueado      |
| X = 7 X 7 V                                            | · · · · · | 10       | Sicil          |                |

# ÍNDICE 🕇

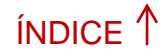

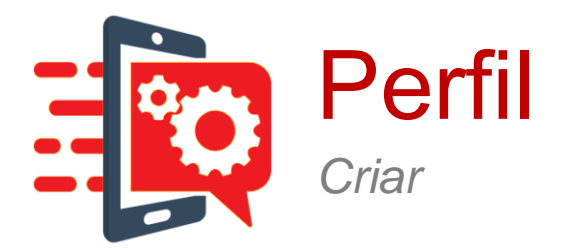

| Números Especiais/Promociona                                                                | is                                          |                                  |                                                  |
|---------------------------------------------------------------------------------------------|---------------------------------------------|----------------------------------|--------------------------------------------------|
| Chamadas para Números<br>Especiais/Promocionais                                             | 0 Minutos                                   | ۰<br>Ilimitado                   | _<br>Bloqueado                                   |
| SMS para Números<br>Especiais/Promocionais                                                  | O Unidades                                  | ۱limitado                        | ©<br>Bloqueado                                   |
|                                                                                             |                                             |                                  |                                                  |
| SMS Longa Distância Nacional para<br>demais Operadoras                                      | O Unidades                                  | )<br>Ilimitado                   | _<br>Bloqueado                                   |
| SMS Longa Distância Nacional para<br>demais Operadoras<br>SMS Longa Distância Internacional | <ul><li>Unidades</li><li>Unidades</li></ul> | ®<br>Ilimitado<br>®<br>Ilimitado | <ul> <li>Bloqueado</li> <li>Bloqueado</li> </ul> |

|--|

| SMS                                                    |                |          |                |                |
|--------------------------------------------------------|----------------|----------|----------------|----------------|
| SMS Local para Claro                                   | 0              | Unidades | ۰<br>Ilimitado | _<br>Bloqueado |
| SMS Local para mesma Empresa<br>(Tarifa Zero)          | 0              | Unidades | )<br>Ilimitado | _<br>Bloqueado |
| SMS Local para mesma Empresa<br>(Tarifa Reduzida)      | 0              | Unidades | ۱limitado      | ©<br>Bloqueado |
| SMS Local para demais Operadoras                       | 0              | Unidades | ۱limitado      | _<br>Bloqueado |
| SMS Longa Distância Regional para<br>Claro             | 0              | Unidades | )<br>Ilimitado | _<br>Bloqueado |
| SMS Longa Distância Regional para<br>mesma Empresa     | 0              | Unidades | ۱limitado      | _<br>Bloqueado |
| SMS Longa Distância Regional para<br>demais Operadoras | 0              | Unidades | )<br>Ilimitado | _<br>Bloqueado |
| SMS Longa Distância Nacional para<br>Claro             | 0              | Unidades | ۱limitado      | _<br>Bloqueado |
| SMS Longa Distancia Nacional para<br>mesma Empresa     | 0              | Unidades | ۱limitado      | ©<br>Bloqueado |
| KI KI                                                  | ۱ <sup>۲</sup> | 10n      | 22.23          | Ň              |

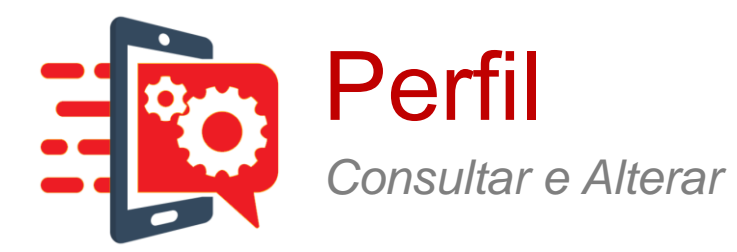

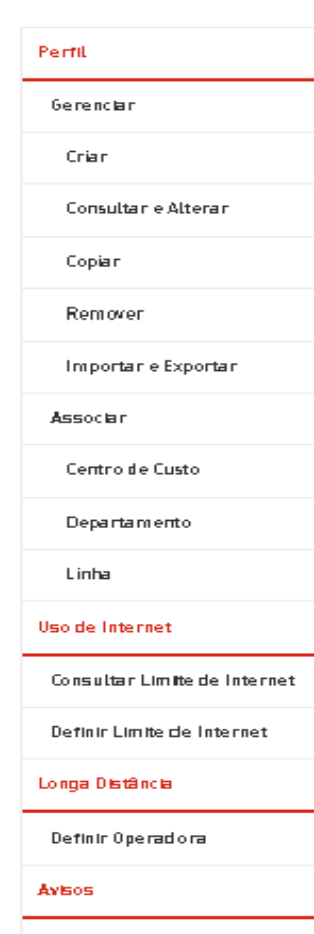

Esta funcionalidade permite ao usuário consultar e editar os perfis já cadastrados no Portal. Menu Controle > Perfil > Gerenciar > Consultar/Alterar.

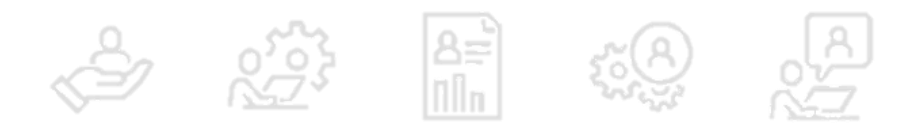

.

»

Notificações por SMS

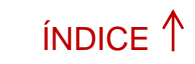

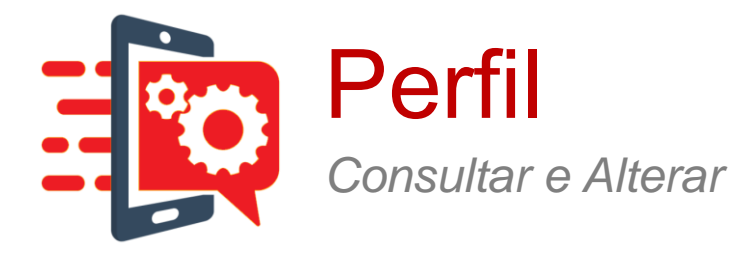

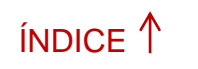

PRÓXIMO →

# Consulta e Alteração de Perfil de Uso

Consulte e altere os dados dos Perfis de Uso Nacional

| Selecione o Perfil | Selecione                | ~         |
|--------------------|--------------------------|-----------|
|                    |                          | CONSULTAR |
|                    |                          |           |
|                    | Selecione o perfil a ser |           |
|                    | consultado e/ou alterado |           |

Ao clicar na opção Consultar/Alterar, abaixo das opções **Perfil** e **Gerenciar**, o sistema irá apresentar a tela a seguir:

### Alterar Perfil de Uso

0

0

A seção "Criar" permite que você crie diferentes perfis, definindo o seu consumo <u>Por Tipo</u>ou <u>Perfis</u> <u>Acumulado</u>, que poderão ser associados aos Centros de Custo, às linhas e/ou Departamentos, de duas formas: <u>Individual</u> ou <u>Compartilhado</u>

| Tipo de Perfil          | Por Tipo   | ~          |
|-------------------------|------------|------------|
| Forma de Aplicação      | Individual | ~          |
| Frequência de Aplicação | Permanente | v a limita |

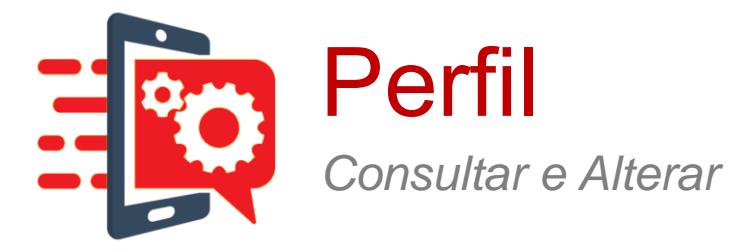

# ÍNDICE 1

# PRÓXIMO →

### Criação de Perfil de Uso

Definição do consumo "Por Tipo Individual Permanente" para o Perfil diretoria3

### Consumo 1

Determine um tipo especifico de consumo que não poderá ser utilizado no perfil Por Tipo desmarcando uma das opções abaixo

| Voz   | ()<br>Habilitado                                                                                                    | ©<br>Desabilitado |
|-------|----------------------------------------------------------------------------------------------------|-------------------|
| SMS   | ا<br>العلمان العلم العلم العلم العلم العلم العلم العلم العلم العلم العلم العلم العلم العلم العلم العلم العلم العلم ا | O<br>Desabilitado |
| Dados | (i)<br>Habilitado                                                                                                    | O<br>Desabilitado |

Atenção: A configuração do perfil das linhas determina o bloqueio ou não de navegação de internet, para configurar limite de internet para as linhas o perfil associado a linha precisa estar com dados habilitado.

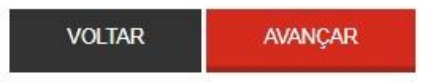

0

Ao preencher os demais campos da tela e clicar no botão Avançar, o sistema irá apresentar a tela a seguir:

Determine um tipo especifico de consumo que não poderá ser utilizado no perfil Por Tipo desmarcando uma das opções abaixo

| ∀ Chamada Local                         | ✔ Video-chamada |
|-----------------------------------------|-----------------|
|                                         | ✔ Video-chamada |
| ∀ Chamada Longa Distância Internacional | ✓ Video-chamada |
| ∀ Chamada em Vlagem (Roaming)           | ✔ Video-chamada |
| ∀ Chamada a Cobrar                      | ✔ Video-chamada |
| ⊗ Números Especiais/Promocionais        |                 |
|                                         |                 |

#### SMS

Atenção: A configuração do perfil das linhas determina o bloqueio ou não de navegação de internet, para configurar limite de internet para as linhas o perfil associado a linha precisa estar com dados habilitado.

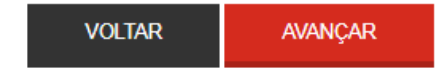

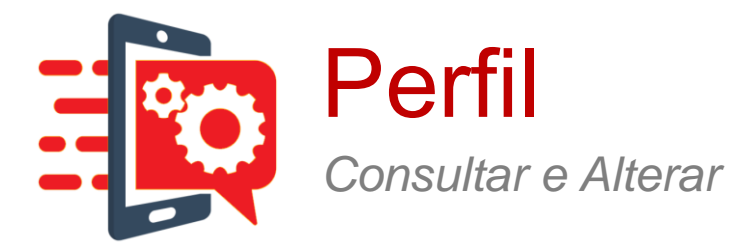

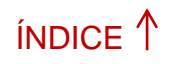

PRÓXIMO→

Ao preencher os demais campos da tela e clicar no botão **Avançar**, o sistema irá apresentar a tela a seguir:

Tipos de uso

Local para Claro: Ilimitado

#### Calendário

A configuração do calendário determina os dias e horários que as linhas associadas a esse perfil irão poder utilizar os serviços

| 1 | Seg | 🖉 Ter | 1 | Qua | 1 | Qui      |
|---|-----|-------|---|-----|---|----------|
| • | Sex | Sáb   | 1 | Dom | 1 | Feriados |

Horário

De

00:00:00

Até

23:59:59

#### ADICIONAR HORÁRIO

Adicione um horário para criar perfis com bloqueio em intervalos de consumo como por exemplo horário de almoco

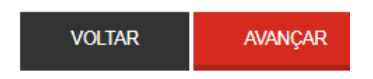

# Nome, Tipo, Forma e Frequência de Aplicação

Nome do Perfil de Uso

Tipo de Perfil

Forma de Aplicação

Frequência de Aplicação

# internet Por Tipo Individual Permanente

Local para fixos: Ilimitado Video-chamada Local para demais Operadoras: Ilimitado Interurbano Regional para Claro: Ilimitado Interurbano Regional para Fixos: Ilimitado Interurbano Nacional para demais Operadoras: Ilimitado Video-chamada Interurbano Regional para Claro: Ilimitado Interurbano Nacional para Claro: Ilimitado Interuncional para outros: Ilimitado

Video-chamada Internacional para outros: IllmItado

Recebida em Viagem Regional na Cobertura Claro: Ilimitado Recebida em Viagem Nacional na Cobertura Claro: Ilimitado Video-chamada Recebida em Viagem Regional na Cobertura Claro: Ilimitado

Video-chamada Recebida em Viagem Nacional na Cobertura Claro: **Ilimitado**  Local para demais Operadoras: Ilimitado Video-chamada Local para Claro: Ilimitado

Interurbano Regional para demais Operadoras: Ilimitado Interurbano Nacional para Claro: Ilimitado

Interurbano Nacional para Fixos: Ilimitado

Video-chamada Interurbano Regional para demais Operadoras: **Ilimitado** Video-chamada Interurbano Nacional para demais Operadoras: **Ilimitado** 

Originada em Roaming Internacional: IlImItado

Video-chamada Originada em Roaming Internacional: IlImitado

Recebida em Viagem Regional fora da Cobertura Claro: IlImitado Recebida em Viagem Nacional fora da Cobertura Claro: IlImitado Video-chamada Recebida em Viagem Regional fora da Cobertura Claro: IlImitado Video-chamada Recebida em Viagem Nacional fora da Cobertura Claro: IlImitado

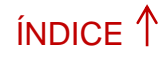

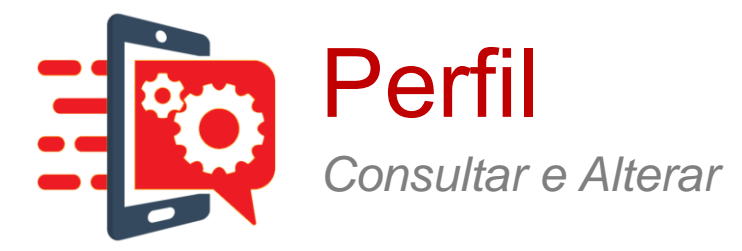

A Cobrar Local para Claro: Ilimitado

A Cobrar Local para Fixos: Ilimitado

A Cobrar Longa Distância para Outras Operadoras: **Ilimitado** Video-chamada A Cobrar Local para Claro: **Ilimitado** Video-chamada A Cobrar Longa Distância para Claro: **Ilimitado** 

Chamadas para Números Especiais/Promocionais: IllmItado

SMS Local para Claro: Ilimitado

SMS Longa Distância Regional para Claro: IlImitado SMS Longa Distância Nacional para Claro: IlImitado SMS Longa Distância Internacional: IlImitado

Calendario 1 (Consumo 1):

Segunda Terça Quarta Quinta Sexta Sábado Domingo Feriados

ilimitado A Cobrar Longa Distância para Claro: Ilimitado A Cobrar Longa Distância para Fixos: ilimitado Video-chamada A Cobrar Local para demais Operadoras: Ilimitado Video-chamada A Cobrar Longa Distância para Outras Operadoras: Ilimitado SMS para Números Especiais/Promocionais: Ilimitado SMS Local para demais Operadoras: ilimitado SMS Longa Distância Regional para demais Operadoras: Ilimitado SMS Longa Distância Nacional para demais Operadoras: Ilimitado SMS em Roaming Internacional:

A Cobrar Local para demais Operadoras:

ALTERAR CALENDÁRIO

ADICIONAR CALENDÁRIO ALTERAR CONSUMO

Ilimitado

Horários

00:00:00 - 23:59:59

Retorna a tela de edição de perfil

#### Blacklist/Whitelist

| Tipo de lista |                                                                       | Tipo de Uso                      |        |                                      | Núm         | ero      |
|---------------|-----------------------------------------------------------------------|----------------------------------|--------|--------------------------------------|-------------|----------|
|               |                                                                       |                                  |        |                                      |             |          |
|               | NOVO CONSUM                                                           | 0 1                              | BLACKL | IST/WHITELIST                        |             | CONCLUIR |
|               |                                                                       |                                  |        |                                      |             |          |
|               | Permite a criaçã<br>mais uma forma<br>consumo a ser<br>ao mesmo perfi | ăo de<br>a de<br>atribuída<br>I. |        | Realiza a<br>configura<br>dessas lis | ção<br>stas |          |

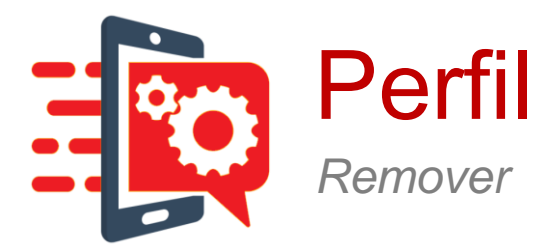

| Perfil                       |                 |        |
|------------------------------|-----------------|--------|
| Gerenclar                    |                 |        |
| Criar                        |                 |        |
| Consultar e Alterar          |                 |        |
| Copiar                       |                 | Esta f |
| Remover                      | <i>&gt;&gt;</i> |        |
| Importar e Exportar          |                 | criado |
| Associar                     |                 |        |
| Centro de Custo              |                 |        |
| Departamento                 |                 |        |
| Linha                        |                 |        |
| Uso de Internet              |                 |        |
| Consultar Limite de Internet | ]               |        |
| Definir Limite de Internet   |                 |        |
| Longa Distância              |                 |        |
| Definir Operadora            |                 |        |
| Aveos                        |                 |        |
| Notificações por SMS         | ]               |        |

Esta funcionalidade permite que o usuário remova ou exclua uma configuração de um perfil já criado. Menu: **Controle > Perfil > Gerenciar > Remover**.

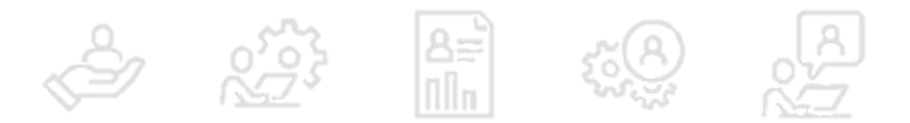

ÍNDICE 1

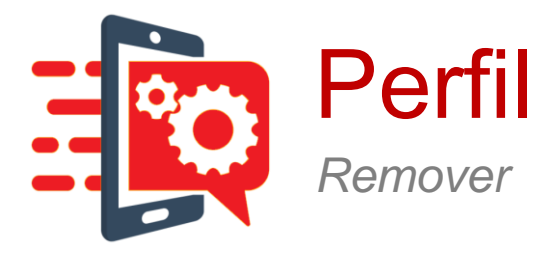

PRÓXIMO→

0

Ao clicar na opção **Copiar**, abaixo das opções **Perfil**e **Gerenciar**, o sistema irá apresentar a tela a seguir:

## Criação de Perfil de Uso

0

A seção "Criar" permite que você crie diferentes perfis, definindo o seu consumo <u>Por Tipo ou Perfis</u> <u>Acumulado</u>, que poderão ser associados aos Centros de Custo, às linhas e/ou Departamentos, de duas formas: <u>Individual</u> ou <u>Compartilhado</u>

| Nome do Perfil de Uso   | internet                        |            |
|-------------------------|---------------------------------|------------|
| Tipo de Perfil          | Por Tipo                        | ~          |
| Forma de Aplicação      | Individual                      | $\sim$     |
| Frequência de Aplicação | Permanente                      | ~          |
|                         | Interromper a ligação ao atingi | r o limite |
|                         |                                 | AVANÇAR    |
| V                       | 1 <u>252</u> [[[]]]]            | and the    |

# Copiar Perfil de Uso

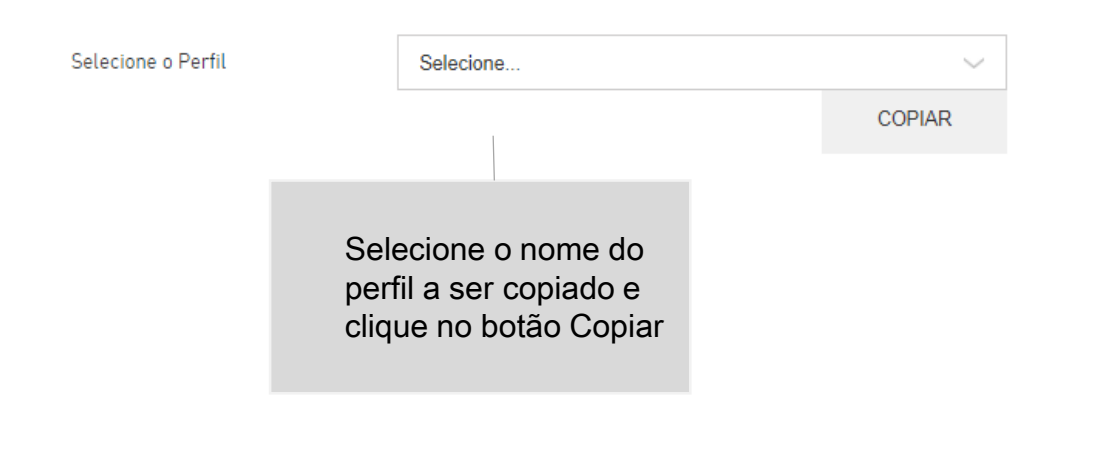

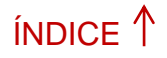

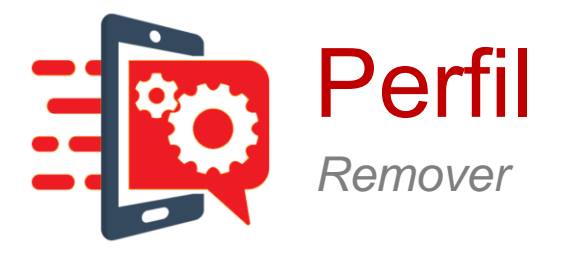

# Apagamento de Perfil de Uso

Liste e selecione o Perfil de Uso que deseja apagar

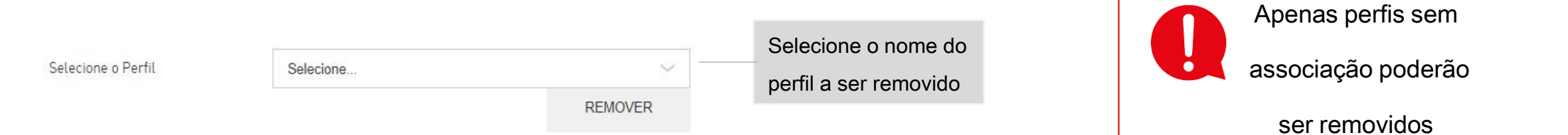

# Apagamento de Perfil de Uso

Liste e selecione o Perfil de Uso que deseja apagar

0

0

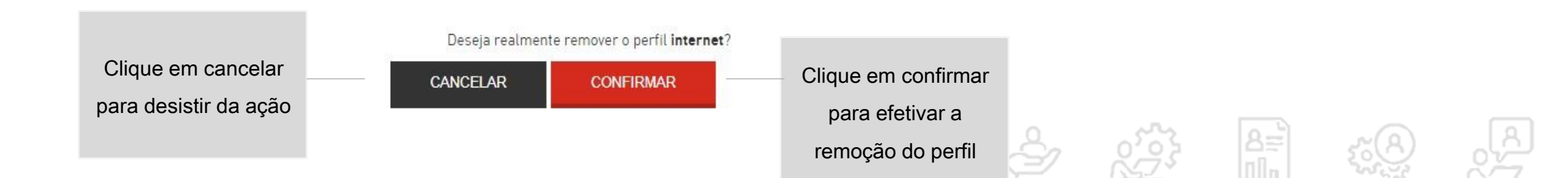

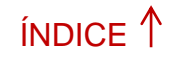

PRÓXIMO→

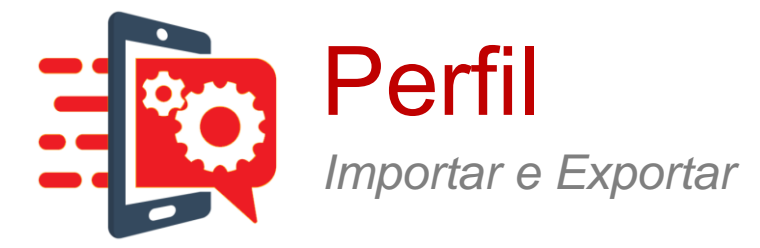

»

| Perfil                       |
|------------------------------|
| Gerenciar                    |
| Criar                        |
| Consultar e Alterar          |
| Copiar                       |
| Remover                      |
| Importar e Exportar          |
| Associar                     |
| Centro de Custo              |
| Departamento                 |
| Linha                        |
| Uso de Internet              |
| Consultar Limite de Internet |
| Definir Limite de Internet   |
| Longa Distância              |
| Definir Operadora            |
| Aveos                        |
| Notificações por SMS         |

Esta funcionalidade permite que o usuário importe ou exporte as configurações de um perfil e é utilizada para salvar perfis existentes (backup). O perfil é exportado no formato JSON (arquivo não legível) e pode ser importado novamente, caso tenha sido removido por acidente ou a empresa tenha sido criada novamente (deleção/adição de empresa). Menu **Controle > Perfil > Gerenciar > Importar e Exportar**.

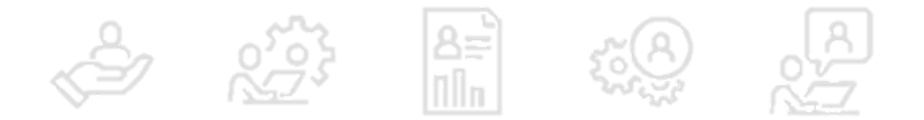

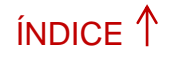

0

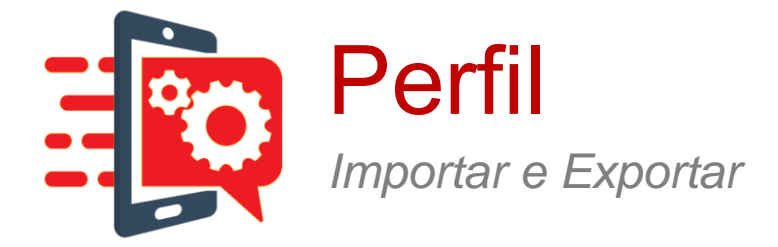

# Importar e Exportar Perfil

Importar e Exportar Configurações de Perfil

Ao clicar na opção **Importar e Exportar**, abaixo das opções **Perfil** e **Gerenciar**, o sistema irá apresentar a tela a seguir:

Importar e Exportar Perfil

Importar e Exportar Configurações de Perfil

IMPORTAR EXF

**EXPORTAR** 

ค

### SELECIONAR ARQUIVO

Caso deseja importar o perfil, deve-se clicar no botão Importar ou Exportar o arquivo e que contém o perfil a ser importado. IMPORTAR
EXPORTAR

Perfil
Forma de Aplicação

internet
Individual

EXPORTAR
EXPORTAR

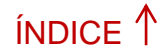

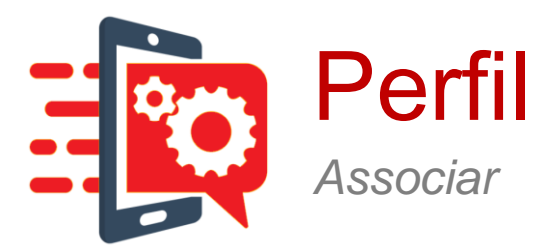

| Perfil                       |
|------------------------------|
| Gerenclar                    |
| Criar                        |
| Consultar e Alterar          |
| Copiar                       |
| Remover                      |
| Importar e Exportar          |
| Associar                     |
| Centro de Custo              |
| Departamento                 |
| Linha                        |
| Uso de Internet              |
| Consultar Limite de Internet |
| Definir Limite de Internet   |
| Longa Distância              |
| Definir Operadora            |
| Aveos                        |
| Notificações por SMS         |

Esta funcionalidade permite que o usuário associe Centros de Custo, a um perfil de uso compartilhado. Apenas usuários com perfil de administrador, com níveis de permissão, poderão modificar a associação de perfis. Menu **Controle > Perfil > Associar.** 

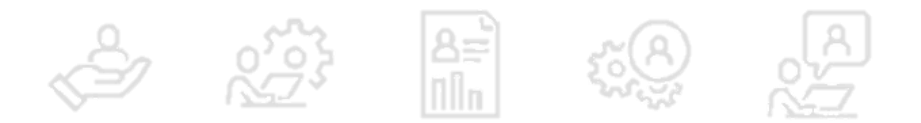

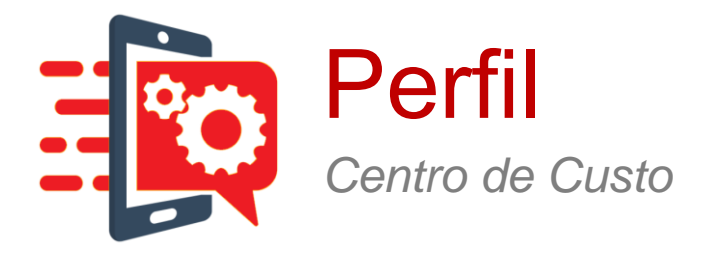

# Ao clicar na opção **Centro de Custo**, abaixo das opção **Associar**, o sistema irá apresentar a tela a seguir:

## Associação de Perfil de Uso a Centro de Custo

0

or of the second second

Ŝ

5°8

Associe os Perfis de Uso criados aos Centros de Custos

| Centro de Custo      | Selecione ~         | Consumo do perfil para voz           |
|----------------------|---------------------|--------------------------------------|
| Perfil Compartilhado | Não selecionado 🗸 🗸 | Consumo do perfil para vídeo chamada |
|                      | ASSOCIAR PERFIL     |                                      |

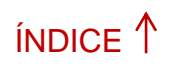

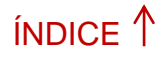

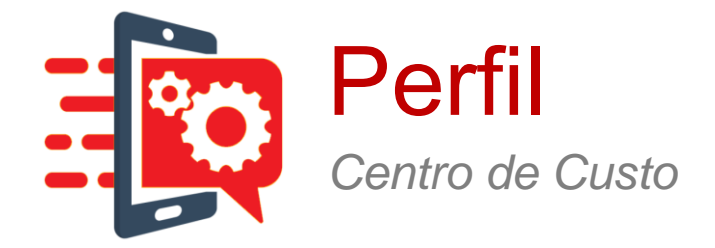

# O sistema apresentará a tela a seguir:

### Associação de Perfil de Uso a Centro de Custo

Associe os Perfis de Uso criados aos Centros de Custos

| Centro de Custo      | Selecione       | ~               | ] | Preencha os campos da tela      |
|----------------------|-----------------|-----------------|---|---------------------------------|
| Perfil Compartilhado | Não selecionado | $\sim$          |   |                                 |
|                      |                 | ASSOCIAR PERFIL |   | Clique no botão Associar Perfil |

0

#### Centros de Custo Associados

 Centro de Custo
 Perfil Associado

 SPS01888339030
 Desassociado

 DESFAZER ASSOCIAÇÃO
 Para desfazer, clique no botão Desfazer Associação

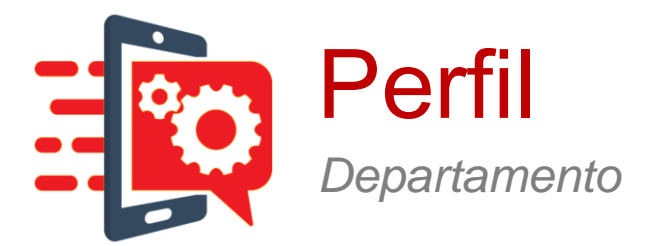

| Pertil                       |     |                 |
|------------------------------|-----|-----------------|
| Gerenciar                    |     |                 |
| Criar                        |     |                 |
| Consultar e Alterar          |     |                 |
| Соріаг                       |     |                 |
| Remover                      |     |                 |
| Importar e Exportar          |     |                 |
| Associar                     |     | Esta funcionali |
| Centro de Custo              | ••• |                 |
| Departamento                 | >>  | compartilhado.  |
| Linha                        |     | poderão modifi  |
| Uso de Internet              |     |                 |
| Consultar Limite de Internet |     |                 |
| Definir Limite de Internet   |     |                 |
| Longa Distância              |     |                 |
| Definir Operadora            |     |                 |
| Aveos                        |     |                 |
| Notificações por SMS         |     |                 |

Esta funcionalidade permite que o usuário associe Departamentos a um perfil de uso compartilhado. Apenas usuários com perfil de administrador, observados os níveis de permissão, poderão modificar a associação de perfis. Menu **Controle > Perfil > Associar > Departamento**.

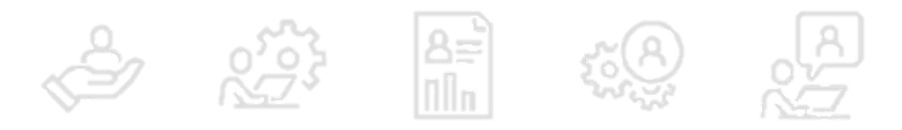

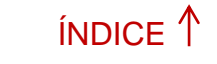

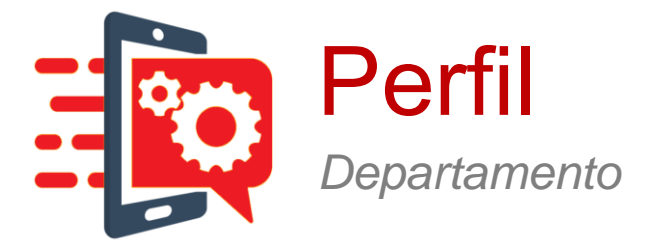

Ao clicar na opção **Departamento**, abaixo das opções **Perfil** e **Associar**, o sistema irá apresentar a tela a seguir:

### Associação de Perfil de Uso a Departamento

0

Associe os Perfis de Uso criados aos Departamentos

| Centro de Custo      | Selecione       | ~      |
|----------------------|-----------------|--------|
| Departamento         | Não selecionado | $\sim$ |
| Perfil Compartilhado | Selecione       | ~      |

ASSOCIAR PERFIL

| Nome do Centro de Custo referente ao Departamento a ser associado ao perfil |
|-----------------------------------------------------------------------------|
|                                                                             |
| Nome do Departamento a ser associado ao perfil                              |
|                                                                             |
| Nome do Departamento a ser associado ao Departamento                        |

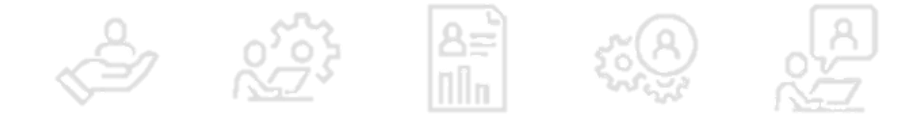

ÍNDICE ↑
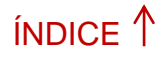

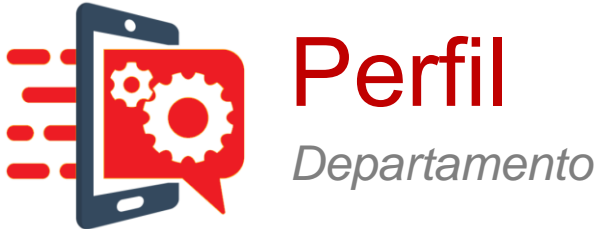

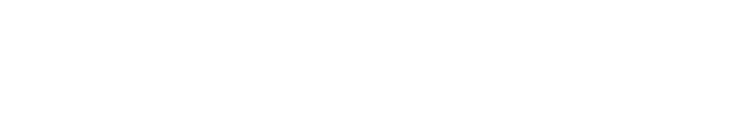

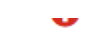

Associe os Perfis de Uso criados aos Departamentos

| Centro de Custo      | Selecione       | $\sim$          |                            |
|----------------------|-----------------|-----------------|----------------------------|
| Departamento         | Não selecionado | $\sim$          | Preencha os campos da tela |
| Perfil Compartilhado | Selecione       | $\sim$          |                            |
|                      |                 | ASSOCIAR PERFIL |                            |

#### Departamentos Associados

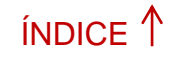

PRÓXIMO→

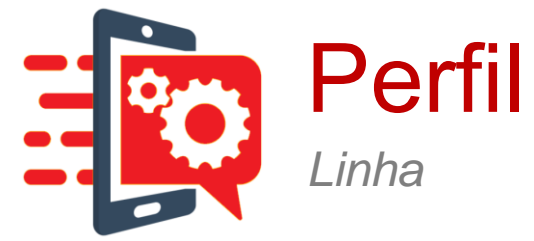

| Perfil                       |                 |                  |
|------------------------------|-----------------|------------------|
| Gerenclar                    |                 |                  |
| Criar                        |                 |                  |
| Consultar e Alterar          |                 |                  |
| Copiar                       |                 |                  |
| Remover                      |                 |                  |
| Importar e Exportar          |                 |                  |
| Associar                     |                 |                  |
| Centro de Custo              |                 |                  |
| Departamento                 |                 | Esta funcionalid |
| Linha                        | <i>&gt;&gt;</i> | Controle > Perfi |
| Uso de Internet              |                 |                  |
| Consultar Limite de Internet |                 |                  |
| Definir Limite de Internet   |                 |                  |
| Longa Distância              |                 |                  |
| Definir Operadora            |                 |                  |
| Ачьоз                        |                 |                  |
| Notificações por SMS         |                 |                  |

lade permite que o usuário associe linhas a um perfil de uso. Menu I > Associar > Linha.

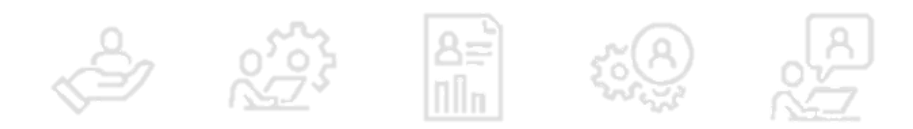

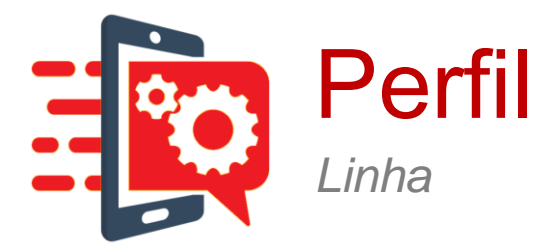

Ao clicar na opção Linha, abaixo das opções perfil e associar, o sistema apresentará:

| Associação de Perfil            | de Uso a Linha |           | 0 |                     |               |                 |               |                   |  |
|---------------------------------|----------------|-----------|---|---------------------|---------------|-----------------|---------------|-------------------|--|
| Associe os Perfis de Uso criado | s às Linhas    |           |   |                     |               |                 |               |                   |  |
| Centro de Custo                 | Selecione      | ~         |   | Nome do Centro de 0 | Custo referer | nte a linha a s | er associad   | a ao perfil       |  |
| Departamento                    | Selecione      | $\sim$    |   | Nome do Departame   | nto referente | e a linha a ser | · associada a | ao perfil         |  |
|                                 |                | CONSULTAR |   |                     |               |                 |               |                   |  |
| Linha                           |                | CONSULTAR | ] | Nome da linha a s   | e associada   | ao perfil       |               |                   |  |
|                                 |                |           |   |                     | Ś             | <u>~~</u>       | 8≓<br>∏În     | zven and a second |  |

ÍNDICE 🕇

PRÓXIMO→

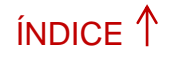

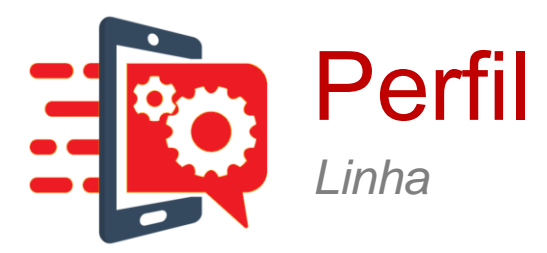

|   | Terminal        | Nome de Usuário | Departamento         | Perfil |
|---|-----------------|-----------------|----------------------|--------|
| ۲ | (11) 98434-0296 | 5511984340296   | DPTO_CLARO TOTAL_SPC |        |
| 0 | (11) 96302-8192 | 5511963028192   | DPTO_CLARO TOTAL_SPC |        |
| 0 | (11) 98600-1100 | 5511986001100   | DPTO_CLARO TOTAL_SPC |        |
| 0 | (11) 99277-7900 | 5511992777900   | DPTO_CLARO TOTAL_SPC |        |
| 0 | (11) 98434-0237 | 5511984340237   | DPTO_CLARO TOTAL_SPC |        |

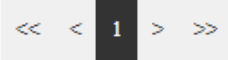

| Perfil Individual<br>Permanente | internet ~                          |
|---------------------------------|-------------------------------------|
| Perfil Individual<br>Temporário | Nenhum perfil temporário cadastrado |
|                                 |                                     |

ASSOCIAR PERFIL

O sistema apresentará a tela a seguir:

1. Perfil Individual Permanente: Perfil individual permanente a ser compartilhado com a linha.

#### 2. Perfil Individual Temporário:

Perfil individual temporário a ser compartilhado com a linha.

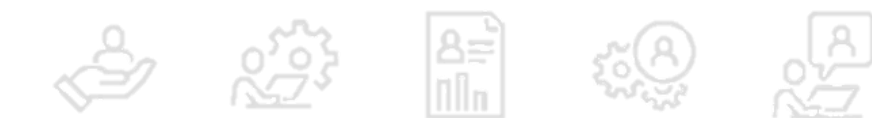

ÍNDICE 1

PRÓXIMO→

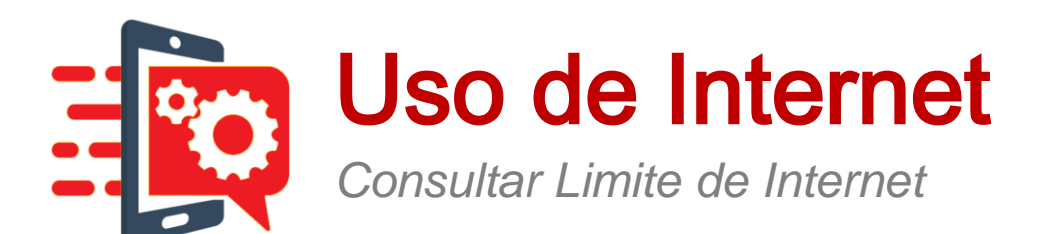

Perfil Gerenciar Criar Consultar e Alterar Copian Remover Importar e Exportar Associar Centro de Custo Departamento Linha Uso de Internet Esta funcionalidade permite que o usuário associe linhas a um perfil de uso. » Consultar Limite de Internet Menu Controle > Uso de Internet > Consultar Limite de Internet. Definir Limite de Internet Longa Distância Definir Operadora

Avisos

Notificações por SMS

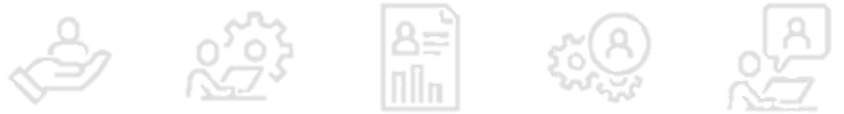

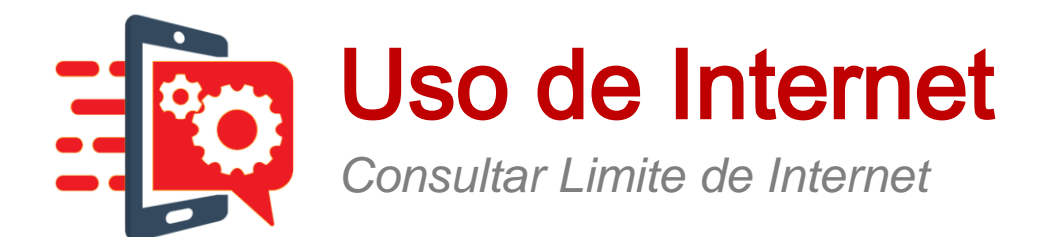

### Ao clicar no botão Consultar Limite de Internet, abaixo de Uso de

Internet, o sistema irá apresentar a tela a seguir:

#### Consultar Limite de Internet

0

Na seção Consultar Limite de Internet você poderá visualizar os limites do consumo de internet avulso definidos individualmente por linha

| Centro de Custo: | Selecione       | $\sim$    |
|------------------|-----------------|-----------|
| Departamento:    | Não selecionado | $\sim$    |
| Linha            |                 |           |
|                  |                 | CONSULTAR |

Nome do Centro de Custo cadastrado da Empresa

Nome do Departamento no qual se deseja realizar a distribuição de cotas

Nome da linha para a qual se deseja realizar a distribuição de cotas

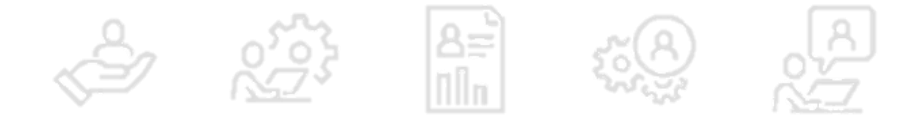

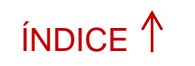

PRÓXIMO→

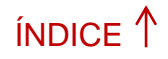

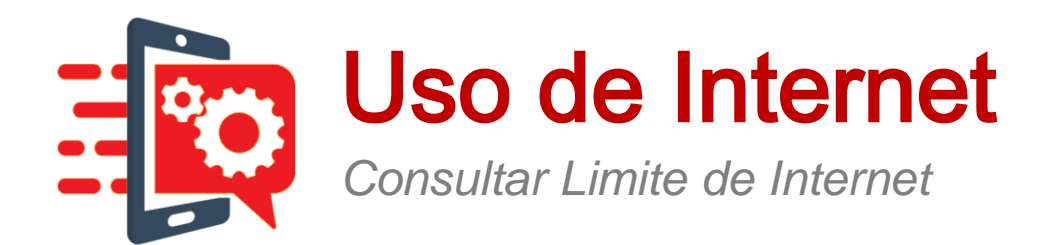

O sistema apresenta a tela a seguir, contendo a lista de linhas ou apenas a linha pesquisada. Serão informados os valores consumidos e os respectivos limites de uso de internet:

|                 |                 |           | Unidade | ${\rm MB}$ $\sim$ |
|-----------------|-----------------|-----------|---------|-------------------|
| Linha           | Nome de Usuário | Consumido | Limit   | e                 |
| (11) 98434-0296 | 5511984340296   | OMB       | 0MB     |                   |
| (11) 96302-8192 | 5511963028192   | 1174.52MB | 10000   | MB                |
| (11) 98600-1100 | 5511986001100   | oMB       | OMB     |                   |
| (11) 99277-7900 | 5511992777900   | OMB       | OMB     |                   |
| (11) 98434-0237 | 5511984340237   | OMB       | 0MB     |                   |
|                 |                 |           |         |                   |

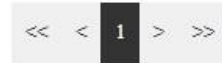

Nota: Para mais detalhes sobre o consumo dos pacotes de dados ativos de determinada linha consulte o menu Meu Gestor Online..

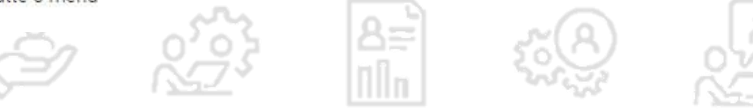

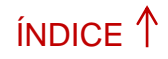

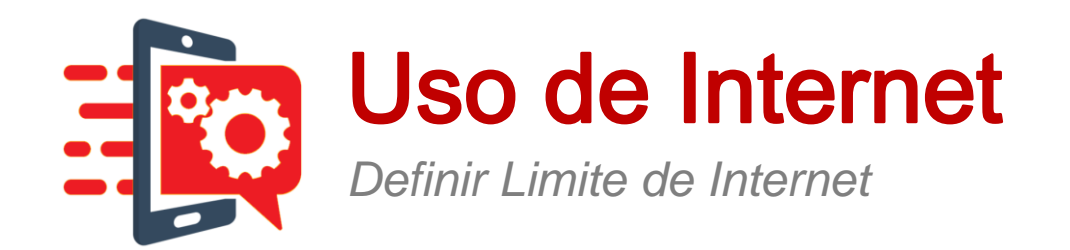

| Selecione as lii    | nhas para atribuir ( | o limite de int | ernet  |           | Unidade  | ~       |
|---------------------|----------------------|-----------------|--------|-----------|----------|---------|
| 🔳 Linha             |                      | Nome de Us      | uário  | ConsumIda | ,        | Limite  |
| (21) 99             | 640-9829             | 55219964098     | 29     | 0MB       | Ċ        | 0MB     |
|                     |                      | << <            | 1 > >> |           |          |         |
| Defina um limi      | te de internet avul  | so por linha    |        |           |          |         |
| o linha(s) selecion | ada (s)              |                 |        |           | ATRIBUII | RLIMITE |
|                     |                      |                 |        |           | REMOVE   | RLIMITE |

IMPORTANTE: As linhas com pacote de internet contratado já tem definido o limite do pacote contrato. O limite digitado será aplicado a todas as linhas do Departamento que não tiver pacote, o sistema deixa desabilitado e informa as linhas que já possuem pacote passando o mouse as linhas. Se preferir poderá consultar os pacotes contratados na secão "meu Gestor Online" Se a linha que você consultar estiverem cinza, significa que ela já possui um pacote de dados associado. Desta forma, não é possível personalizar o consumo de internet.

#### Resumo de limite de internet aplicado

Veja abaixo as linhas que foram concluídas a aplicação de limite de internet e as linhas que tiveram algum problema.

| Linha                  | Status              |
|------------------------|---------------------|
| [21] 97480-7257        | Sucesso             |
| [22] 99206-0147        | Erro de sincronismo |
| ATRIBUIR NOVOS LIMITES |                     |

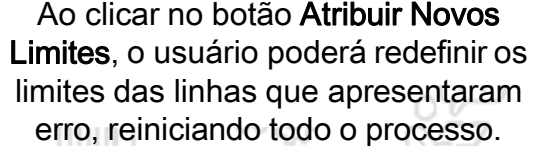

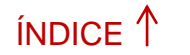

PRÓXIMO→

Longa Distância Definir Operadora

»

| Perfil                       |
|------------------------------|
| Gerenciar                    |
| Criar                        |
| Consultar e Alterar          |
| Соріаг                       |
| Remover                      |
| Importar e Exportar          |
| Associar                     |
| Centro de Custo              |
| Departamento                 |
| Linha                        |
| Uso de Internet              |
| Consultar Limite de Internet |
| Definir Limite de Internet   |
| Longa Distância              |

Definir Operadora

**Avisos** 

Notificações por SMS

Esta funcionalidade permite que os usuários Master definam o Código de Seleção de Prestadora (CSP) padrão, para chamadas locais e internacionais aplicadas a chamadas de uma forma geral e entre ramais, dentro do escopo da empresa. Menu **Controle > Longa Distância > Definir Operadora** 

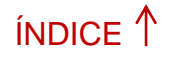

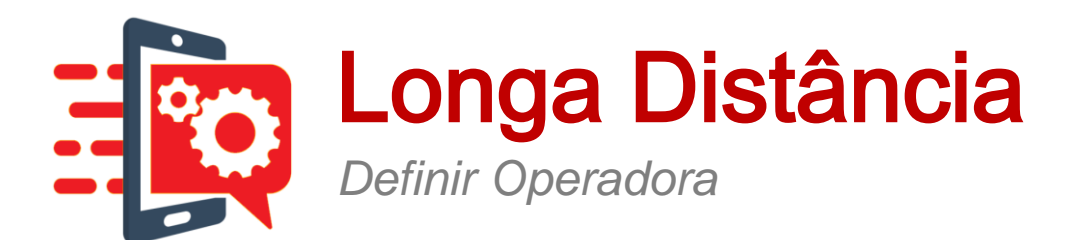

#### Definição de Operadora Longa Distância Nacional

0

Selecione a Operadora de Longa Distancia Nacional para que as ligações interurbanas utilizem sempre a operadora de sua preferência

Configure o CSP21 - Embratel, e todas as ligações das linhas que tiverem o Gestor online vão economizar aproveitando as melhores tarifas de LD do mercado. Mesmo que uma das suas linhas esqueça de usar o CSP 21 o Gestor online vai direcionar a chamada por essa operadora.

Código da Operadora de Longa Distância Nacional: 21 - Embratel

Selecione o Código da Operadora

📋 Utilizar em Ligações de LD Entre Ramais

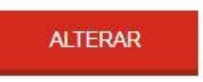

 $\sim$ 

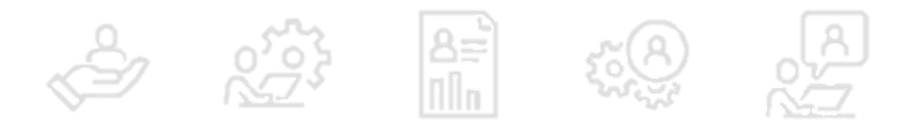

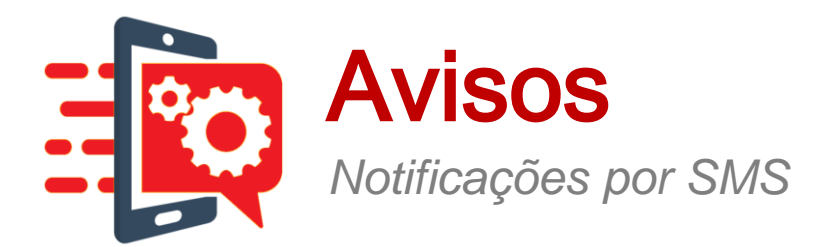

| Perfil                       |    |
|------------------------------|----|
| Gerenclar                    |    |
| Criar                        |    |
| Consultar e Alterar          |    |
| Соріаг                       |    |
| Remover                      |    |
| Importar e Exportar          |    |
| Associar                     |    |
| Centro de Custo              |    |
| Departamento                 |    |
| Linha                        |    |
| Uso de Internet              |    |
| Consultar Limite de Internet |    |
| Definir Limite de Internet   |    |
| Longa Distância              |    |
| Definir Operadora            |    |
| Aveos                        |    |
| Notificações por SMS         | >> |

Esta funcionalidade permite ao usuário definir porcentagens como limites para notificação de consumo, por meio de SMS. Quando o saldo atingir o limite de alguma das porcentagens definidas, os usuários deverão ser notificados por SMS. Menu **Controle > Avisos > Notificações por SMS**.

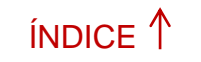

PRÓXIMO→

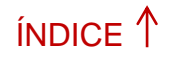

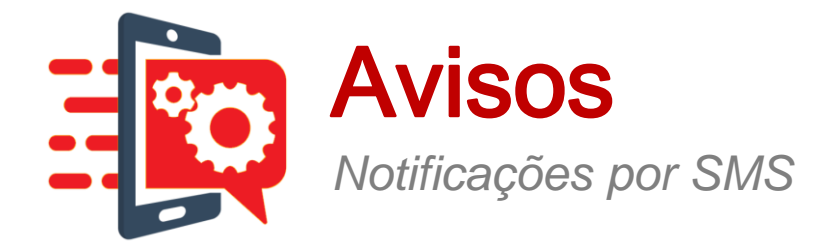

Ao clicar na opção Notificações SMS, abaixo de Avisos, no menu lateral, o sistema irá apresentar a tela a seguir:

#### Definição de Notificações por SMS

0

Informe os percentuais de consumo em que deseja que seja enviado um SMS de aviso para o Administrador

| 0% | 0% | 0% | 09      |
|----|----|----|---------|
|    |    |    |         |
|    |    |    | ALTERAR |

(\*) Para habilitar estes avisos marque a opção de "Avisos para o administrador" da página Centro de Custo ou ao Departamento no menu "Administração". Informe os percentuais de consumo, observando que até quatro limites de consumo podem ser definidos para notificação por SMS e que o valor anterior não poderá ser maior que o próximo, e assim por diante.

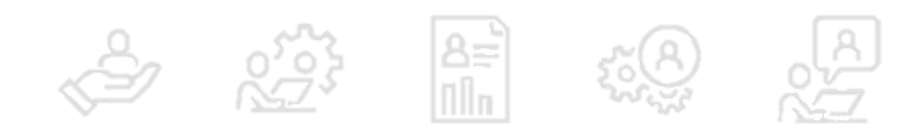

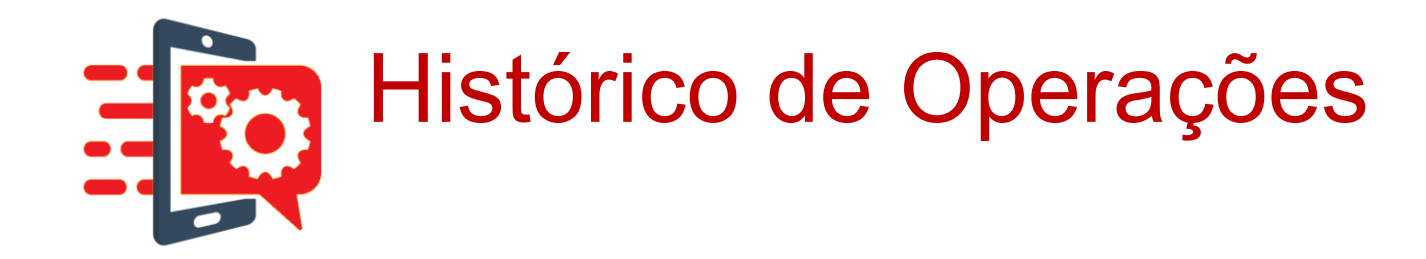

Após se logar no GOL 3.0, é apresentada uma barra com as principais funções:

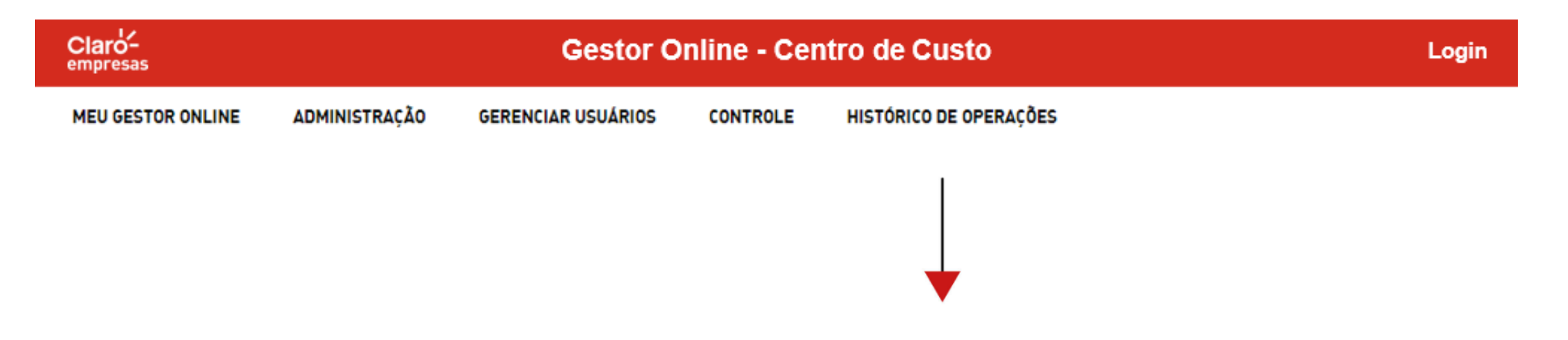

No menu **Histórico de Operações** o cliente pode consultar o histórico das operações de criação e alteração realizadas.

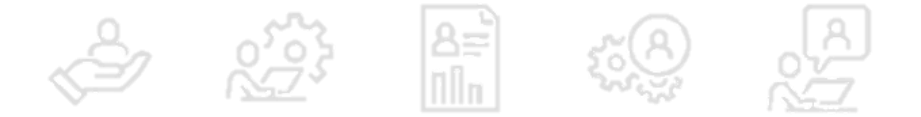

ÍNDICE 1

PRÓXIMO→

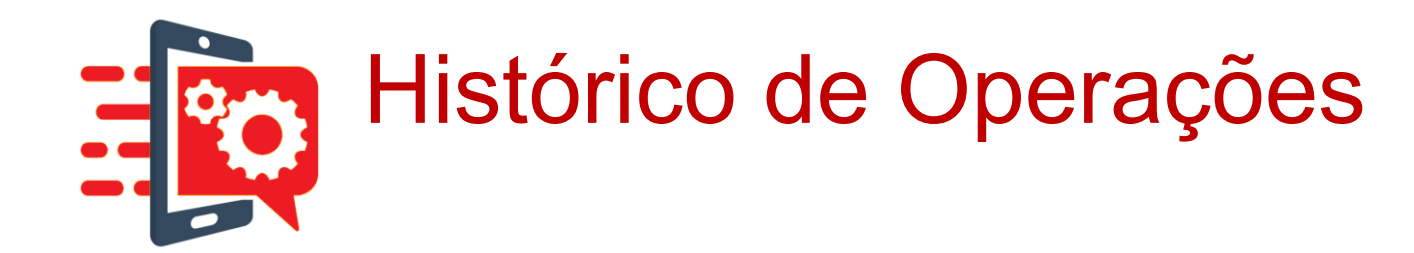

Ao selecionar o menu, o sistema apresenta dois campos:

#### 1. Tipo de Acesso Gestor Online:

Informa qual tipo de acesso será consultado para ser filtrado o resultado das consultas de histórico: operações realizadas com os perfis "Master", ou com os demais perfis "Web".

#### 2. Filtros Especiais:

Informar o filtro específico para a consulta de histórico, conforme as opções apresentadas na tela.

| Histórico de Operações                      |                                                      | Ø |
|---------------------------------------------|------------------------------------------------------|---|
| Visualize o histórico de alterações realiza | las nas configurações do Gestor Online da sua Empres | a |
|                                             |                                                      |   |
| Tipo de Acesso ao Gestor Online:            | Selecione                                            | ~ |
| Filtros Especiais:                          | Selecione                                            | ~ |
|                                             |                                                      |   |
|                                             |                                                      |   |

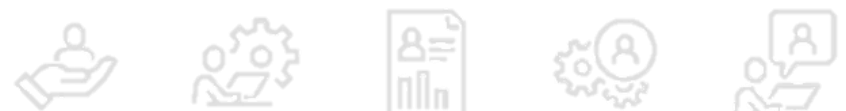

ÍNDICE 1

PRÓXIMO →

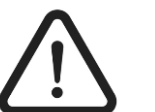

Para todos os tipos de consulta (Linhas, Departamentos, Custos entre outros) essa tela é padrão.

»

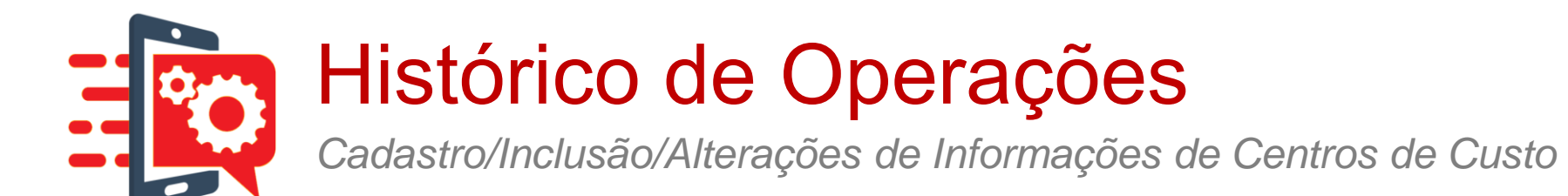

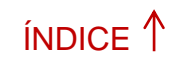

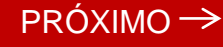

## Para fazer a consulta será necessário selecionar o campo Tipo de Acesso Gestor Online e o campo Filtros Especiais com a opção desejada

| Histórico de Operações                     |                                                                                                    | ( | 0 |
|--------------------------------------------|----------------------------------------------------------------------------------------------------|---|---|
| Visualize o histórico de alterações realiz | adas nas configurações do Gestor Online da sua Empresa                                                                                                    |   |   |
|                                            |                                                                                                    |   |   |
| Tipo de Acesso ao Gestor Online:           | Alterações dos Usuários Master                                                                                                    | ~ |   |
| Filtros Especiais:                         | Selecione                                                                                                    | ~ |   |
|                                            | Selecione<br>Cadastro/Inclusão/Alterações de Informações de Centros de Custo<br>Cadastro/Inclusão/Alterações de Informações de Departamentos<br>Cadastro/Inclusão/Alterações de Informações de Linhas<br>Criação/Alteração/Exclusão/Associação de Perfil<br>Criação/Alterações de Blacklist/Whitelist<br>Cadastro/Alteração de Informações de Aviso de Saldo<br>Cadastro/Inclusão/Alteração de Informações de Usuários Web<br>Criação/Alteração de Limite de Internet<br>Alterações de Código de Operadora<br>Criação/Alterações de Ramais<br>Alteraçõe de Senha de Usuários Master<br>Alteração de Senha de Usuários Web |   |   |

Nas próximas telas você irá acompanhar o passo a passo sistêmico para cada opção ao lado.

Vamos iniciar com a opção:

<u>1 - Cadastro/Inclusão/Alterações de Informações</u> <u>de Centros de Custo</u>

8=

or of the second

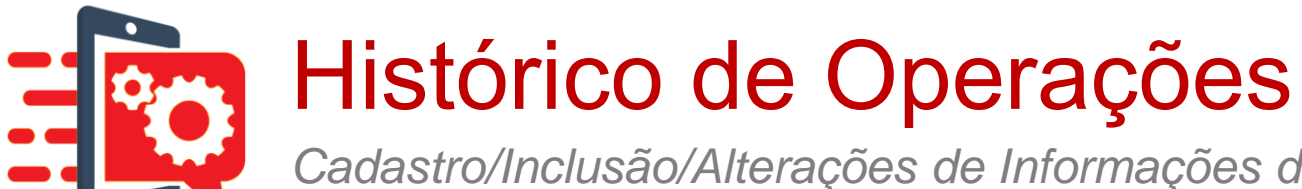

Cadastro/Inclusão/Alterações de Informações de Centros de Custo

Após selecionar a opção Cadastro/Inclusão/Alterações de Informações de Centros de Custo, será apresentado outros campos para preenchimento, veja!

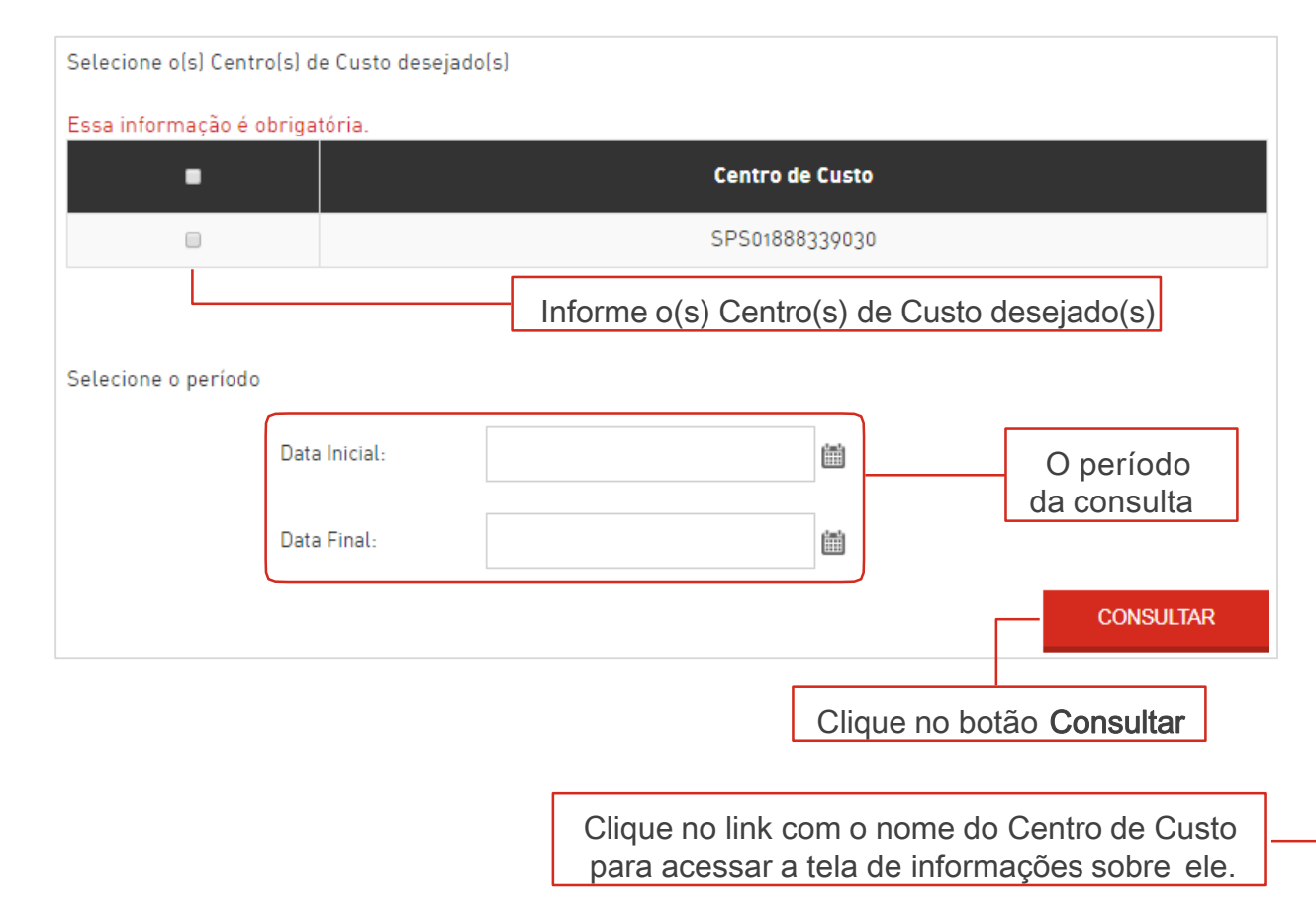

#### O sistema irá apresentar no final da tela as operações realizadas para o(s) Centro(s) de Custo consultado(s)

ÍNDICE 1

PRÓXIMO →

| ltrar por ação | Nenhum               | ~                   |                  |
|----------------|----------------------|---------------------|------------------|
| irden ar por   | Mais recentes        | ~                   |                  |
| Ação           | Centro de Custo      | Data da Ação        | Login do usuário |
| ALTERAÇÃO      | <u>GrupoEditado2</u> | 09/02/2018 15:47:22 | teste1@teste.com |
| ALTERAÇÃO      | <u>GrupoEditado2</u> | 07/02/2018 12:35:39 | teste1@teste.com |
| ALTERAÇÃO      | <u>GrupoEditado2</u> | 07/02/2018 12:02:05 | teste1@teste.com |
| ALTERAÇÃO      | <u>GrupoEditado2</u> | 05/02/2018 16:57:03 | 123@email.com    |
| ALTERAÇÃO      | <u>GrupoEditado2</u> | 31/01/2018 14:28:13 | teste1@teste.com |
| ALTERAÇÃO      | <u>GrupoEditado</u>  | 31/01/2018 14:26:39 | teste1@teste.com |
| ALTERAÇÃO      | <u>GrupoEditado</u>  | 31/01/2018 12:07:03 | teste1@teste.com |
| ALTERAÇÃO      | <u>GrupoEditado</u>  | 29/01/2018 12:28:43 | teste1@teste.com |
| ALTERAÇÃO      | GrupoEditado         | 24/01/2018 15:52:16 | teste1@teste.com |
| ALTERAÇÃO      | GrupoEditado         | 24/01/2018 15:52:11 | teste1@teste.com |

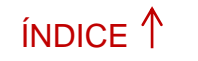

PRÓXIMO →

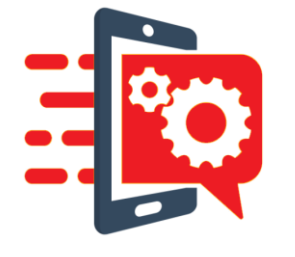

## Histórico de Operações Cadastro/Inclusão/Alterações de Informações de Centros de Custo

Informe o Centro(s) de Custo(s) e Departament (s) desejados

| Selecione | eo(s) centro  | (s) de custo des | ;ejado(s)       |      | realizada           | as para         | a o(s) l      |
|-----------|---------------|------------------|-----------------|------|---------------------|-----------------|---------------|
|           |               |                  | Centro de custo |      |                     |                 |               |
|           |               |                  | ENT1_UG1        |      | Cadastro/Inclusão// | Alterações de I | nformações de |
| 0         |               |                  | ENT1_UG2        |      | Filtrar por ação    |                 | Nenhum        |
| Selecion  | e o(s) depart | amento(s) dese   | elado(s)        |      | Ordenar por         |                 | Mais recent   |
|           |               |                  | ,               | <br> | Ação                | Centro de       | Custo         |
| 8         |               | De               | partamento      |      | ALTERAÇÃO           | SPS01889        | 046110        |
| ×         |               | ENT              | 1_UG1_DEP1      |      |                     |                 |               |
| ~         |               | ENT              | 1_UG1_DEP2      |      |                     |                 |               |
|           |               | ENT              | 1_UG1_DEP4      |      |                     |                 |               |
| 8         |               | ENT              | 1_UG1_DEP5      |      |                     |                 |               |
| ×         |               | ENT              |                 |      |                     |                 |               |

O sistema apresenta no final da tela as operações partamento(s) consultado(s):

| Filtrar por ação                     | Nenhu                     | m                   | $\sim$                         |                                                                                |
|--------------------------------------|---------------------------|---------------------|--------------------------------|--------------------------------------------------------------------------------|
| Ordenar por                          | Mais re                   | Mais recentes ~     |                                |                                                                                |
| Ação                                 | Centro de Custo           | Data da Ação        | 1                              | ogin do usuário                                                                |
| ALTERAÇÃO                            | SPS01889046110            | 26/06/2018 09:34:32 | i                              | nesfrasseto@hotmail.com                                                        |
|                                      |                           | << < 1 > >>         |                                |                                                                                |
|                                      |                           |                     |                                |                                                                                |
|                                      |                           |                     |                                |                                                                                |
|                                      |                           |                     |                                |                                                                                |
|                                      |                           |                     |                                |                                                                                |
| período da c                         | onsulta                   |                     |                                |                                                                                |
| período da c                         | onsulta                   |                     | Clique                         | no link com o nome                                                             |
| período da c<br>Clique no            | onsulta                   |                     | Clique<br>do D                 | no link com o nome<br>epartamento para<br>essar a tela de                      |
| período da c<br>– Clique no<br>Consu | onsulta<br>botão<br>Iltar |                     | Clique<br>do D<br>ac<br>inforr | no link com o nome<br>epartamento para<br>essar a tela de<br>nações sobre ele. |

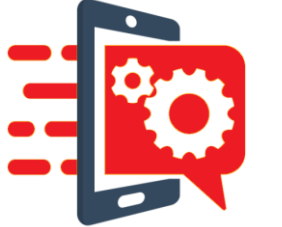

# Histórico de Operações Cadastro/Inclusão/Alterações de Informações de Departamentos

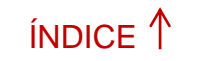

PRÓXIMO→

| Histórico de Operações                                                                           |                                                                                                    | e |  |  |  |
|--------------------------------------------------------------------------------------------------|----------------------------------------------------------------------------------------------------|---|--|--|--|
| Visualize o histórico de alterações realizadas nas configurações do Gestor Online da sua Empresa |                                                                                                    |   |  |  |  |
| Tipo de Acesso ao Gestor Online:                                                                 | Alterações dos Usuários Master                                                                                                    | ~ |  |  |  |
| Filtros Especiais:                                                                               | Selecione                                                                                                    | ~ |  |  |  |
|                                                                                                  | Selecione   Cadastro/Inclusão/Alterações de Informações de Centros de Custo   Cadastro/Inclusão/Alterações de Informações de Departamentos   Cadastro/Inclusão/Alterações de Informações de Linhas   Criação/Alteração/Exclusão/Associação de Perfil   Criação/Alterações de Blacklist/Whitelist   Cadastro/Inclusão/Alteração de Informações de Aviso de Saldo   Cadastro/Inclusão/Alteração de Informações de Usuários Web   Criação/Alteração de Limite de Internet   Alterações de Código de Operadora   Criação/Alterações de Ramais   Alteração de Senha de Usuários Mester   Alteração de Senha de Usuários Web |   |  |  |  |

#### 2 - Cadastro/Inclusão/Alterações de Informações de Departamentos

Está função permite que o cliente visualize o histórico de todas as operações referentes ao gerenciamento de Departamentos.

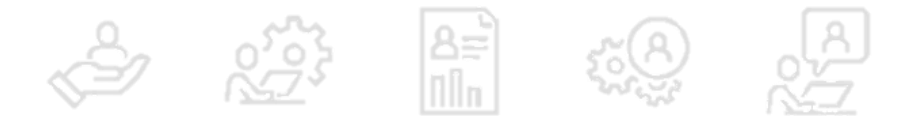

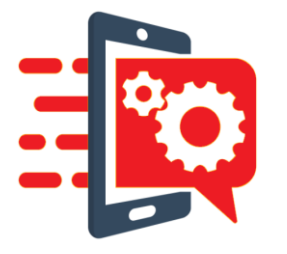

### Histórico de Operações

Cadastro/Inclusão/Alterações de Informações de Departamentos

Informe o Centro(s) de Custo(s) e Departamento (s) desejados

|   | -               |
|---|-----------------|
|   | Centro de custo |
|   | ENT1_UG1        |
| ٥ | ENT1_UG2        |

#### Selecione o(s) departamento(s) desejado(s)

Selecione o(s) centro(s) de custo deselado(s)

| 8 | Departamento  |
|---|---------------|
|   | ENT1_UG1_DEP1 |
| 8 | ENT1_UG1_DEP2 |
| × | ENT1_UG1_DEP3 |
| 8 | ENT1_UG1_DEP4 |
| × | ENT1_UG1_DEP5 |
| × | ENT1_UG1_DEP6 |

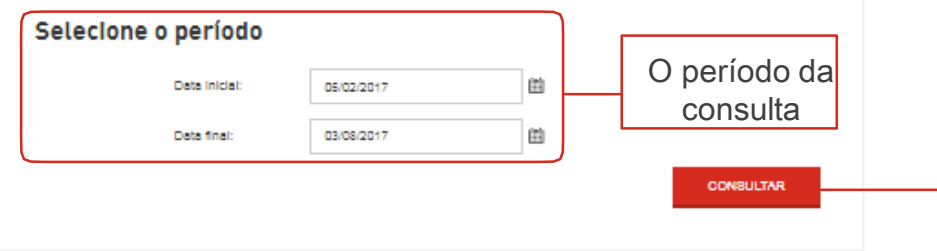

### O sistema apresenta no final da tela as operações realizadas para o(s) Departamento(s) consultado(s):

| Urden ar por | h                    | /lais recentes         | ~                   |                       |          |
|--------------|----------------------|------------------------|---------------------|-----------------------|----------|
| Ação         | Centro de Custo      | Departamento           | Data da Ação        | Login do usuário      |          |
| ALTERAÇÃO    | <u>GrupoEditado2</u> | Departamento CapaPetra | 09/02/2018 15:48:03 | teste1@teste.com      |          |
| AL TE RAÇÃO  | GrupoEditado2        | Departamento Editado   | 07/02/2018 12:46:35 | teste1@teste.com      |          |
| AL TE RAÇÃO  | <u>GrupoEditado</u>  | Departamento CapaPetra | 31/01/2018 12:15:55 | teste1@teste.com      |          |
| AL TE RAÇÃO  | <u>GrupoEditado</u>  | Departamento Editado   | 31/01/2018 12:15:29 | teste1@teste.com      |          |
| AL TE RAÇÃO  | <u>Grupo Editado</u> | Departamento CapaPetra | 16/01/2018 15:17:34 | teste1@teste.com      |          |
| AL TE RAÇÃO  | <u>Grupo Editado</u> | Departamento CapaPetra | 16/01/2018 15:17:28 | teste1@teste.com      |          |
| AL TE RAÇÃO  | <u>Grupo Editado</u> | Departamento CapaPetra | 16/01/2018 12:27:35 | teste1@teste.com      |          |
| AL TE RAÇÃO  | <u>Grupo Editado</u> | Departamento CapaPetra | 04/01/2018 16:35:40 | 21998877665@email.com |          |
| AL TE RAÇÃO  | Grupo Editado        | Departamento Editado   | 03/01/2018 17:59:23 | 21998877666@email.com |          |
|              |                      | << < 1 >               | »»                  | Clique no link cor    | n o nome |

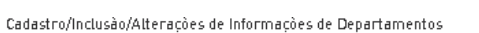

PRÓXIMO→

ÍNDICE 1

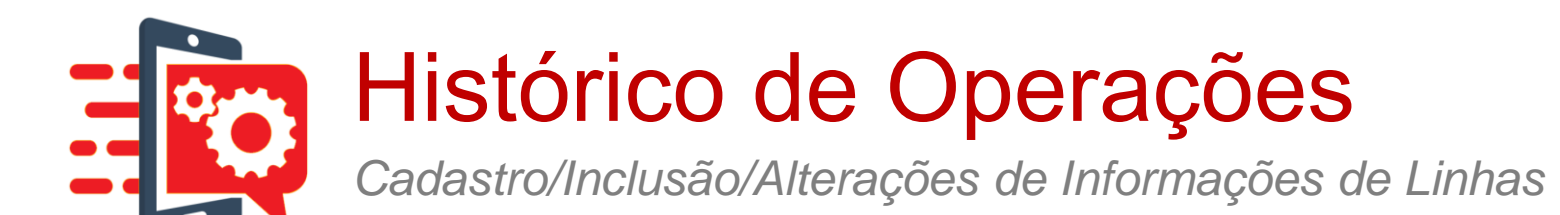

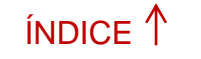

PRÓXIMO→

| Histórico de Operações                     |                                                                                                    |        |  |  |  |
|--------------------------------------------|----------------------------------------------------------------------------------------------------|--------|--|--|--|
| Visualize o histórico de alterações reali: | zadas nas configurações do Gestor Online da sua Empresa                                                                                                    |        |  |  |  |
| Tipo de Acesso ao Gestor Online:           | Alterações dos Usuários Master                                                                                                    | ~      |  |  |  |
| Filtros Especiais:                         | Selecione                                                                                                    | $\sim$ |  |  |  |
|                                            | Selecione<br>Cadastro/Inclusão/Alterações de Informações de Centros de Custo<br>Cadastro/Inclusão/Alterações de Informações de Departementes                                                                                                    |        |  |  |  |
|                                            | Cadastro/Inclusão/Alterações de Informações de Deparamentos<br>Cadastro/Inclusão/Alterações de Informações de Linhas<br>Criação/Alterações de Blacklist/Whitelist<br>Cadastro/Alteração de Informações de Aviso de Saldo<br>Cadastro/Inclusão/Alteração de Informações de Usuários Web<br>Criação/Alteração de Limite de Internet |        |  |  |  |
|                                            | Alterações de Código de Operadora<br>Criação/Alterações de Ramais<br>Alteração de Senha de Usuários Master<br>Alteração de Senha de Usuários Web                                                                                                    |        |  |  |  |

#### <u>3 - Cadastro/Inclusão/Alterações de Informações</u> <u>de Linhas</u>

Permite que o cliente visualize o histórico de todas as operações executadas para o gerenciamento de linhas.

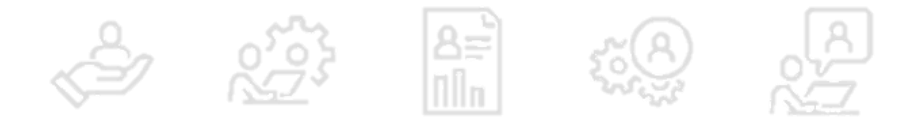

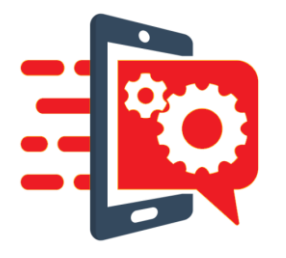

## Histórico de Operações

Cadastro/Inclusão/Alterações de Informações de Linhas

|   | Centro de custo |
|---|-----------------|
|   | ENT1_UG1        |
| 0 | ENT1_UG2        |

#### Selecione o(s) departamento(s) desejado(s)

Selecione o período

Data inicial:

Data final:

Selectone ofs) centrols) de custo deselado(s)

| 8 | Departamento  | * |
|---|---------------|---|
| 8 | ENT1_UG1_DEP1 |   |
| 8 | ENT1_UG1_DEP2 |   |
| × | ENT1_UG1_DEP3 |   |
| × | ENT1_UG1_DEP4 |   |
| × | ENT1_UG1_DEP5 |   |
| × | ENT1_UG1_DEP6 |   |
|   |               |   |

05/02/2017

03/08/2017

O sistema apresenta no final da tela as operações realizadas para a(s) Linha (s) consultado(s):

ÍNDICE 1

PRÓXIMO →

#### Cadastro/Inclusão/Alterações de Informações de Iinhas

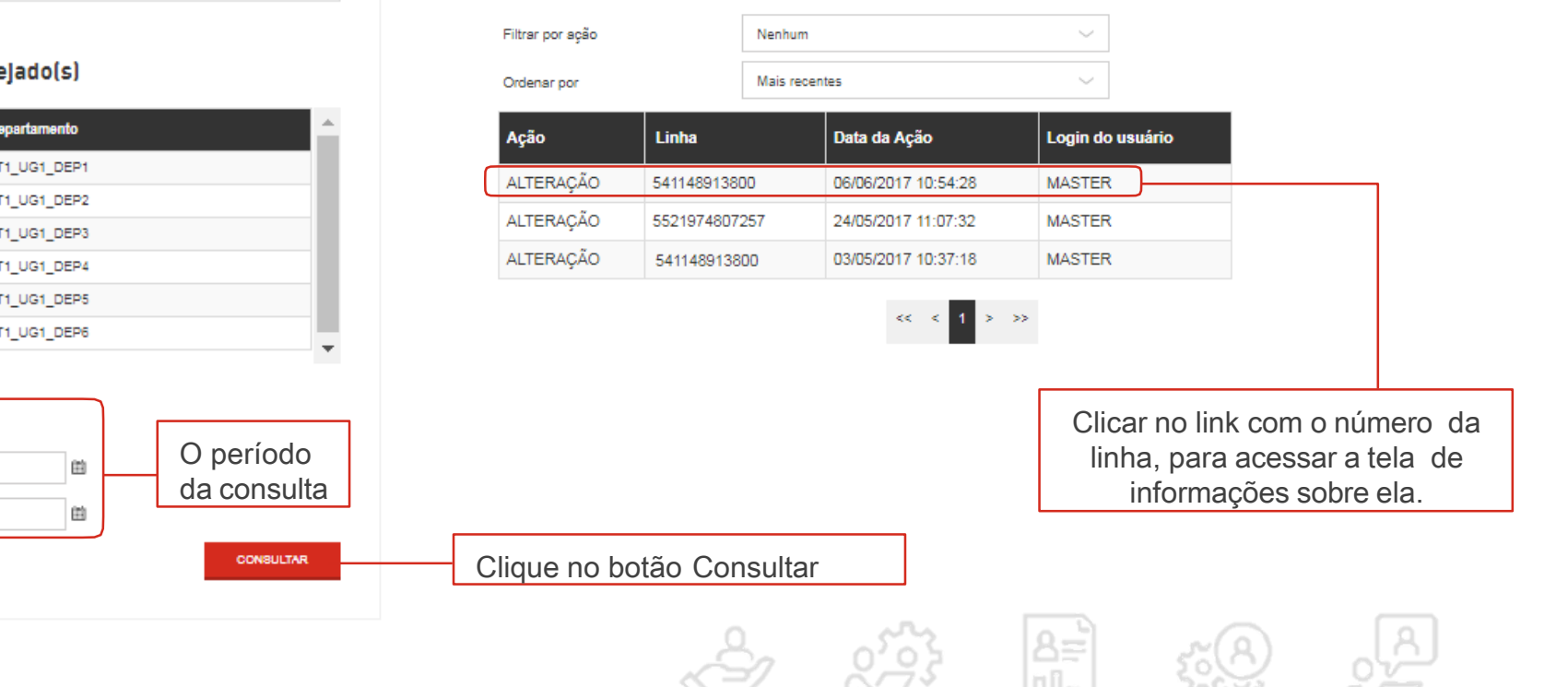

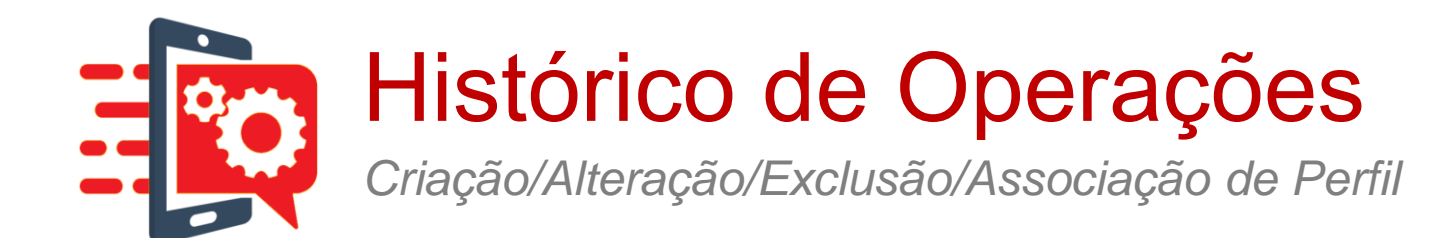

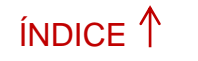

PRÓXIMO→

| Histórico de Operações                     |                                                                                                    | (      |
|--------------------------------------------|----------------------------------------------------------------------------------------------------|--------|
| Visualize o histórico de alterações realiz | zadas nas configurações do Gestor Online da sua Empresa                                                                                                    |        |
| Tipo de Acesso ao Gestor Online:           | Alterações dos Usuários Master                                                                                                    | ~      |
| Filtros Especiais:                         | Selecione                                                                                                    | $\sim$ |
|                                            | Selecione<br>Cadastro/Inclusão/Alterações de Informações de Centros de Custo<br>Cadastro/Inclusão/Alterações de Informações de Departamentos                 |        |
|                                            | Cadastro/Inclusão/Alterações de Informações de Linhas<br>Criação/Alteração/Exclusão/Associação de Perfil<br>Criação/Alterações de Blacklist/Whitelist        |        |
|                                            | Cadastro/Alteração de Informações de Aviso de Saldo<br>Cadastro/Inclusão/Alteração de Informações de Usuários Web<br>Criação/Alteração de Limite de Internet |        |
|                                            | Alterações de Codigo de Operadora<br>Criação/Alterações de Ramais<br>Alteração de Senha de Usuários Master                                                   |        |

#### <u>4 – Criação/Alteração/Exclusão/Associação de</u> <u>Perfil</u>

Permite que o cliente visualize o histórico de todas as operações executadas para o gerenciamento de perfis de uso.

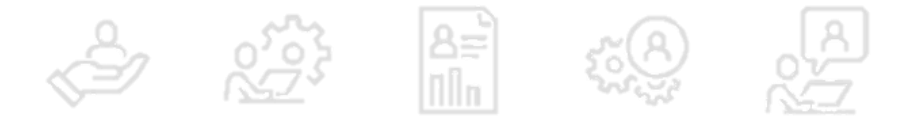

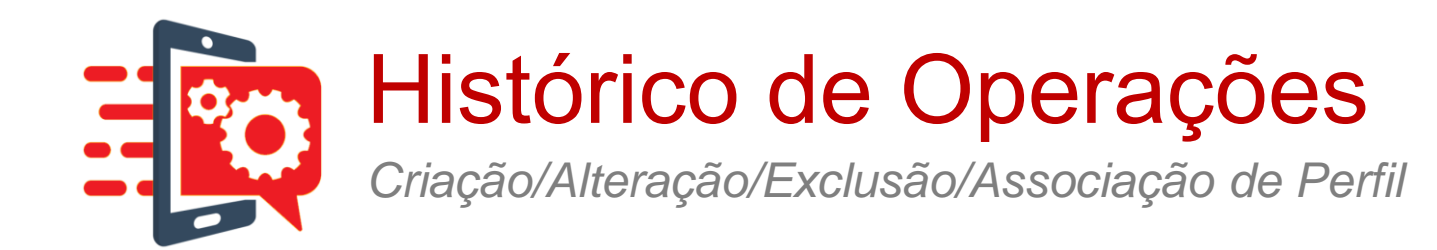

#### Selectone o(s) perfil(s) desejado(s)

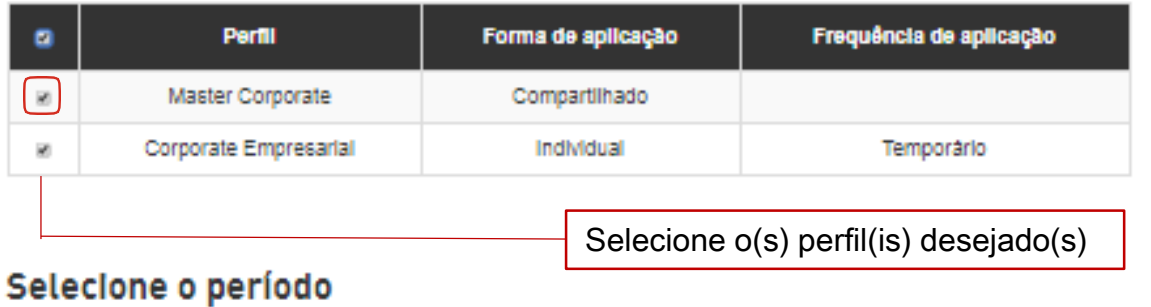

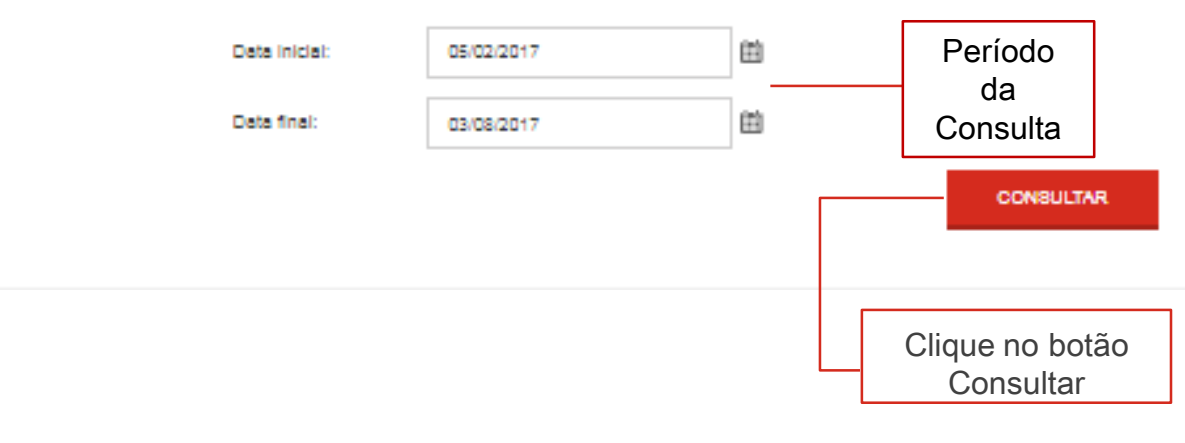

#### O sistema rá apresentar no final da tela as operações realizadas para o(s) perfil(s) consultado(s).

Criação/Alteração/Exclusão/Associação de perfil

| Filtrar por ação |                 | Nenhum        |               | $\sim$           |                     |                  |           |            |
|------------------|-----------------|---------------|---------------|------------------|---------------------|------------------|-----------|------------|
| Ordenar por      |                 | Mais recentes |               | $\sim$           |                     |                  |           |            |
| Ação             | Centro de custo | Departamento  | Linha         | Perfil           | Data da Ação        | Login do usuário |           |            |
| ALTERAÇÃO        |                 |               |               | <u>diretoria</u> | 02/08/2017 11:50:07 | MASTER           |           |            |
| ALTERAÇÃO        |                 |               |               | diretoria        | 02/08/2017 11:22:00 | MASTER           |           |            |
| ALTERAÇÃO        |                 |               |               | diretoria        | 02/08/2017 11:08:10 | MASTER           |           |            |
| ASSOCIAÇÃO       |                 |               | 5521974807257 | diretoria        | 31/07/2017 14:45:31 | MASTER           |           |            |
| ASSOCIAÇÃO       |                 |               | 5521974807257 | diretoria        | 13/07/2017 11:28:05 | MASTER           |           |            |
| ASSOCIAÇÃO       |                 |               | 5521974807257 | diretoria        | 13/07/2017 11:28:05 | MASTER           |           |            |
| ASSOCIAÇÃO       |                 |               | 541148913800  | diretoria        | 13/07/2017 11:25:29 | MASTER           | Clicar no | link com   |
| ASSOCIAÇÃO       |                 |               | 541148913800  | diretoria        | 13/07/2017 11:19:12 | MASTER           |           |            |
| ASSOCIAÇÃO       |                 |               | 5521974807257 | diretoria        | 06/06/2017 10:56:10 | MASTER           | nome do   | perii para |
| ASSOCIAÇÃO       | ENT1_UG1        | ENT1_UG1_DEP2 |               | diretoria        | 06/06/2017 10:54:28 | MASTER           | acessar   | a tela de  |
|                  |                 | 44            | < 1 2 > >     |                  |                     |                  | inform    | nações.    |

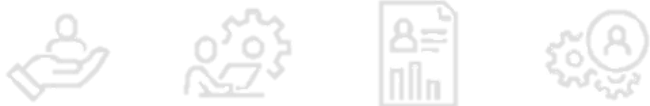

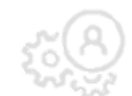

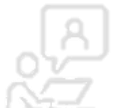

ÍNDICE 1

PRÓXIMO→

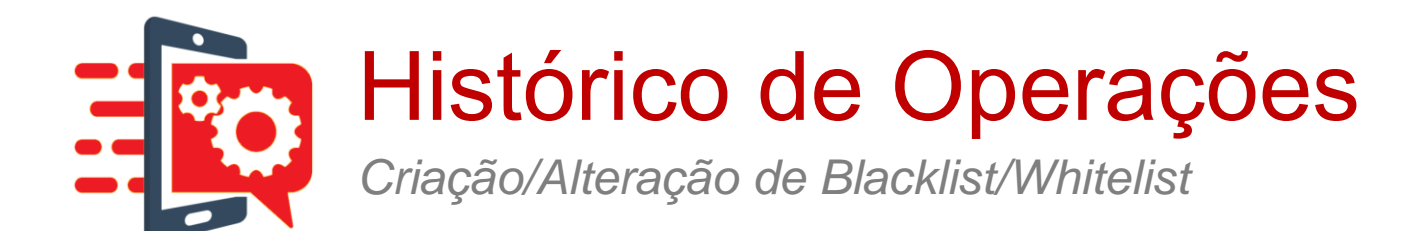

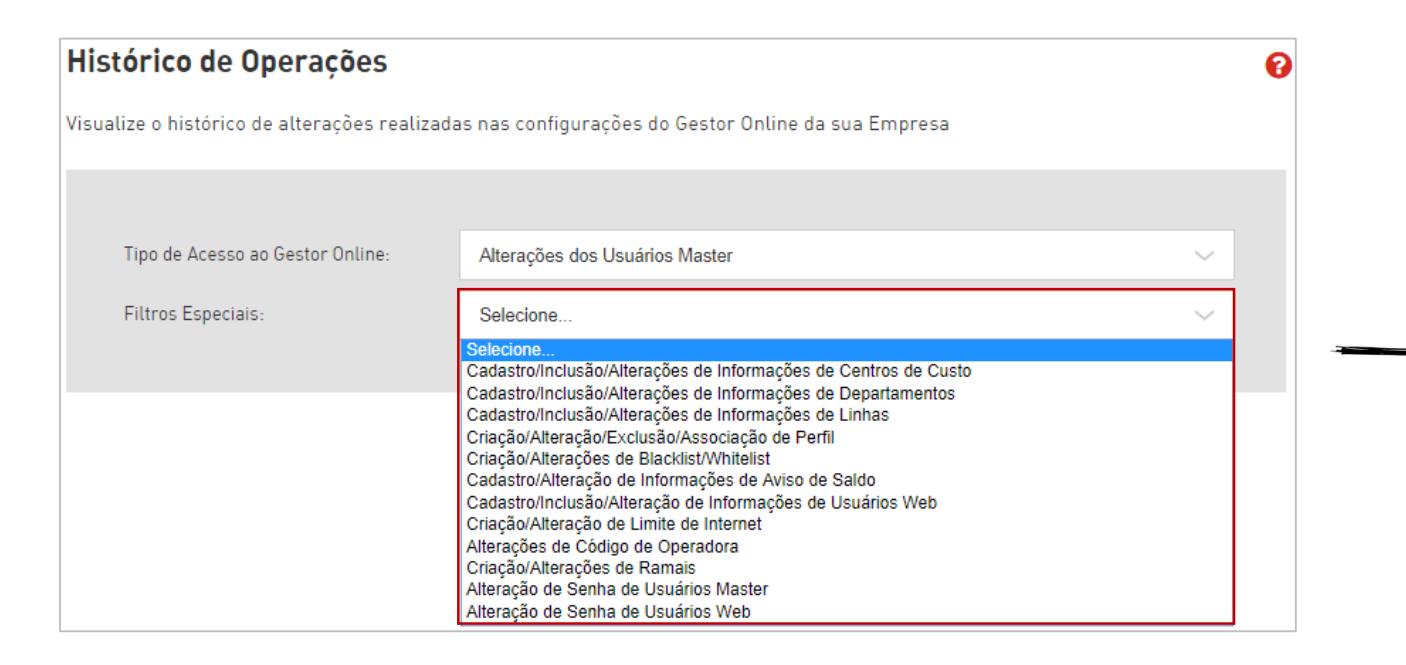

#### 5 – Criação/Alteração de Blacklist/Whitelist

ÍNDICE 1

PRÓXIMO→

Permite que o cliente visualize o histórico de todas as operações referente Whitelist e Blacklist, realizadas no GOL.

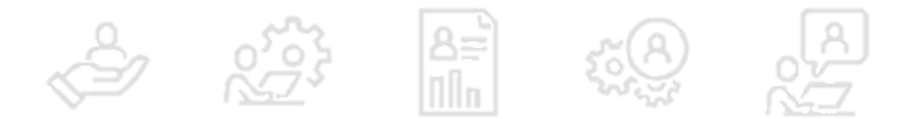

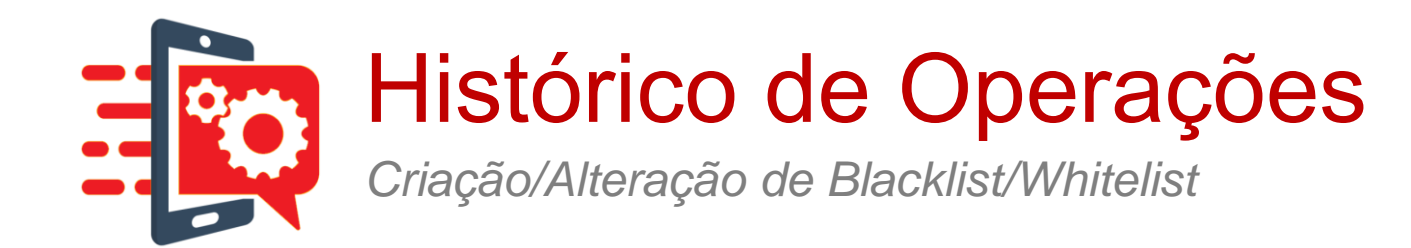

#### Selecione o(s) perfil(s) desejado(s)

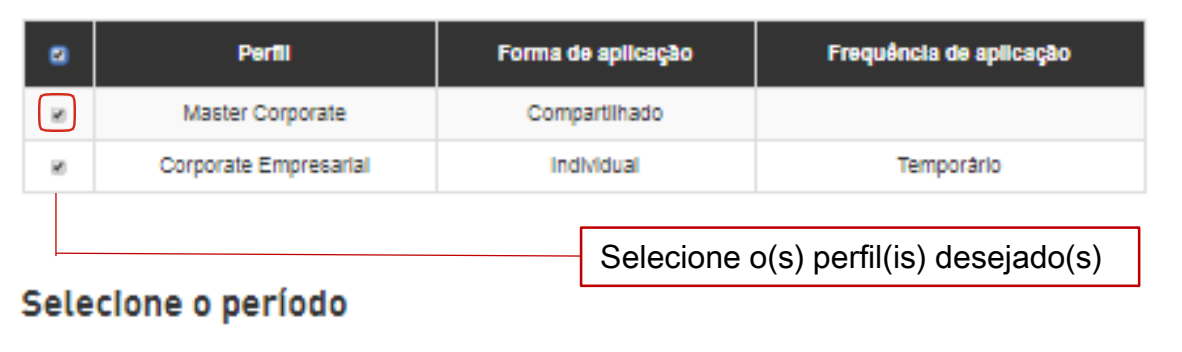

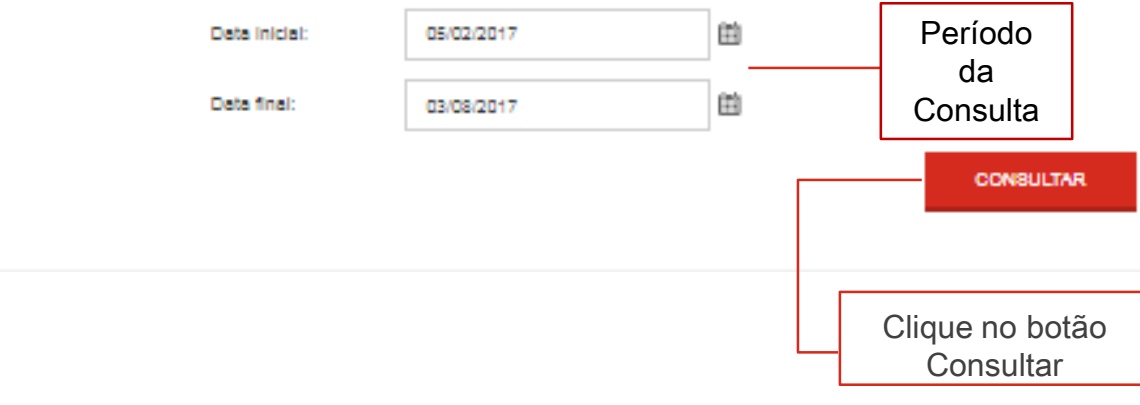

#### O sistema rá apresentar no final da tela as operações realizadas para o(s) perfil(s) consultado(s).

Criação/Alteração/Exclusão/Associação de perfil

| Filtrar por ação |                 | Nenhum        |               | $\sim$    |                     |                  |                     |
|------------------|-----------------|---------------|---------------|-----------|---------------------|------------------|---------------------|
| Ordenar por      |                 | Mais recentes |               | $\sim$    |                     |                  |                     |
| Ação             | Centro de custo | Departamento  | Linha         | Perfil    | Data da Ação        | Login do usuário |                     |
| ALTERAÇÃO        |                 |               |               | diretoria | 02/08/2017 11:50:07 | MASTER           |                     |
| ALTERAÇÃO        |                 |               |               | diretoria | 02/08/2017 11:22:00 | MASTER           |                     |
| ALTERAÇÃO        |                 |               |               | diretoria | 02/08/2017 11:08:10 | MASTER           |                     |
| ASSOCIAÇÃO       |                 |               | 5521974807257 | diretoria | 31/07/2017 14:45:31 | MASTER           |                     |
| ASSOCIAÇÃO       |                 |               | 5521974807257 | diretoria | 13/07/2017 11:28:05 | MASTER           |                     |
| ASSOCIAÇÃO       |                 |               | 5521974807257 | diretoria | 13/07/2017 11:28:05 | MASTER           |                     |
| ASSOCIAÇÃO       |                 |               | 541148913800  | diretoria | 13/07/2017 11:25:29 | MASTER           | Clicar no link com  |
| ASSOCIAÇÃO       |                 |               | 541148913800  | diretoria | 13/07/2017 11:19:12 | MASTER           | nome do perfil para |
| ASSOCIAÇÃO       |                 |               | 5521974807257 | diretoria | 06/06/2017 10:56:10 | MASTER           |                     |
| ASSOCIAÇÃO       | ENT1_UG1        | ENT1_UG1_DEP2 |               | diretoria | 06/06/2017 10:54:28 | MASTER           | acessar a tela de   |
|                  |                 | ~~            | < 1 2 > >     | >         |                     |                  | informações.        |

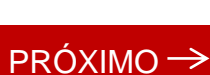

ÍNDICE 1

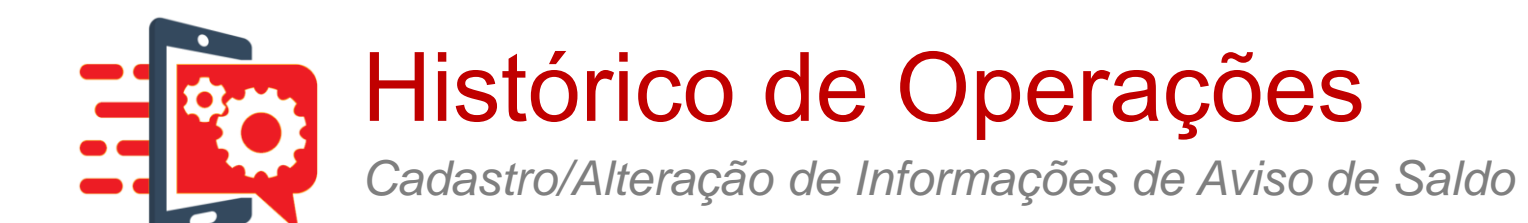

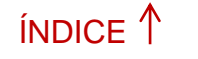

PRÓXIMO→

| Histórico de Operações                   |                                                                                                    | • |
|------------------------------------------|----------------------------------------------------------------------------------------------------|---|
| Visualize o histórico de alterações real | izadas nas configurações do Gestor Online da sua Empresa                                                                                                    |   |
| Tipo de Acesso ao Gestor Online:         | Alterações dos Usuários Master                                                                                                    | ~ |
| Filtros Especiais:                       | Selecione                                                                                                    | ~ |
|                                          | Cadastro/Inclusão/Alterações de Informações de Centros de Custo<br>Cadastro/Inclusão/Alterações de Informações de Departamentos<br>Cadastro/Inclusão/Alterações de Informações de Linhas<br>Criação/Alteração/Exclusão/Associação de Perfil |   |
|                                          | Criação/Alterações de Blacklist/Whitelist<br>Cadastro/Alteração de Informações de Aviso de Saldo<br>Cadastro/Inclusão/Alteração de Informações de Usuários Web<br>Criação/Alteração de Limite de Internet                                   |   |
|                                          | Alterações de Còdigo de Operadora<br>Criação/Alterações de Ramais<br>Alteração de Senha de Usuários Master<br>Alteração de Senha de Usuários Web                                                                                            |   |

#### <u>6 – Cadastro/Alteração de Informações de Aviso</u> <u>de Saldo</u>

Permite que o cliente visualize o histórico de todas as operações referente ao gerenciamento de aviso de saldo.

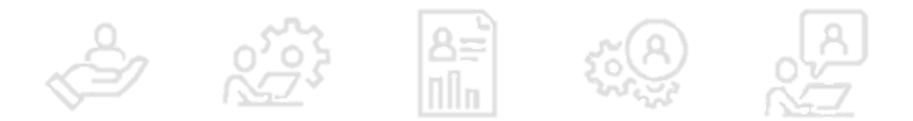

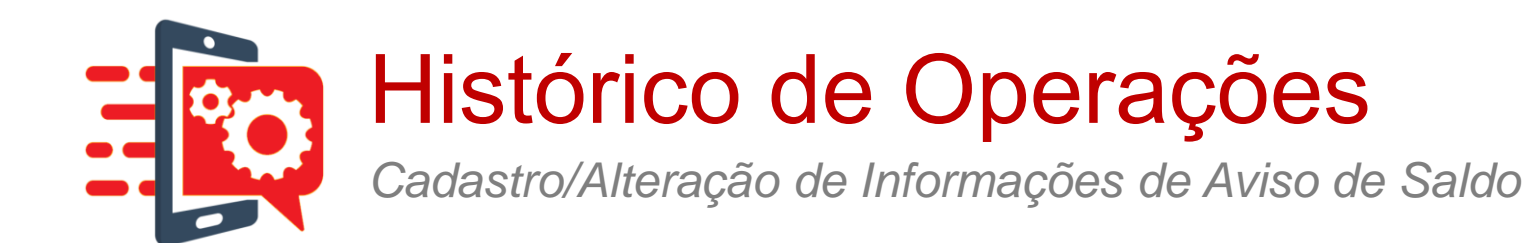

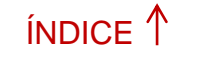

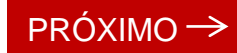

### Informe o período da pesquisa e clique no botão consultar

| lecione o período |            |   |           |
|-------------------|------------|---|-----------|
| Data Inicial:     | 01/01/2018 | i |           |
| Data Final:       | 02/07/2018 | i |           |
|                   |            |   | CONSULTAR |

#### O sistema apresenta a tela das operações realizadas de aviso de saldo no período informado, veja!

| iltrar por ação |         | Nenhum        | $\sim$             |               |
|-----------------|---------|---------------|--------------------|---------------|
| Ordenar por     |         | Mais recentes | ~                  |               |
| Ação            | Data d  | a Ação        | Login do usuário   |               |
| ALTERAÇÃO       | 10/05/2 | 2018 15:50:19 | renatomozer.ref@pn | eusola.com.br |

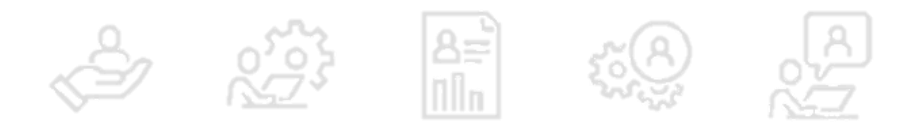

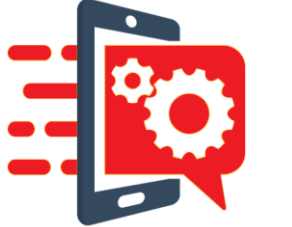

# Histórico de Operações Cadastro/Inclusão/Alteração de Informações de Usuário Web

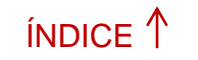

PRÓXIMO →

| Histórico de Operações                     |                                                                                                    | • |
|--------------------------------------------|----------------------------------------------------------------------------------------------------|---|
| Visualize o histórico de alterações realiz | adas nas configurações do Gestor Online da sua Empresa                                                                                                    |   |
| Tipo de Acesso ao Gestor Online:           | Alterações dos Usuários Master                                                                                                    | ~ |
| Filtros Especiais:                         | Selecione<br>Selecione<br>Cadastro/Inclusão/Alterações de Informações de Centros de Custo<br>Cadastro/Inclusão/Alterações de Informações de Departamentos<br>Cadastro/Inclusão/Alterações de Informações de Linhas<br>Criação/Alteração/Exclusão/Associação de Perfil<br>Criação/Alterações de Blacklist/Whitelist<br>Cadastro/Alterações de Informações de Aviso de Saldo<br>Cadastro/Inclusão/Alteração de Informações de Usuários Web<br>Criação/Alteração de Limite de Internet<br>Alterações de Código de Operadora<br>Criação/Alterações de Ramais | ~ |

#### 7 – Cadastro/Inclusão/Alteração de Informações de Usuário Web

Permite que o cliente visualize o histórico de todas as operações referente ao gerenciamento de usuários, como inclusões e alterações.

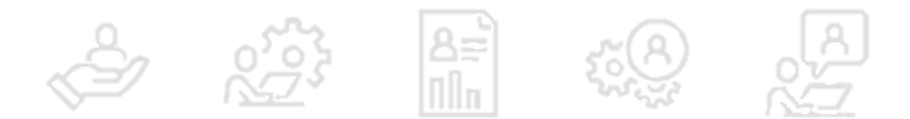

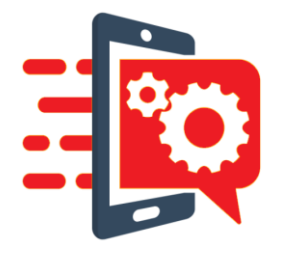

## Histórico de Operações Cadastro/Inclusão/Alteração de Informações de Usuário Web

Clique no botão Consultar

|                                                             | Selecione o(s) Centro(s) | de Custo desejado(s)   |                             |             |
|-------------------------------------------------------------|--------------------------|------------------------|-----------------------------|-------------|
|                                                             |                          |                        | Centro de Custo             |             |
| Informe o                                                   |                          |                        | SPS01889139300              |             |
| Centro(s) de<br>Custo(s) e<br>Departamento<br>(s) desejados | Selecione o(s) Departam  | ento(s) desejado(s)    | Departamento                |             |
|                                                             |                          | 188913951              | -PNEUSOLA PNEUS E PECAS S A |             |
|                                                             |                          |                        |                             |             |
|                                                             | Selecione o período      |                        |                             |             |
|                                                             | Dat                      | ta Inicial: 01/02/2018 | <b></b>                     | O período   |
|                                                             | Dat                      | ta Final: 02/07/2018   | <b>m</b>                    | da consulta |
|                                                             |                          |                        |                             | CONSULTAR   |

#### O sistema apresenta no final da tela as operações realizadas para o(s) Usuário(s) Web pertencente(s) ao(s) Centro(s) de Custo e/ou Departamento(s) consultado(s)

ÍNDICE 1

PRÓXIMO→

#### Cadastro/Inclusão/Alterações de Informações de usuários web

| Filtrar por ação | Nenhum        | ~                         |                  |                                                |
|------------------|---------------|---------------------------|------------------|------------------------------------------------|
| Ordenar por      | Mais recentes | ~                         |                  |                                                |
| Ação             | Usuário WEB   | Data da Ação              | Login do usuário |                                                |
| ALTERAÇÃO        |               | 13/01/2017 15:02:54       | MASTER           |                                                |
| ALTERAÇÃO        |               | 13/01/2017 15:03:02       | MASTER           |                                                |
| ALTERAÇÃO        |               | 13/01/2017 15:16:28       | MASTER           |                                                |
| ALTERAÇÃO        |               | 13/01/2017 15:16:46       | MASTER           |                                                |
| ALTERAÇÃO        |               | 13/01/2017 15:17:08       | MASTER           | Clicar po link                                 |
| ALTERAÇÃO        |               | 13/01/2017 15:17:27       | MASTER           | Clicar no link                                 |
| ALTERAÇÃO        |               | 08/02/2017 11:22:52       | MASTER           | com o nomedo                                   |
|                  | 0             | « « 1 <mark>2</mark> » »» |                  | acessar a tela de<br>informações<br>sobre ele. |
|                  | Ì             | <u>~</u> 23               |                  |                                                |

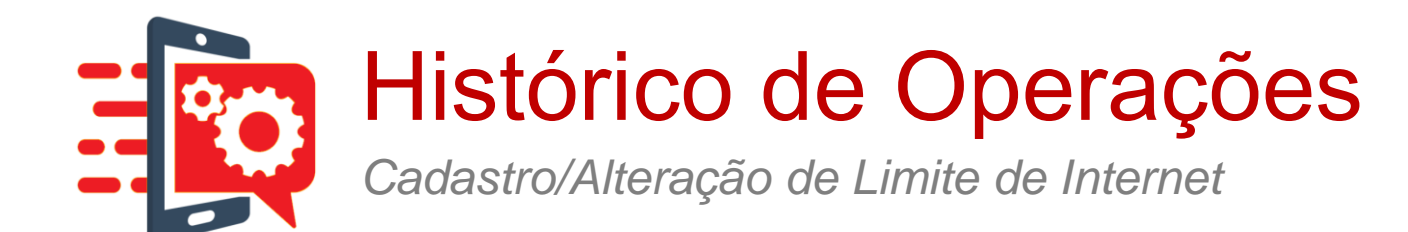

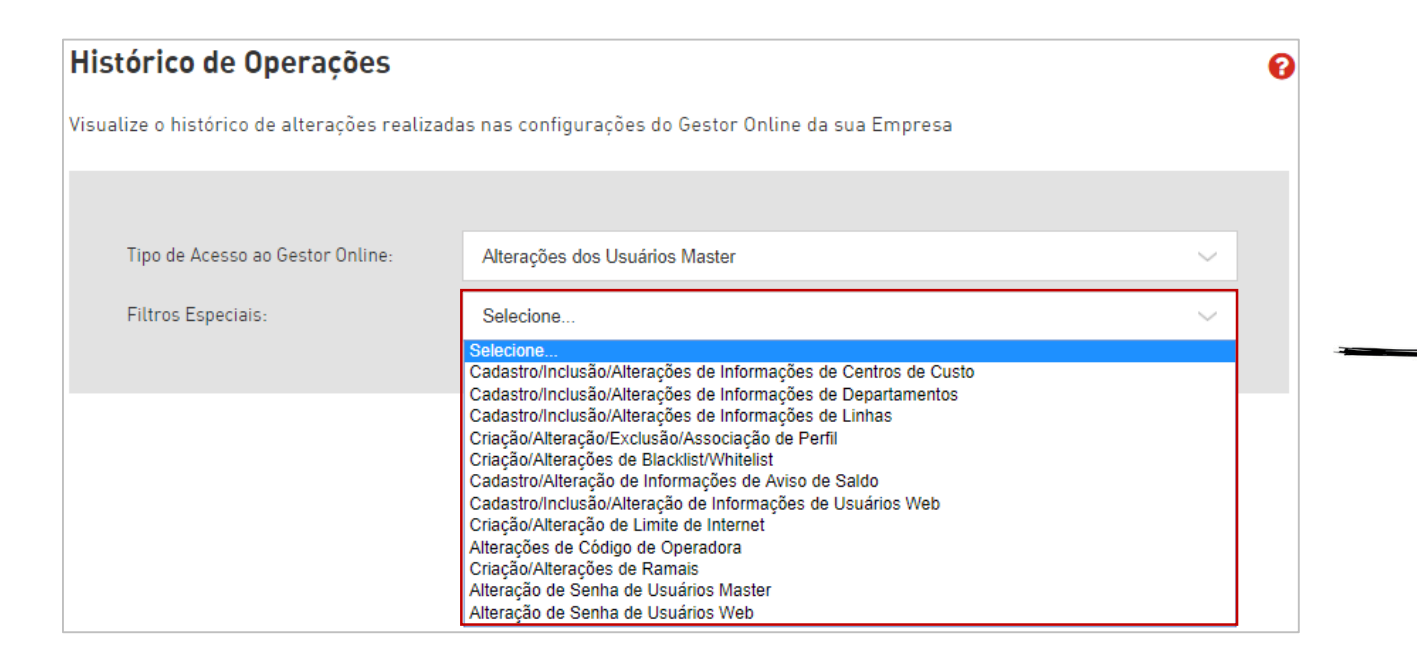

#### 8 – Cadastro/Alteração de Limite de Internet

ÍNDICE 1

PRÓXIMO→

Permite que o cliente visualize o histórico de todas as operações referente ao gerenciamento de distribuição de cotas.

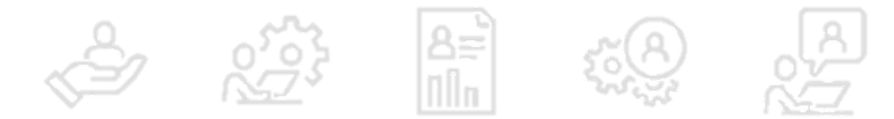

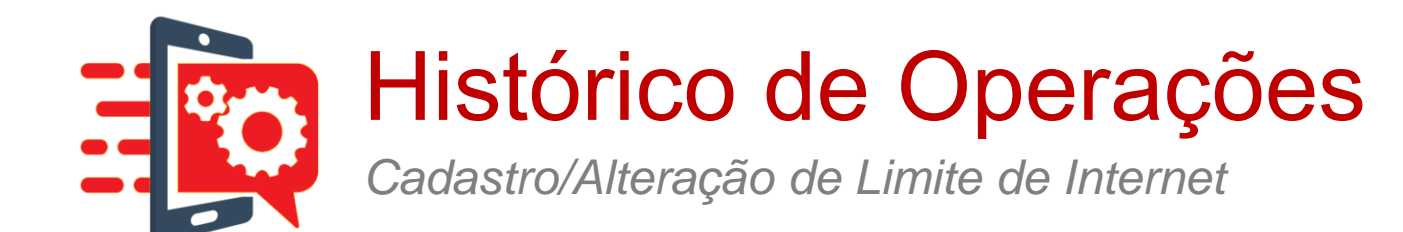

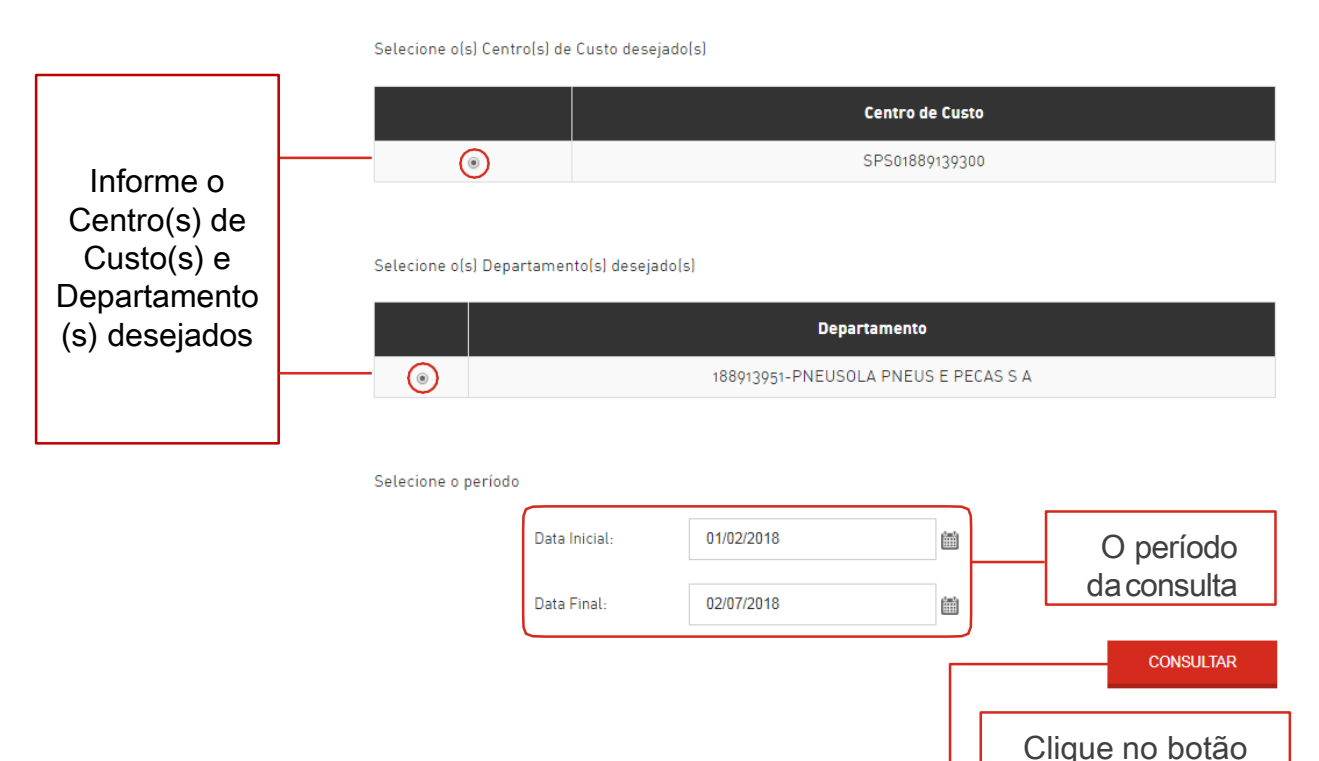

Consultar

## O sistema apresenta as operações realizadas referentes à cota para o(s) Centro(s) de Custo e/ou Departamento(s) consultado(s).

ÍNDICE 1

PRÓXIMO →

| -itti ar por aç            | ão                    | Nenhum             |                        | ~                   |                            |
|----------------------------|-----------------------|--------------------|------------------------|---------------------|----------------------------|
| O <mark>rd</mark> enar por |                       | Mais recentes      |                        | $\sim$              |                            |
| Ação                       | Centro de Custo       | Departamento       | Linha                  | Data da Ação        | Login do usuário           |
| INCLUSÃO                   | SPS01888959380        | DPTO CLAROTOTAL PE | <u>[87] 99998-0128</u> | 30/05/2018 11:15:11 | rodrigobradley@hotmail.com |
| INCLUSÃO                   | <u>SPS01888959380</u> | DPTO CLAROTOTAL PE | <u>[87] 99660-0066</u> | 30/05/2018 11:14:35 | rodrigobradley@hotmail.com |
| INCLUSÃO                   | SPS01888959380        | DPTO CLAROTOTAL PE | <u>[87] 99109-4946</u> | 30/05/2018 11:13:08 | rodrigobradley@hotmail.com |
| INCLUSÃO                   | SPS01888959380        | DPTO CLAROTOTAL PE | <u>[81] 99103-9465</u> | 30/05/2018 11:13:06 | rodrigobradley@hotmail.com |
| INCLUSÃO                   | <u>SPS01888959380</u> | DPTO CLAROTOTAL PE | <u>[87] 99998-0057</u> | 30/05/2018 11:12:15 | rodrigobradley@hotmail.com |

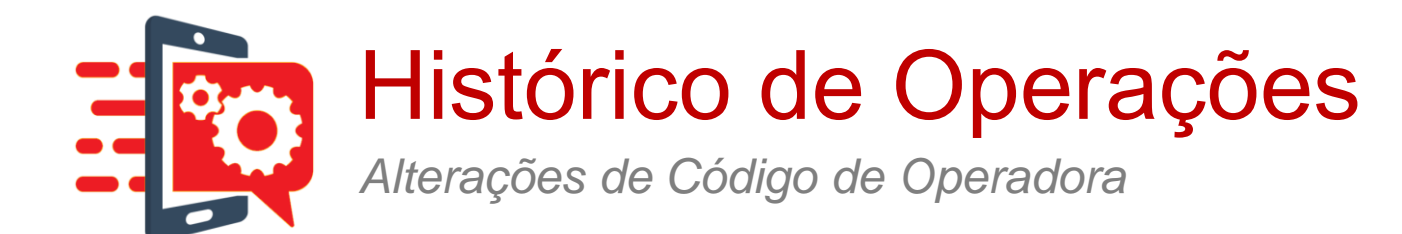

| Histórico de Operações                     |                                                                                                    | 6 |
|--------------------------------------------|----------------------------------------------------------------------------------------------------|---|
| Visualize o histórico de alterações reali: | zadas nas configurações do Gestor Online da sua Empresa                                                                                                    |   |
| Tipo de Acesso ao Gestor Online:           | Alterações dos Usuários Master                                                                                                    | ~ |
| Filtros Especiais:                         | Selecione<br>Selecione<br>Cadastro/Inclusão/Alterações de Informações de Centros de Custo<br>Cadastro/Inclusão/Alterações de Informações de Departamentos<br>Cadastro/Inclusão/Alterações de Informações de Linhas<br>Criação/Alterações de Blacklist/Whitelist<br>Cadastro/Alterações de Blacklist/Whitelist<br>Cadastro/Inclusão/Alteração de Informações de Aviso de Saldo<br>Cadastro/Inclusão/Alteração de Informações de Usuários Web<br>Criação/Alteração de Limite de Internet<br>Alterações de Código de Operadora<br>Criação/Alterações de Ramais<br>Alteraçõe de Senha de Usuários Master<br>Alteração de Senha de Usuários Web | ~ |

#### 9 – Alterações de Código de Operadora

ÍNDICE 1

PRÓXIMO→

Permite que o cliente visualize o histórico de todas as operações referente ao gerenciamento de operadora LDN/LDI.

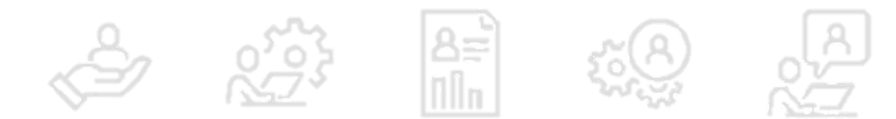

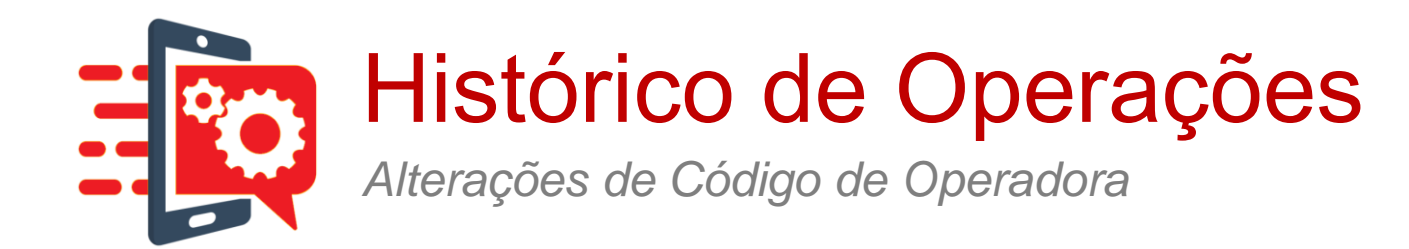

## Informe o período da pesquisa e clique no botão consultar

| ione o período |            |   |           |
|----------------|------------|---|-----------|
| Data Inicial:  | 01/01/2018 | i |           |
| Data Final:    | 02/07/2018 |   |           |
|                |            |   | CONSULTAR |

#### O sistema apresenta a tela das operações realizadas de aviso de saldo no período informado, veja!

| iltrar por ação | Nenhum              | $\sim$                          |
|-----------------|---------------------|---------------------------------|
| )rdenar por     | Mais recentes       | $\sim$                          |
| Ação            | Data da Ação        | Login do usuário                |
| ALTERAÇÃO       | 10/05/2018 15:50:19 | renatomozer.ref@pneusola.com.br |

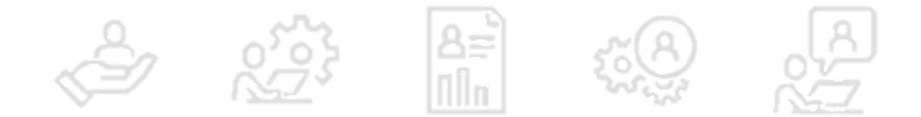

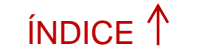

PRÓXIMO →

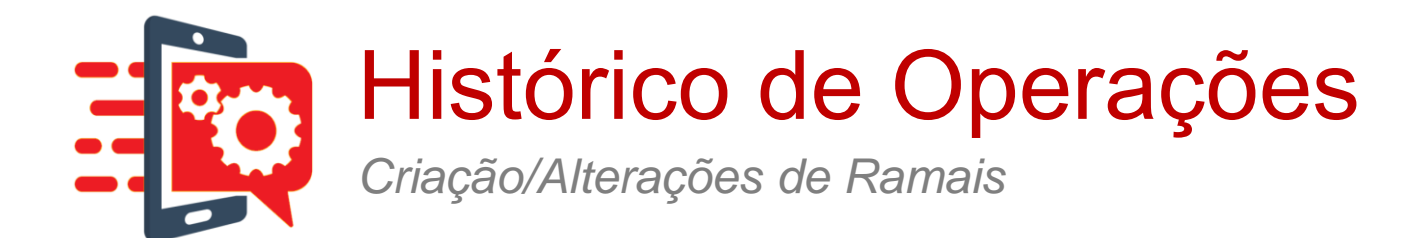

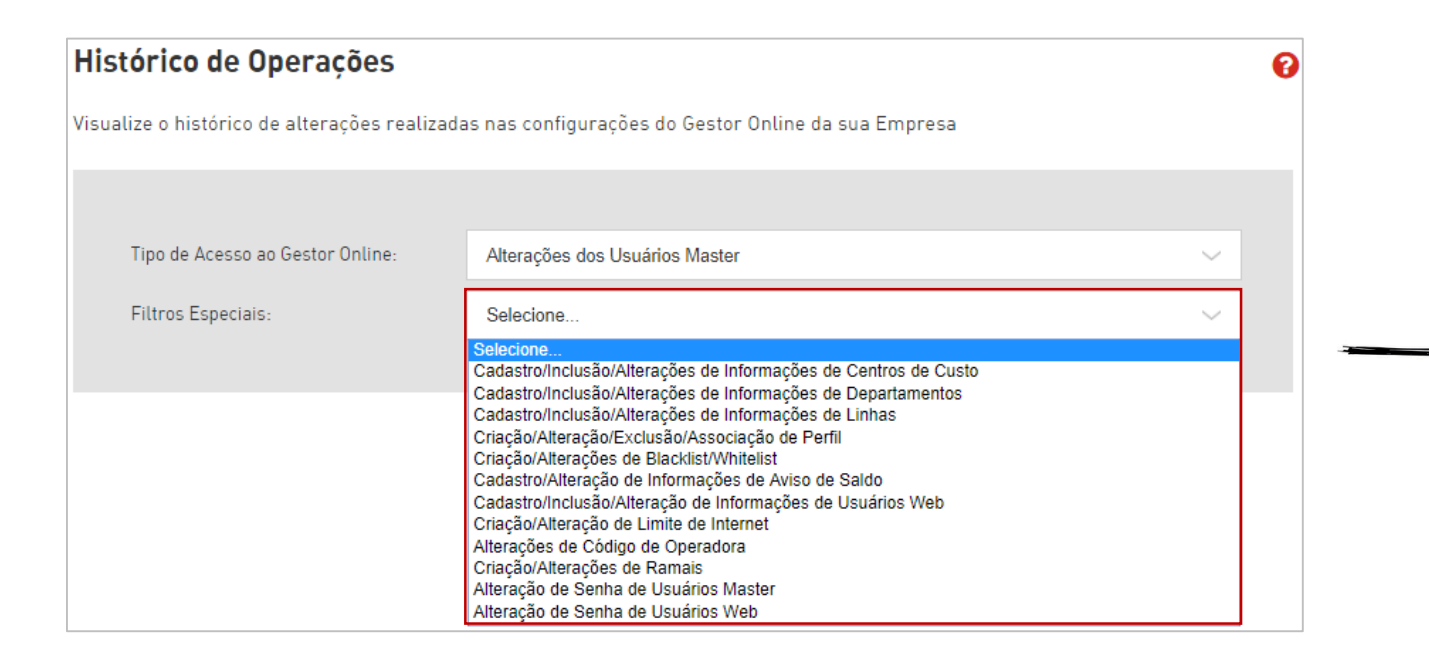

#### 10 – Criação/Alterações de Ramais

ÍNDICE 1

PRÓXIMO→

Permite que o cliente visualize o histórico de todas as operações referente ao gerenciamento de operadora LDN/LDI.

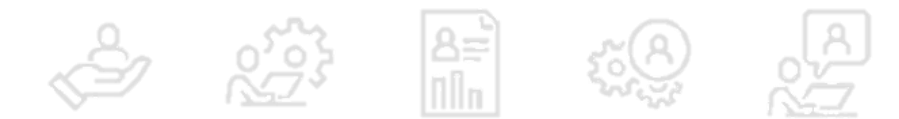

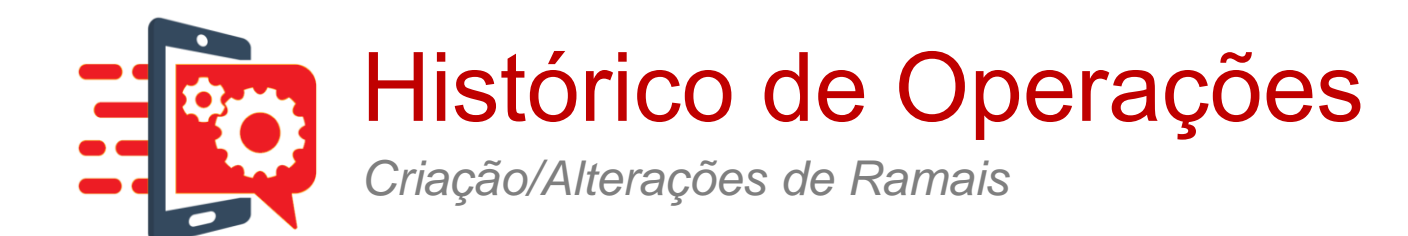

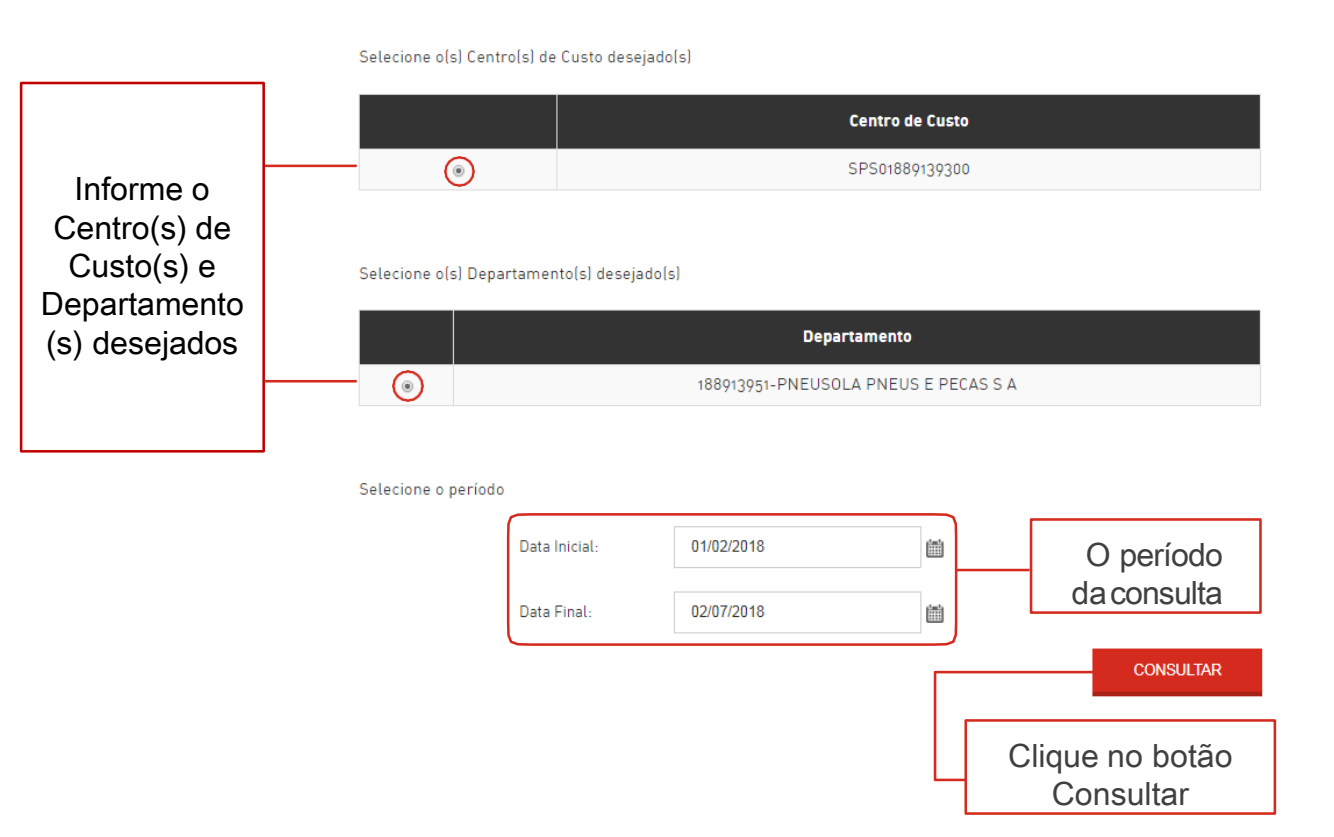

### O sistema apresenta as operações realizadas referentes à cota para o(s) ramal(is)

ÍNDICE 1

PRÓXIMO→

|             |                      | Nenhum                                |                             | $\sim$           |                       |                  |
|-------------|----------------------|---------------------------------------|-----------------------------|------------------|-----------------------|------------------|
| rden ar por |                      | Mais recentes                         |                             | $\sim$           |                       |                  |
| (āo         | Centro de<br>Custo   | Departamento                          | Linha                       | Ramal            | Data da Ação          | Login do usuário |
| LTERAÇÃO    | <u>Grupo Editado</u> | Departamento CapaPetra                | ( <u>21) 99840-</u><br>9829 | 6356             | 16/01/2018 12:30:05   | teste1Øteste.com |
|             |                      | << .                                  | < 1 > >>                    |                  |                       |                  |
|             | Clicar<br>t          | no link com o nú<br>ela de informaçõe | mero do ra<br>es da respe   | mal, p<br>ectiva | ara acessar<br>linha. | а                |

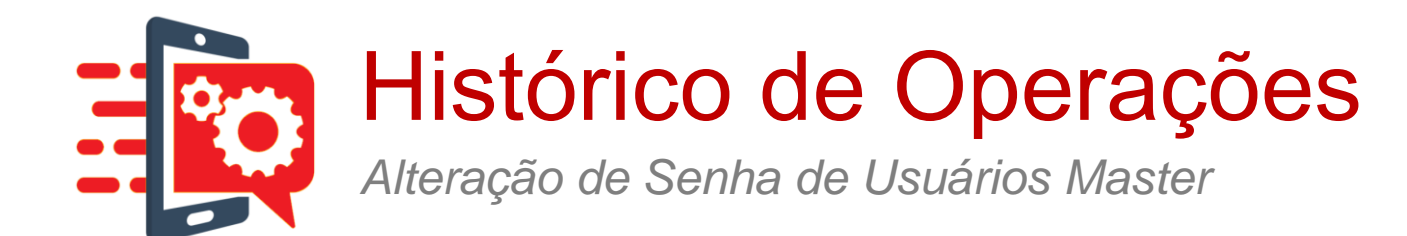

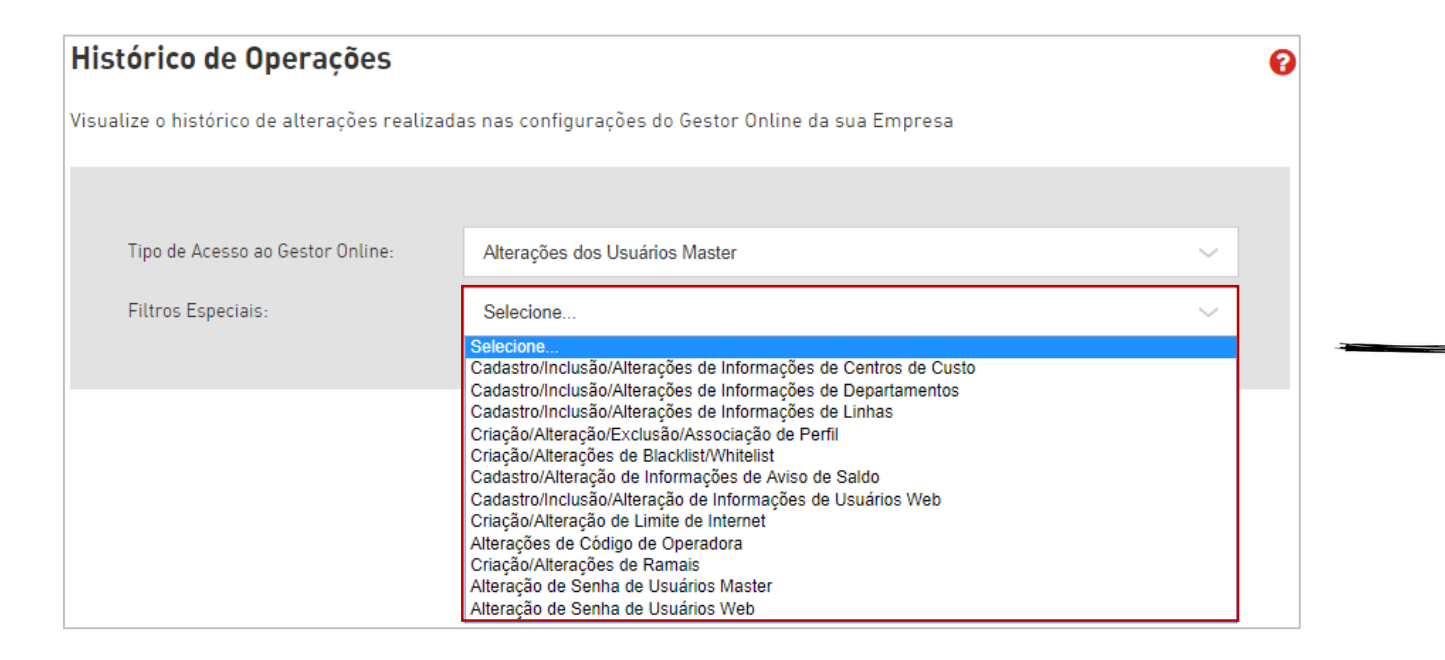

#### 11 – Alteração de Senha de Usuários Master

ÍNDICE 1

PRÓXIMO→

Permite que o cliente visualize o histórico de todas as alterações dos usuários Master.

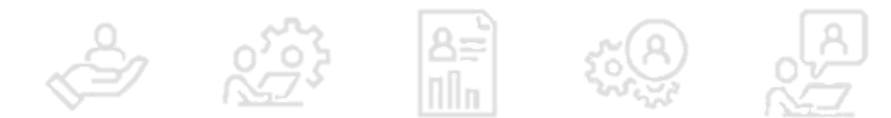
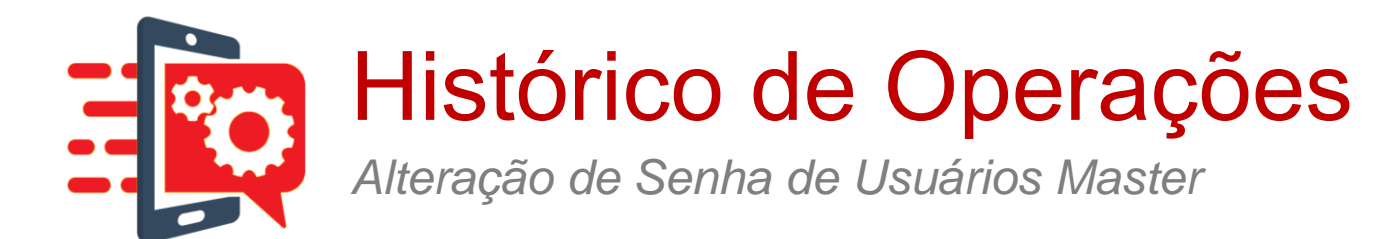

## Histórico de Operações

Visualize o histórico de alterações realizadas nas configurações do Gestor Online da sua Empresa

| Tipo de Acesso ao Gestor Online: |                            | Alterações dos Usuários Master        |         | ~                                         |
|----------------------------------|----------------------------|---------------------------------------|---------|-------------------------------------------|
| Filtros Especiais:               |                            | Alteração de Senha de Usuários Master |         | ~                                         |
|                                  |                            |                                       |         |                                           |
| Selecione o perío                | Data Inicial:              | 02/01/2018                            |         |                                           |
| Infor                            | Data Final:<br>me o períod | o para visualizar t                   | odas as | CONSULTAR<br>Clique no botão<br>Consultar |

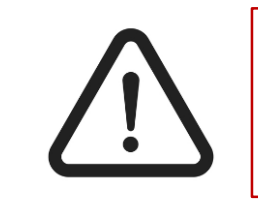

0

Se o usuário nunca trocou a senha, não aparece nenhuma tela.

ÍNDICE 1

PRÓXIMO→

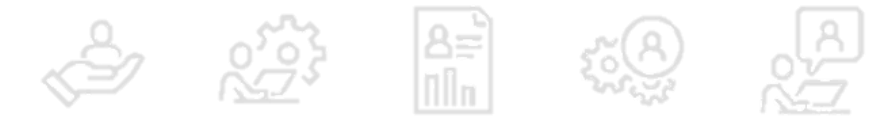

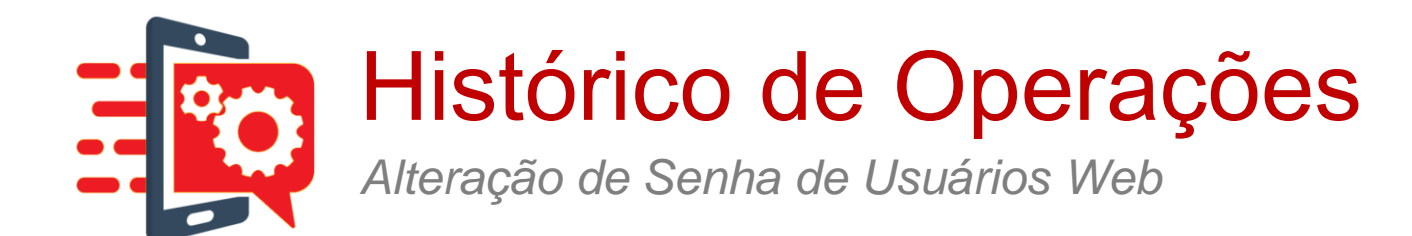

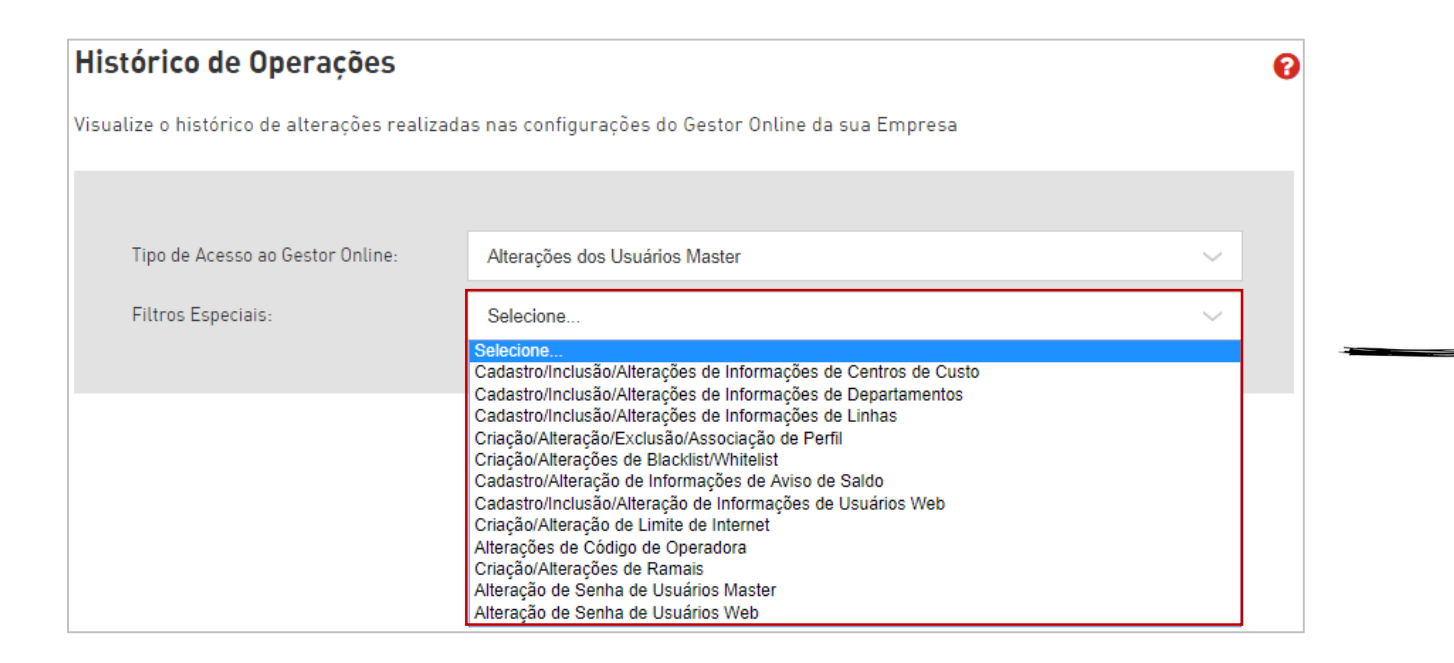

## 12 – Alteração de Senha de Usuários Web

ÍNDICE 1

PRÓXIMO→

Permite que o cliente visualize o histórico de todas as alterações dos usuários Master.

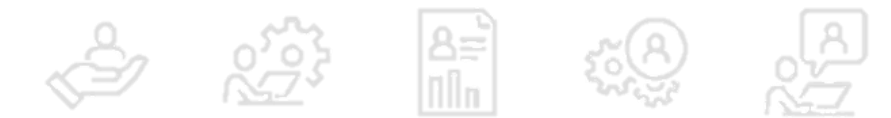

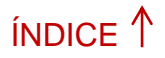

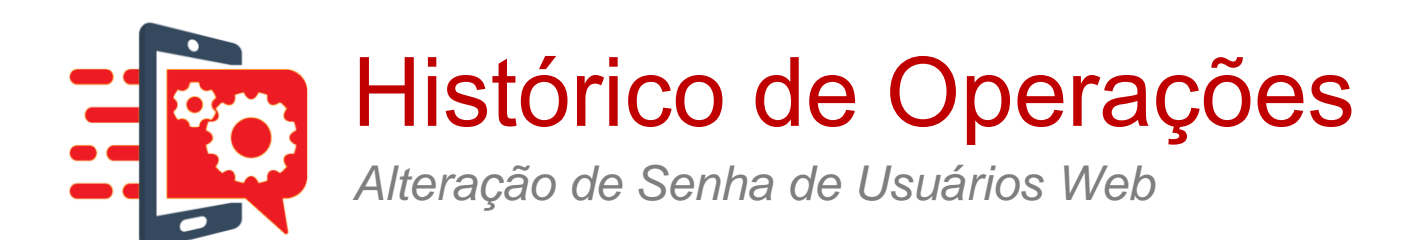

0

## Histórico de Operações

Visualize o histórico de alterações realizadas nas configurações do Gestor Online da sua Empresa

| Tipo de Acesso ao Gestor Online: |               | Alterações dos Usuários Master        |       | ~         |
|----------------------------------|---------------|---------------------------------------|-------|-----------|
| Filtros Especiais:               |               | Alteração de Senha de Usuários Master |       | ~         |
|                                  |               |                                       |       |           |
|                                  |               |                                       |       |           |
| Selecione o período              |               |                                       |       |           |
|                                  | Data Inicial: | 02/01/2018                            |       |           |
|                                  | Data Final:   | 04/07/2018                            | (III) |           |
| Ĺ                                |               |                                       |       | CONSULTAR |
|                                  |               |                                       |       |           |

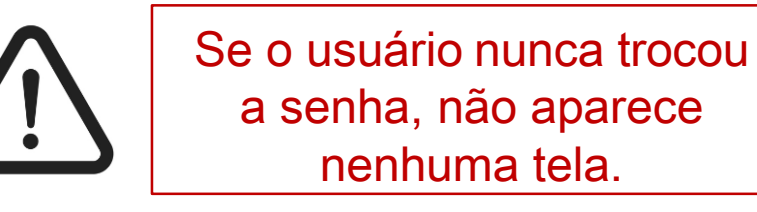

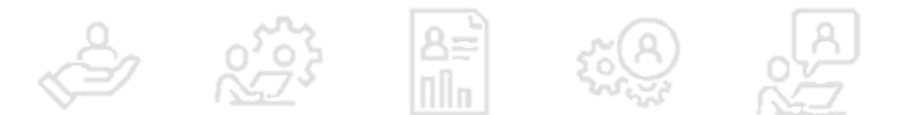